Digital Temperature Controller FY400/600/700/800/900 FU400/FU48/72/86/96

# **Operation Manual**

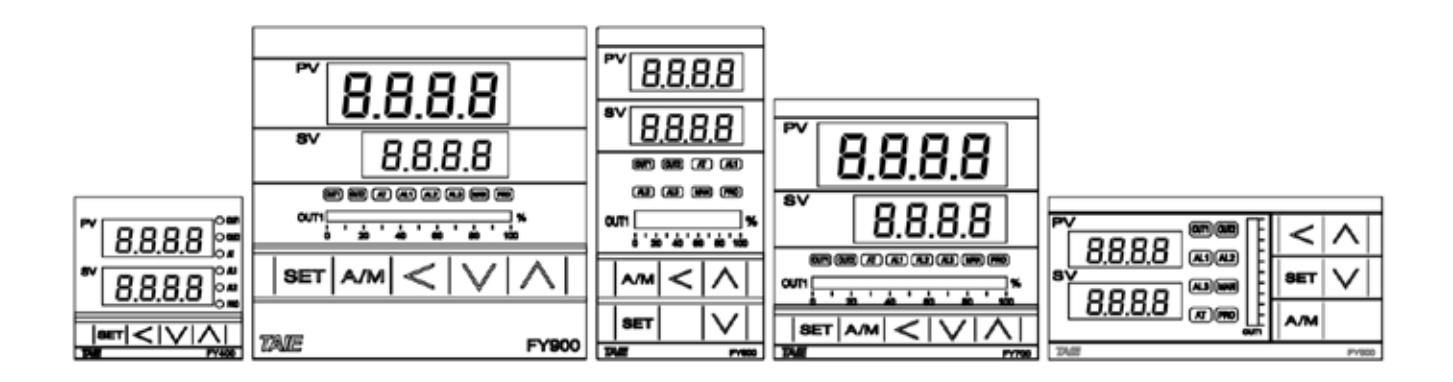

Ver 1.0

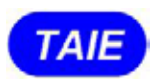

台灣儀控股份有限公司 TAIWAN INSTRUMENT & CONTROL CO., LTD

# Content

| 1.  | Notice 4               |                                              |    |  |  |  |  |
|-----|------------------------|----------------------------------------------|----|--|--|--|--|
| 2.  | Order Information 4    |                                              |    |  |  |  |  |
| 3.  | Specifications         |                                              |    |  |  |  |  |
| 4.  | Input Range Table 6    |                                              |    |  |  |  |  |
| 5.  | Packin                 | g List & Label Information                   | 6  |  |  |  |  |
|     | 5.1 Packing List Guide |                                              |    |  |  |  |  |
|     | 5.2                    | Label Guide                                  | 7  |  |  |  |  |
|     |                        | 5.2.1 FY400/FU400/FU48                       | 7  |  |  |  |  |
|     |                        | 5.2.2 FY700 /FU72                            | 7  |  |  |  |  |
|     |                        | 5.2.3 FY600/800/900/FU86/FU96                | 8  |  |  |  |  |
| 6.  | Parts [                | Description                                  | 9  |  |  |  |  |
| 7.  |                        |                                              | 10 |  |  |  |  |
|     | 7.1                    | FY400/FU400/FU48 Dimensions                  | 10 |  |  |  |  |
|     | 7.2                    | FY600 Dimensions                             | 10 |  |  |  |  |
|     | 7.3                    | FY700/FU72 Dimensions                        | 10 |  |  |  |  |
|     | 7.4                    | FY800/FU86 Dimensions                        | 11 |  |  |  |  |
|     | 7.5                    | FY900/FU96 Dimensions                        | 11 |  |  |  |  |
| 8.  | Termir                 | nal Arrangement                              | 12 |  |  |  |  |
|     | 8.1                    | FY400/FU400/FU48 Terminal Arrangement        | 12 |  |  |  |  |
|     | 8.2                    | FY600 Terminal Arrangement                   | 13 |  |  |  |  |
|     | 8.3                    | FY700/FU72 Terminal Arrangement              | 14 |  |  |  |  |
|     | 8.4                    | FY800/FU86 Terminal Arrangement              | 15 |  |  |  |  |
|     | 8.5                    | FY900/FU96 Terminal Arrangement              | 16 |  |  |  |  |
| 9.  | Basic                  | Function Setting                             | 17 |  |  |  |  |
|     | 9.1                    | Input Type Setting                           | 17 |  |  |  |  |
|     | 9.2                    | SV Value Setting                             | 17 |  |  |  |  |
|     | 9.3                    | Auto Tuning Execution                        | 17 |  |  |  |  |
|     | 9.4                    | PID Value Setting                            | 17 |  |  |  |  |
|     | 9.5                    | ON/OFF Control Setting                       | 18 |  |  |  |  |
|     | 9.6                    | Alarm Mode Setting                           | 18 |  |  |  |  |
|     | 9.7                    | Alarm Value Setting                          | 18 |  |  |  |  |
|     | 9.8                    | Manual Mode Selection                        | 19 |  |  |  |  |
| 10. | Flow (                 | Chart of Parameter Setting                   | 19 |  |  |  |  |
|     | 10.1                   | Level Operation Mode                         | 19 |  |  |  |  |
|     | 10.2                   | Level Operation Diagram                      | 20 |  |  |  |  |
|     | 10.3                   | Data Lock Function                           | 20 |  |  |  |  |
|     | 10.4                   | Level 1 (User Level) All Parameters Display  | 21 |  |  |  |  |
|     | 10.5                   | LEVEL 1 Parameter                            | 22 |  |  |  |  |
|     | 10.6                   | Level 2 (PID Level) All Parameters Display   | 23 |  |  |  |  |
|     | 10.7                   | LEVEL 2 Parameter                            | 24 |  |  |  |  |
|     | 10.8                   | Level 3 (Input Level) All Parameters Display | 25 |  |  |  |  |
|     | 10.9                   | LEVEL 3 Parameter                            | 25 |  |  |  |  |
|     |                        |                                              |    |  |  |  |  |

|     | 10.10      | Level 4 (Setting Level) All Parameters Display |      |
|-----|------------|------------------------------------------------|------|
|     | 10.11      | LEVEL_4 Parameters                             | . 28 |
|     | 10.12      | Parameters Hide/Display Table on level 4       | 29   |
|     | 10.13      | Fast Parameter Access                          | 31   |
| 11. | Function   | al Descriptions                                | 32   |
|     | 11.1       | PV bias                                        | 32   |
|     | 11.2       | Retransmission                                 | 33   |
|     | 11.3       | Remote SV                                      |      |
|     | 11.4       | Heater Break Alarm                             |      |
|     | 11.5       | Dehumidification Function                      | 37   |
|     | 11.6       | Motor Valve Control                            | 38   |
|     | 11.7       | RAMP & SOAK                                    | 40   |
| 12. | Alarm A    | ction                                          | 43   |
|     | 12.1       | Alarm Mode                                     | 44   |
|     | 12.2       | Alarm Special Setting                          | . 46 |
|     | 12.3       | Alarm Example                                  | 46   |
| 13. | Program    | mable                                          | 47   |
|     | 13.1       | Parameter Setting                              | . 47 |
|     | 13.2       | Key Operation Description                      | . 48 |
|     | 13.3       | Program Initial Setting                        | 49   |
|     | 13.4       | Create Program                                 | 50   |
|     | 13.5       | Program Execution Flow                         | 52   |
|     | 13.6       | Program Setting Example                        | 52   |
| 14. | Modifica   | tion of Output Module                          | 53   |
|     | 14.1       | Relay Control (1a)                             | . 53 |
|     | 14.2       | Relay Control (1c)                             | 53   |
|     | 14.3       | SSR Control                                    | 53   |
|     | 14.4       | Linear Control                                 | . 53 |
|     | 14.5       | Output Calibration Procedure Diagram           | 54   |
|     | 14.6       | Output Calibration Steps                       | 55   |
| 15. | Modificati | on of Input Signal                             | 56   |
|     | 15.1       | Input modify to thermocouple                   |      |
|     | 15.2       | Input modify to RTD                            | 57   |
|     | 15.3       | Input modify to Linear (4~20mA)                | . 58 |
|     | 15.4       | Steps For Linear Input Calibration             | . 59 |
| 16. | Zero / Pha | ase Control                                    | 60   |
|     | 16.1       | 1¢ Zero Cross Control (SCR module)             | . 60 |
|     | 16.2       | 1¢ Zero Cross Control (TRIAC module)           | . 60 |
|     | 16.3       | 3¢ Zero Cross Control (SCR module)             | 61   |
|     | 16.4       | 3¢ Zero Cross Control (TRIAC module)           | . 61 |
|     | 16.5       | 1¢ Phase Angle Control (SCR module)            | . 62 |
|     | 16.6       | 1¢ Phase Angle Control (TRIAC module)          | . 62 |
| 17. | Troubles   | hooting                                        | 63   |

| 18. | FY Communication Register Address Table    | .64 |
|-----|--------------------------------------------|-----|
| 19. | Glossary of Characters Used In This Manual | 65  |

### 1. Notice

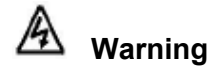

- 1. Beware of Electric Shock!
- 2. Once controller is activated, do not touch AC power wiring terminals to avoid electric shock!
- 3. First to confirm power is OFF, before working on the wiring of controller power supply!
- 4. Before using this product, please read through this operating manual thoroughly to understand the correct usage based on the fundamentals of its conten.
- 5. This product can be used in industrial equipment, working terminal, measurement equipment, but not in life-savingrelated medical equipment.
- 6. In order to ensure safety even if the temperature controller fails, please set up another alarm system or safety redundancy.

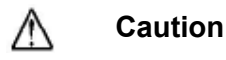

- 1. Before the controller transmits power, make sure that the position of the AC power assembly leg is correct. Otherwise, the controller may be seriously damaged after power transmission is initiated.
- 2. Before powering on, please confirm whether the power supply voltage is in accordance with the controller's specification (AC 85~265V or DC 24V.) Otherwise, the controller may be seriously damaged after power transmission is initiated.
- 3. Check if the wiring is connected to the terminal for the correct terminals (Input, Output.)
- 4. Please use crimp terminals suitable for M3 screws, as shown below:

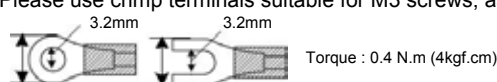

- 5. Do not install the controller in places subject to high-frequency interference, corrosive gases, and high temperature and humidity (normal working environment: 0 ~ 50°C, 20 ~ 90% RH.)
- 6. To avoid noise interference, please keep the sensor wiring away from the power cord and the loading power cord.
- 7. When the thermocouple lead is extended, please use the compensation lead of the corresponding type to this thermocouple.
- 8. When the RTD lead wire is extended, please use those with lower resistance value. Please use the same wire between the three Wires.

### 2. Order Information

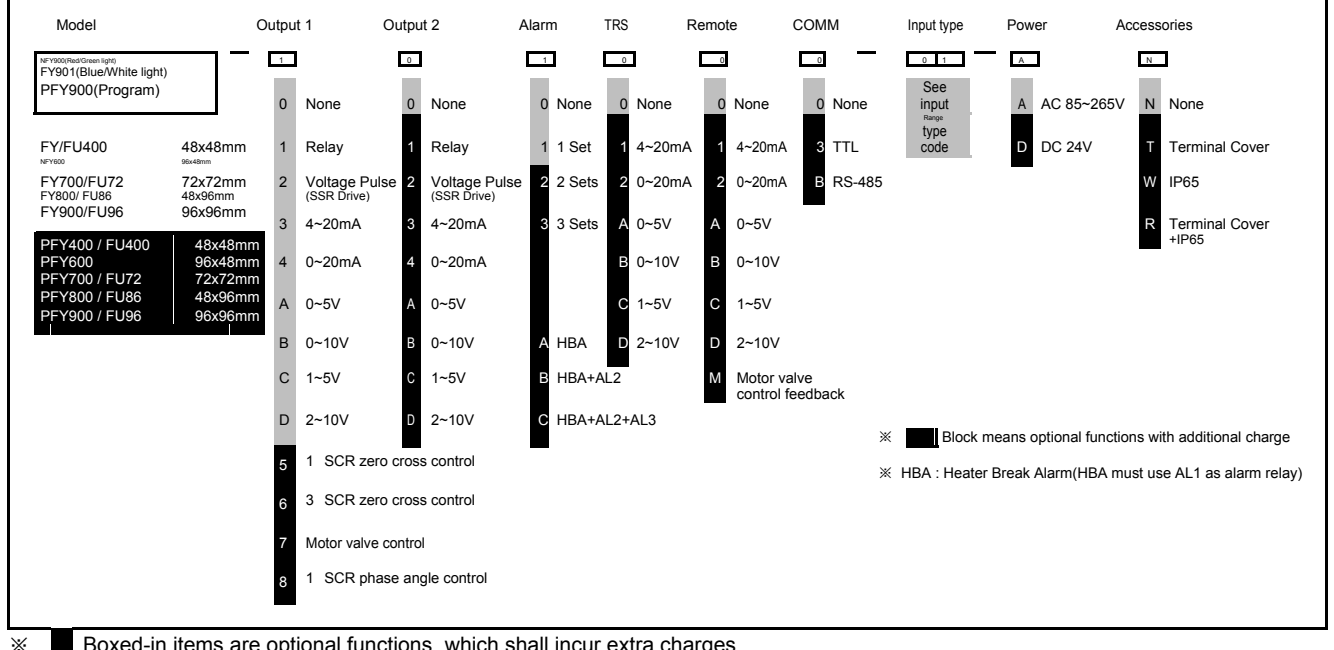

Boxed-in items are optional functions, which shall incur extra charges.

# 3. Specifications

| Model                 |                               | FY400/FU400/48                                                                | FY600                           | FY700/FU72                                                                                           | FY800/FU86             | FY900/FU96      |  |  |
|-----------------------|-------------------------------|-------------------------------------------------------------------------------|---------------------------------|----------------------------------------------------------------------------------------------------|------------------------|-----------------|--|--|
| Supply V              | ′oltage                       | AC 85 ~ 265V, DC 24V (Optional Functions)                                     |                                 |                                                                                                    |                        |                 |  |  |
| Power Fr              | requency                      | 50/60 Hz                                                                      |                                 |                                                                                                    |                        |                 |  |  |
| Power C               | onsumption                    | Approximately 6VA                                                             |                                 |                                                                                                    |                        |                 |  |  |
| Memory                | •                             | Non-Volatile Memo                                                             | orv EEPROM                      |                                                                                                    |                        |                 |  |  |
|                       |                               | Cold junction comp                                                            | pensation diode exte            | rnal                                                                                                 |                        |                 |  |  |
|                       |                               | Accuracy : 0.1%                                                               | pensation diode inter           | mal                                                                                                  |                        |                 |  |  |
|                       |                               | Accuracy : 0.3%                                                               |                                 | na                                                                                                   |                        |                 |  |  |
| Sensor Ir             | nput                          | Sample time : 50m                                                             | s                               |                                                                                                    |                        |                 |  |  |
| ※ Please              | e refer to Input              | Thermalcouple: (K                                                             | 、J、R、S、B、E、                     | $N \smallsetminus T \searrow W \searrow PL \amalg \char{\begin{subarray}{c} N & N & PL \end{array}}$ | L)                     |                 |  |  |
| Range                 | e Table                       | RTD: PT100                                                                    |                                 |                                                                                                    |                        |                 |  |  |
|                       |                               | DC Linear Analog                                                              | Input: 0~20mA \ 4~2             | 20mA                                                                                                 |                        |                 |  |  |
|                       |                               |                                                                               | 0~1V ∖ 0~5V                     | ` 0~10V ` 0~2V ` 1⁄                                                                                  | ~5V ` 2~10V            |                 |  |  |
|                       |                               |                                                                               | 0~25mV ∖ 0~                     | 50mV \ 0~70mV                                                                                        |                        |                 |  |  |
|                       |                               | 1a<br>10 SPST NO. 250                                                         |                                 | 1c                                                                                                   | 1c                     | 1c              |  |  |
|                       | OUT I Relay                   | 1c SPDT-NO, 250                                                               | VAC, 5A (resistive l            | oad), electrical life: {                                                                             | 50,000 operations      |                 |  |  |
| Output                |                               | SPDT-NC,                                                                      | 250 VAC, 2A (resis              | tive load), electrical                                                                               | life: 20,000 operatio  | ns              |  |  |
|                       | OUT2 Relay                    | SPST-NO, 250 VA                                                               | C, 5A (resistive load           | I), electrical life: 100                                                                             | ,000 operations        |                 |  |  |
|                       | SSR Driver                    | ON: 24 V OFF: 0V                                                              | max. load current: 2            | 0mA, with short circ                                                                                 | uit protection circuit |                 |  |  |
|                       | linear                        | 4~20mA,0~20mA,                                                                | 0~5V,0~10V, 1~5V,               | 2~10V                                                                                                |                        |                 |  |  |
| Control N             | lethod                        | ON-OFF or P \ PI                                                              | <ul> <li>PID control</li> </ul> |                                                                                                    |                        |                 |  |  |
|                       |                               | 1a                                                                            | 1c                              | 1a                                                                                                   | 1c                     | 1c              |  |  |
|                       | Alarm 1                       | 1a SPST-NO, 250 VAC, 5A (resistive load), electrical life: 100,000 operations |                                 |                                                                                                    |                        |                 |  |  |
| A 1 a maa             |                               | SPDT-NC, 250 VAC, 2A (resistive load), electrical life: 20,000 operations     |                                 |                                                                                                    |                        |                 |  |  |
| Alarm                 | Alarm 2                       | SPST-NO, 250 VA                                                               | C, 5A (resistive load           | l), electrical life: 100                                                                             | ,000 operations        |                 |  |  |
|                       | Alarm 3                       |                                                                               | 1a                              | 1a                                                                                                   | 1a                     | 1a              |  |  |
|                       | Aidini 5                      | SPST-NO, 250 VAC, 5A (resistive load), electrical life: 100,000 operations    |                                 |                                                                                                    |                        |                 |  |  |
|                       | Re-transmitted<br>Signal      | 4~20mA \ 0~20mA \ 0~5V \ 0~10V \ 1~5V \ 2~10V                                 |                                 |                                                                                                    |                        |                 |  |  |
| TRS                   | Source of Re-<br>transmission | SV ^ PV                                                                       |                                 |                                                                                                    |                        |                 |  |  |
|                       | Accuracy                      | 0.1%                                                                          |                                 |                                                                                                    |                        |                 |  |  |
|                       | Resolution                    | 14 bit                                                                        |                                 |                                                                                                    |                        |                 |  |  |
| Remot                 | Signal                        | 4~20mA \ 0~20mA \ 0~5V \ 0~10V \ 1~5V \ 2~10V                                 |                                 |                                                                                                    |                        |                 |  |  |
| e SV                  | Resolution                    | 18 bit                                                                        |                                 |                                                                                                    |                        |                 |  |  |
|                       | Signal                        | 5V<br>1KO \ 5600                                                              |                                 |                                                                                                    |                        |                 |  |  |
| Motor                 | Resolution                    | 18 bit                                                                        |                                 |                                                                                                    |                        |                 |  |  |
| vaive                 | controlled by                 | PV2                                                                           |                                 |                                                                                                    |                        |                 |  |  |
|                       | Interface                     | RS-485 Half duple                                                             | x Communication                 | MAX. 31 units, MAX                                                                                   | K. distance 1200 met   | ers             |  |  |
|                       | Protocol                      | Modbus RTU , TAI                                                              | E                               |                                                                                                    |                        |                 |  |  |
| Comm                  | Parity bit                    | NONE, ODD, EVE                                                                | N                               |                                                                                                    |                        |                 |  |  |
| on                    | Data bit                      | 8 bit                                                                         |                                 |                                                                                                    |                        |                 |  |  |
| -                     | Stop bit                      | 1 or 2 bit                                                                    |                                 |                                                                                                    |                        |                 |  |  |
|                       | Baud rate                     | 2400,4800,9600,19200,38400,57600,115200 bps                                   |                                 |                                                                                                    |                        |                 |  |  |
| Operating Environment |                               | 0 ~ 50°C (in the case of no freezing or condensatioin) / 20% ~ 90% RH         |                                 |                                                                                                    |                        |                 |  |  |
| Storage<br>Tempera    | Environment<br>ture           | -25 ~ 65°C (in the                                                            | case of no freezing             | or condensatioin)                                                                                    |                        |                 |  |  |
| Dimensio              | on (mm)                       | W48 x H48 x D95                                                               | W96 x H48 x D95                 | W72 x H72 x D95                                                                                      | W48 x H96 x D95        | W96 x H96 x D95 |  |  |
| weight                |                               | Appox.120g                                                                    | Appox.170g                      | Appox.150g                                                                                           | Appox.170g             | Appox.230g      |  |  |

### 4. Input Range Table

| Types of input |              |         | Cada | Range        |              |  |
|----------------|--------------|---------|------|--------------|--------------|--|
| l yr           | bes of input |         | Code | °C           | °F           |  |
|                | K            | K1      | 01   | -50.0~600.0  | -58.0~999.9  |  |
|                | n            | K2      | 02   | -50~1200     | -58~2192     |  |
|                |              | J1      | 03   | -50.0~400.0  | -58.0~752.0  |  |
|                | J            | J2      | 04   | -50~1200     | -58~2192     |  |
|                | R            | R       | 05   | -50~1760     | -58~3200     |  |
|                | S            | S       | 06   | -50~1760     | -58~3200     |  |
| Thormologunlo  | В            | В       | 07   | -50~1820     | -58~3308     |  |
| mermalcouple   | E            | E       | 08   | -50~900      | -58~1652     |  |
|                | N            | N       | 09   | -50~1300     | -58~2372     |  |
|                | т            | T1      | 10   | -199.9~400.0 | -199.9~752.0 |  |
|                | 1            | T2      | 11   | -199~400     | -326~752     |  |
|                | W            | W       | 12   | -50~2320     | -58~4208     |  |
|                | PL           | PL      | 13   | -50~1200     | -58~2192     |  |
|                | L            | L       | 14   | -50~800      | -58~1472     |  |
|                |              | PT1     | 15   | -199.9~850.0 | -199.9~999.9 |  |
| RTD            | PT100        | PT2     | 16   | -199~850     | -326~1562    |  |
|                |              | PT3     | 17   | 0~850        | 32~1562      |  |
|                | AN1          | 0~25mV  | 18   |              |              |  |
|                |              | 0~50mV  | 19   |              |              |  |
|                |              | 0~20mA  | 20   |              |              |  |
|                |              | 0~1V    | 21   |              |              |  |
|                | AINZ         | 0~2V    | 22   | -1.999       | ~9.999       |  |
| Lineer         |              | 0~5V    | 23   | -19.99       | ~99.99       |  |
| Linear         |              | 0~10V   | 24   | -199.9       | ~999.9       |  |
|                | AN3          | 0~70mV  | 25   | -1999        | ~9999        |  |
|                |              | 4~20mA  | 26   |              |              |  |
|                | A.N.4        | 10~50mV | 27   |              |              |  |
|                | AIN4         | 1~5V    | 28   |              |              |  |
|                |              | 2~10V   | 29   |              |              |  |

### 5. Packing List & Label Information

### 5.1 Packing List Guide

FY400/600/700/800/900

- Temperature Controller...1 unit
   Mounting frame......2 units
   Brief manual.....1 pcs

#### 5.2.1 FY400/FU400/FU48

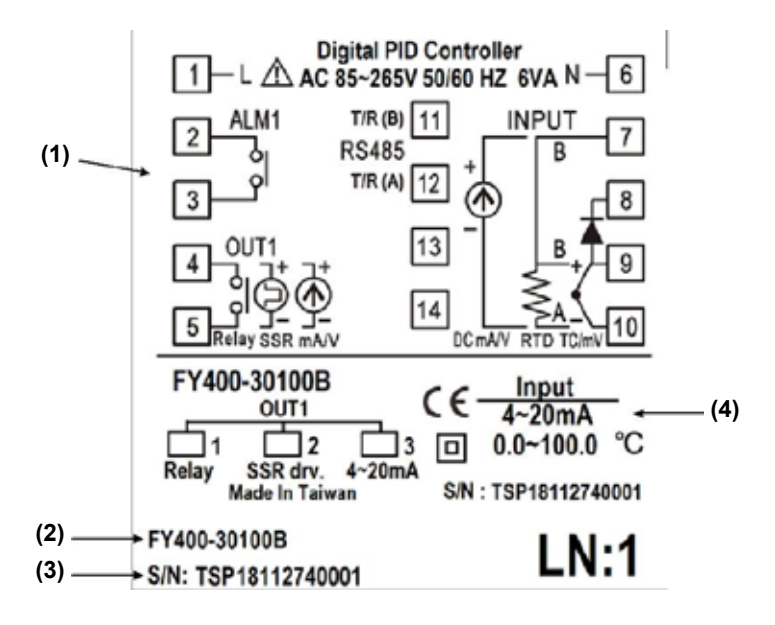

| No. | Item                 | Description                       |
|-----|----------------------|-----------------------------------|
| (1) | Terminal arrangement | FY400 Terminal Wiring Diagram     |
| (2) | Model number         | FY400 model name                  |
| (3) | Serial number        | 18112740001                       |
| (4) | Input type           | Controller Input Signal and Scope |

#### 5.2.2 FY700/FU72

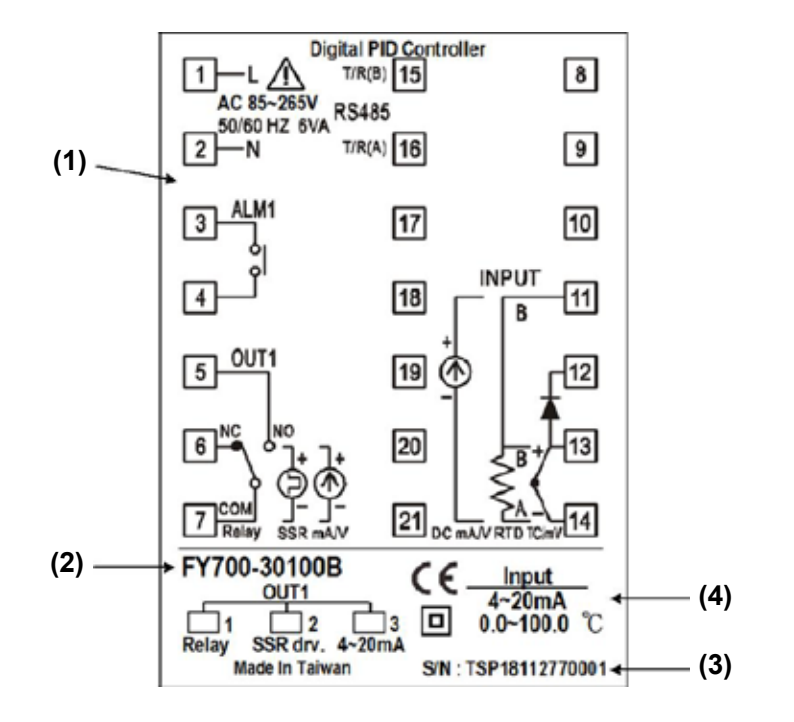

| No. | Item                 | Description                       |
|-----|----------------------|-----------------------------------|
| (1) | Terminal arrangement | FY700 Terminal Wiring Diagram     |
| (2) | Model number         | FY700 model name                  |
| (3) | Serial number        | 18112770001                       |
| (4) | Input type           | Controller Input Signal and Scope |

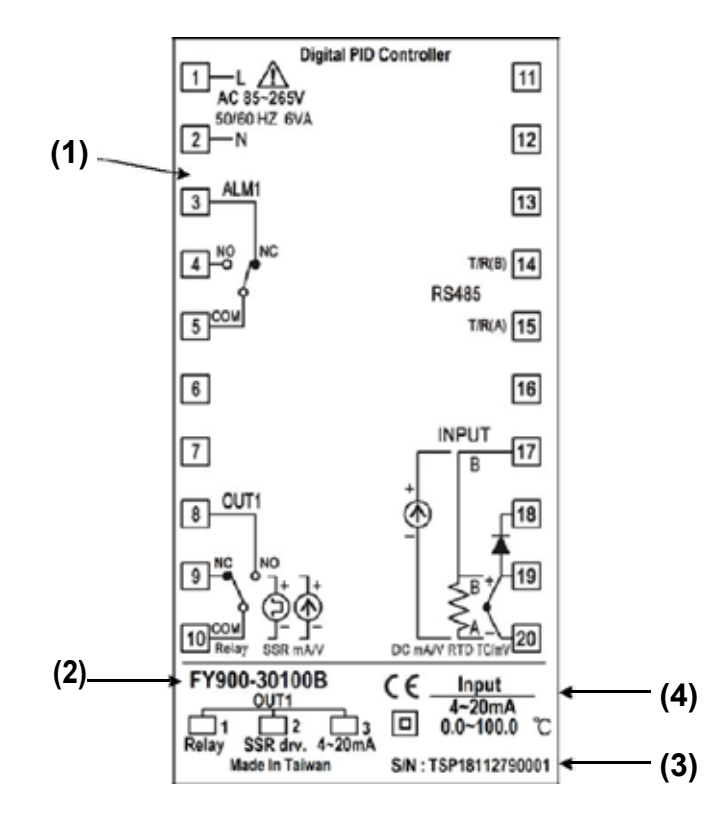

| No.                      | Item          | Description                       |  |  |
|--------------------------|---------------|-----------------------------------|--|--|
| (1) Terminal arrangement |               | FY900 Terminal Wiring Diagram     |  |  |
| (2)                      | Model number  | FY900 model name                  |  |  |
| (3)                      | Serial number | 18112790001                       |  |  |
| (4)                      | Input type    | Controller Input Signal and Scope |  |  |

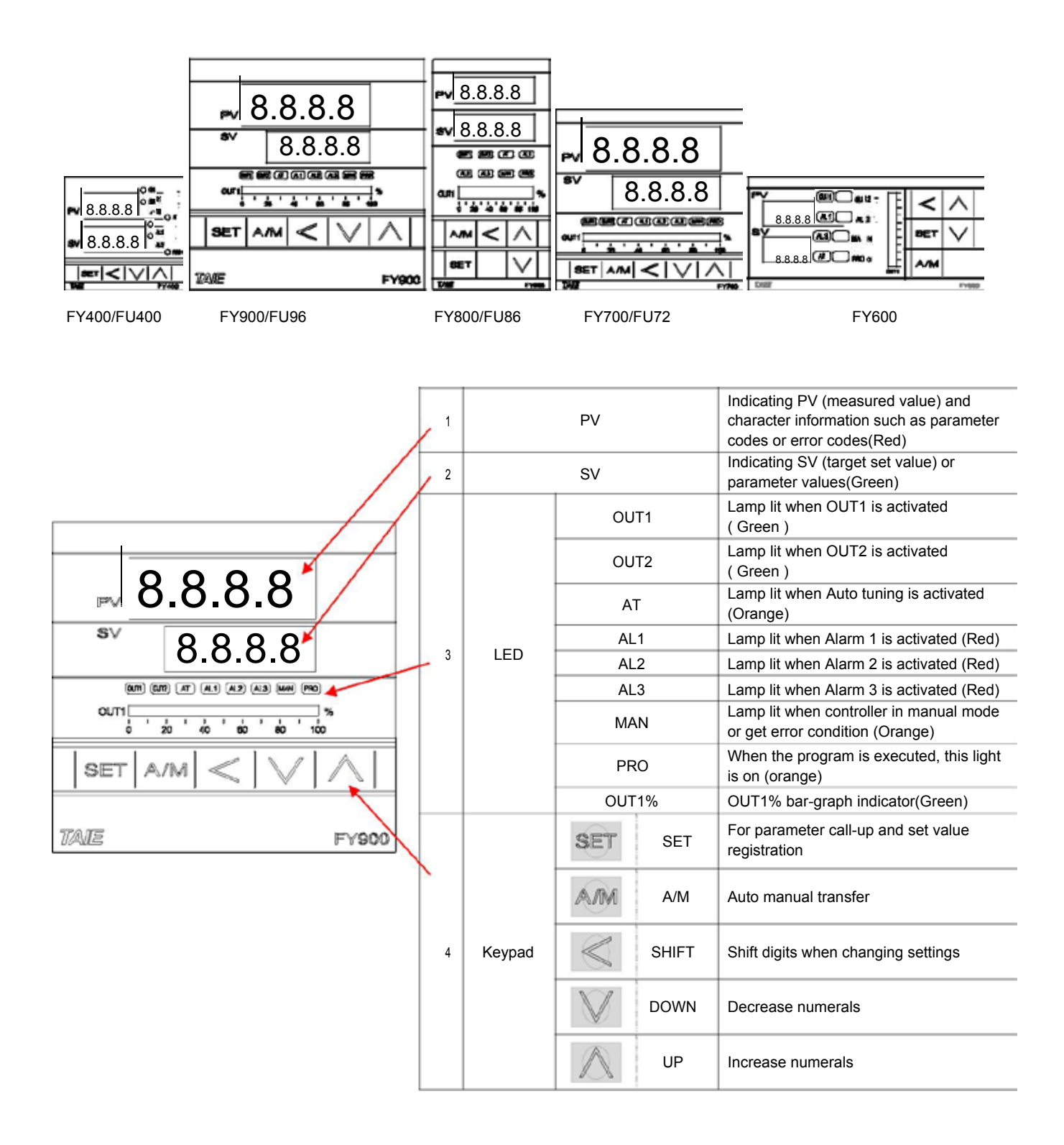

### 7. Installation

### 7.1 FY400/FU400/FU48 Dimensions

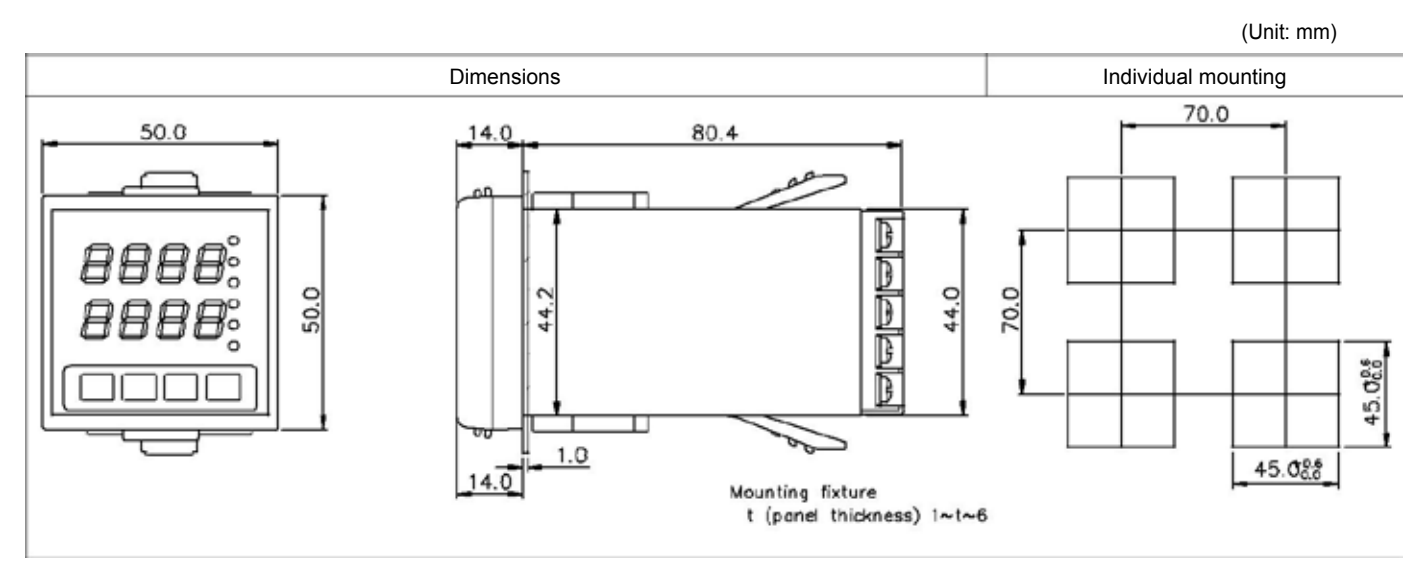

### 7.2 FY600 Dimensions

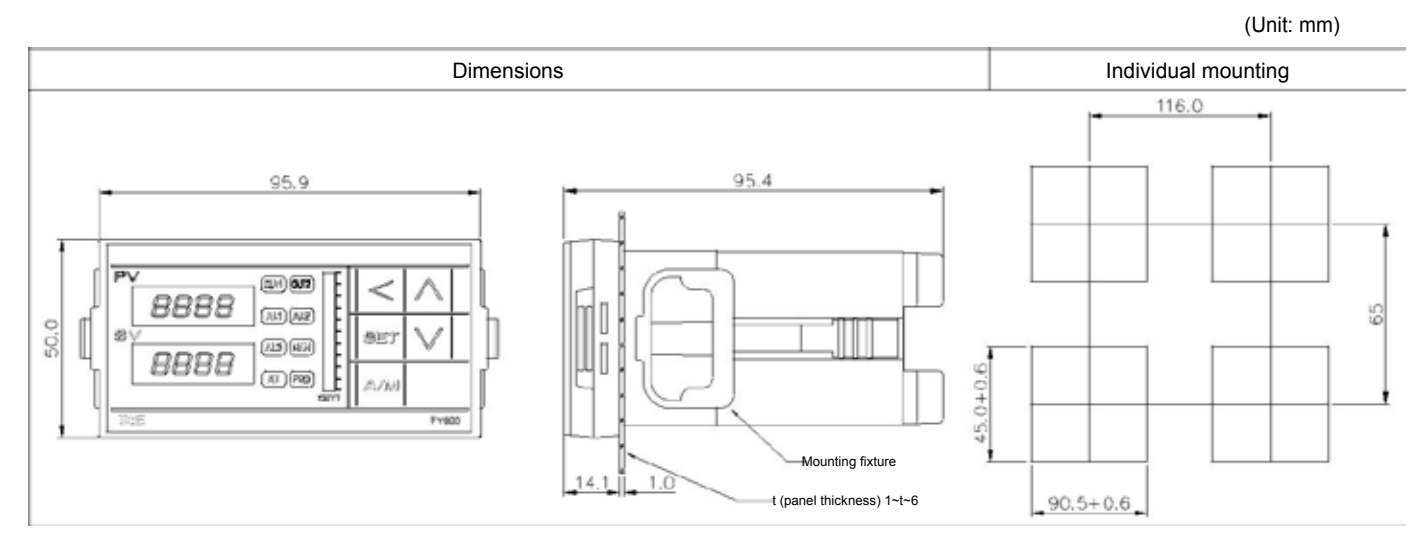

### 7.3 FY700/FU72 Dimensions

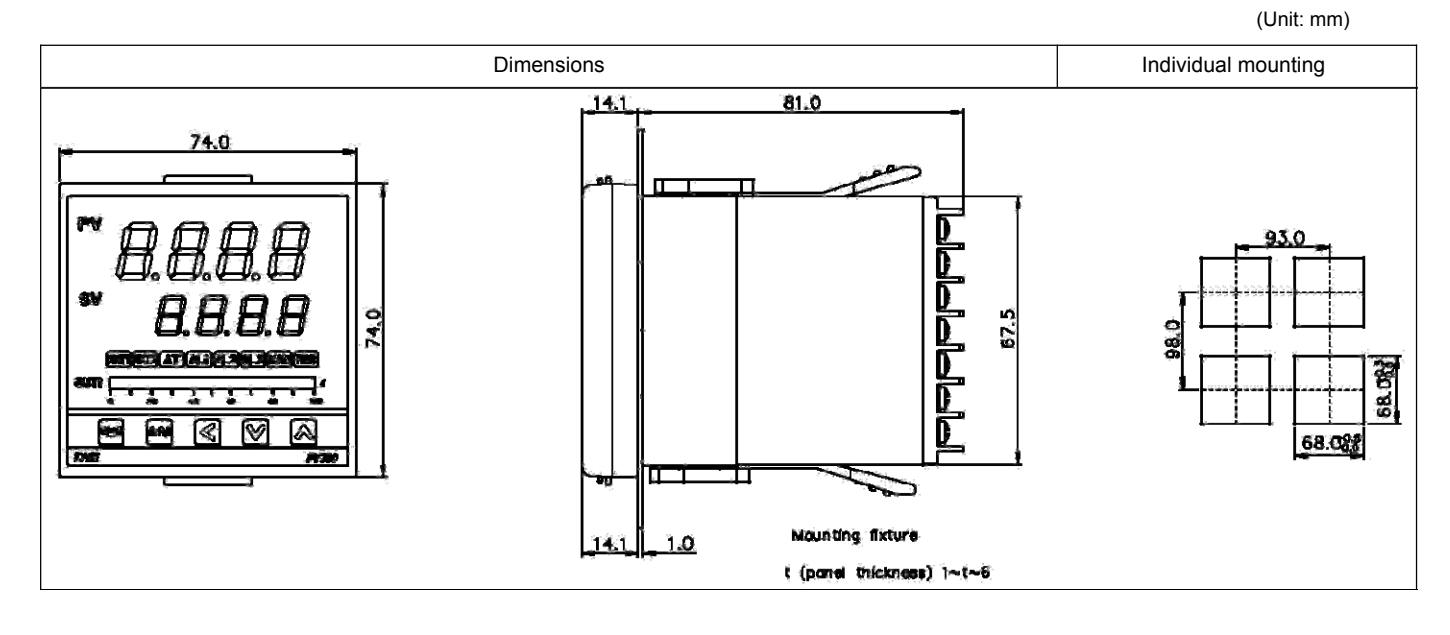

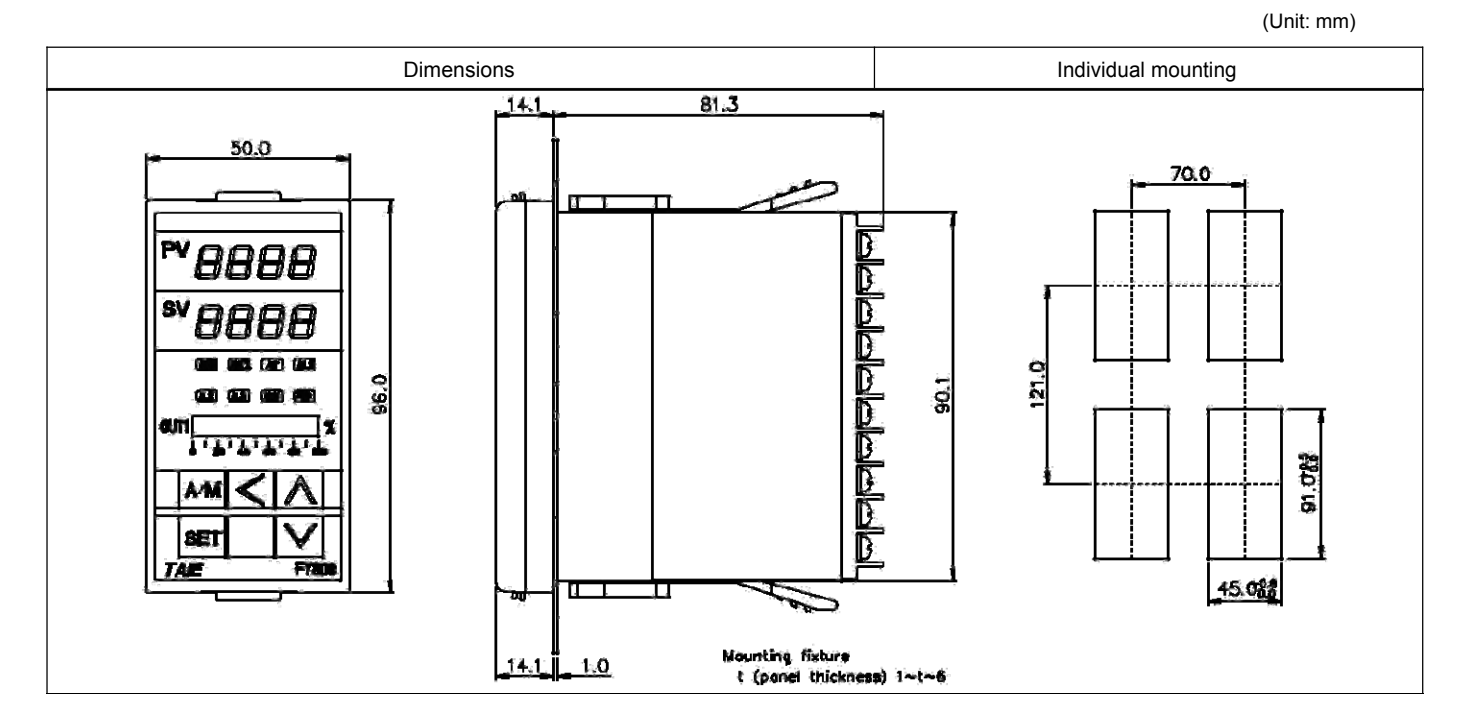

### 7.5 FY900/FU96 Dimensions

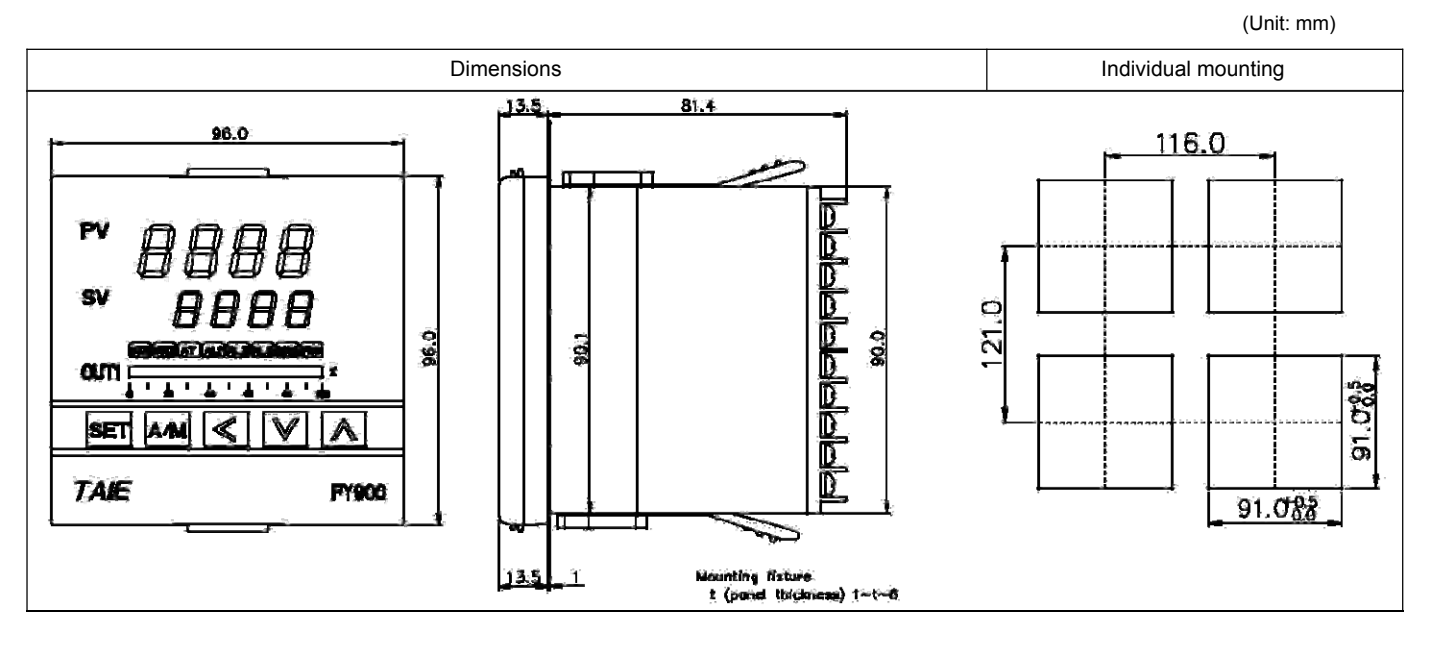

### 8. Terminal Arrangement

### A Caution

When implementing wiring for the controller power supply, please make sure that the power supply is turned off to avoid electric shock!

Do not touch the live parts, such as the terminals, while the power is on. Otherwise death or serious injury may be resulted from short circuit of the contact electrode.

8.1 FY400/FU400/FU48 Terminal Arrangement

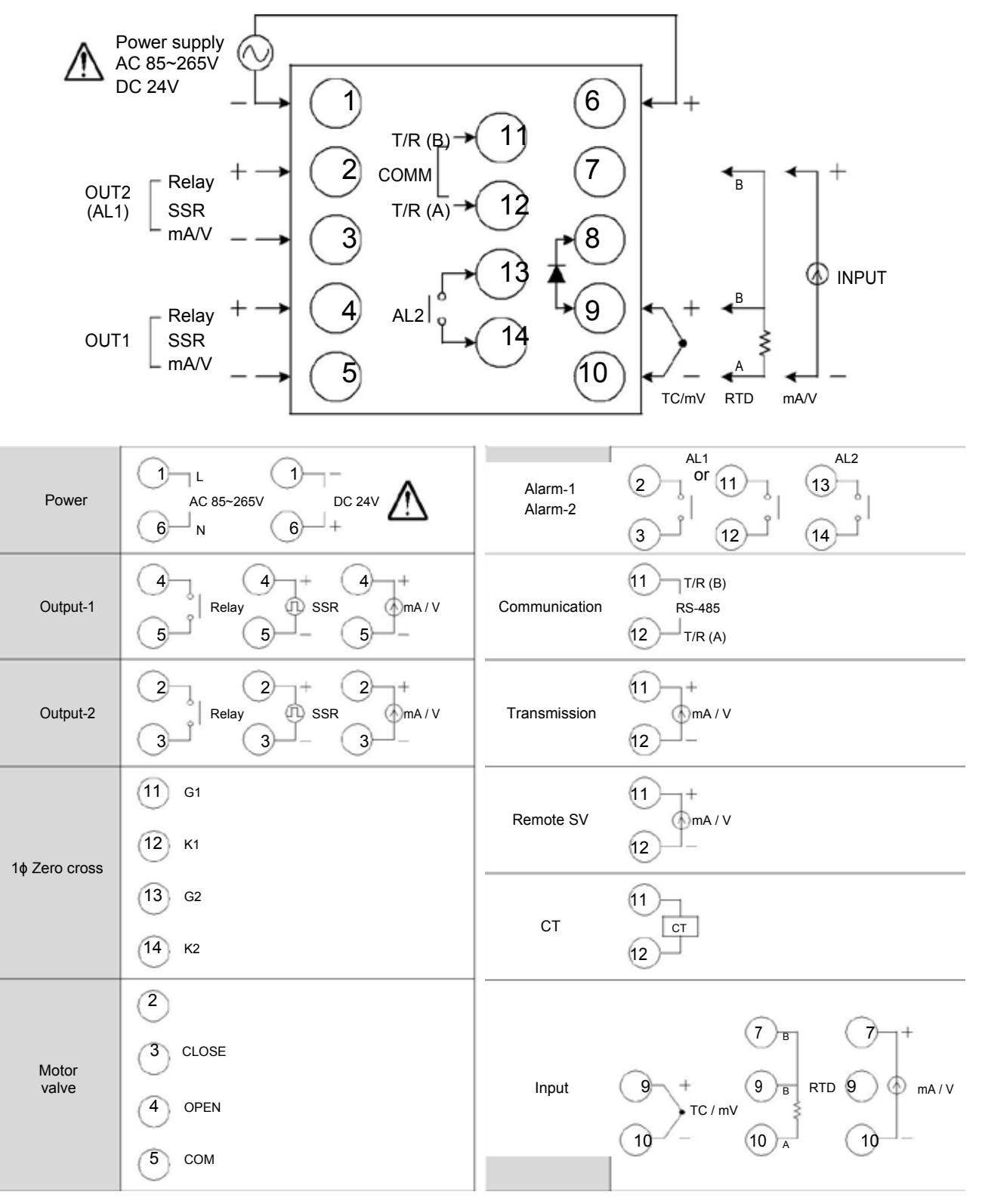

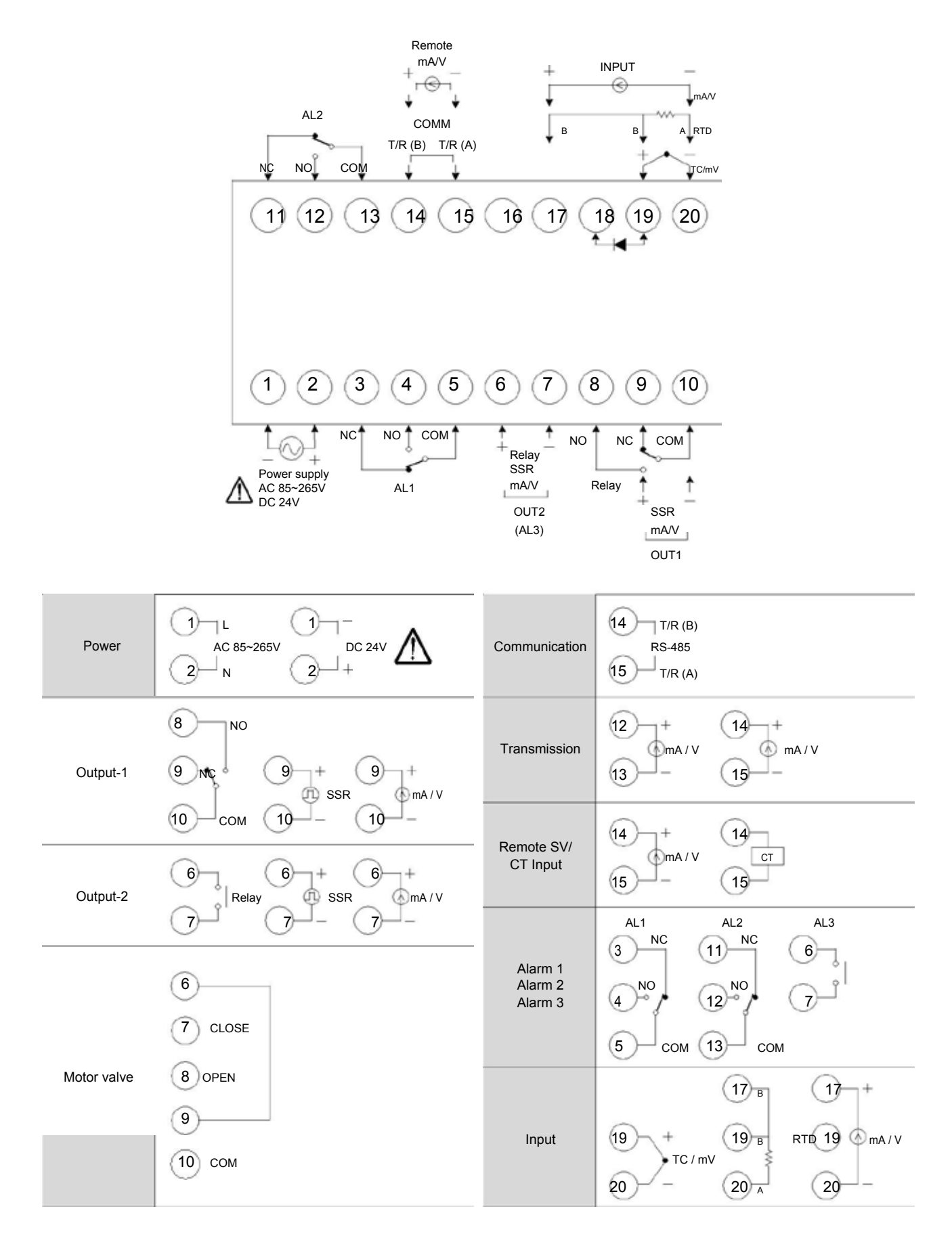

#### 8.3 FY700/FU72 Terminal Arrangement

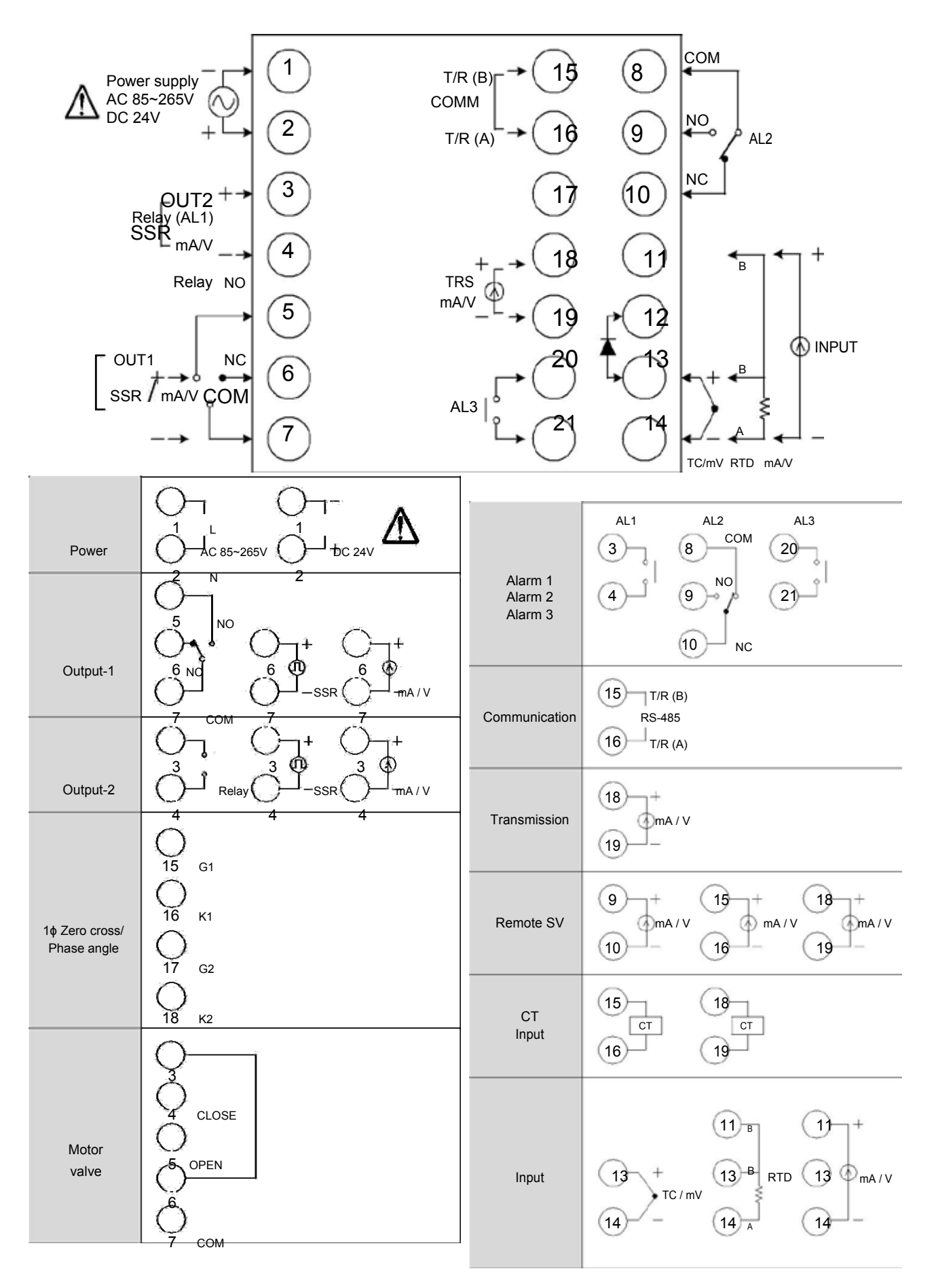

#### 8.4 FY800/FU86 Terminal Arrangement

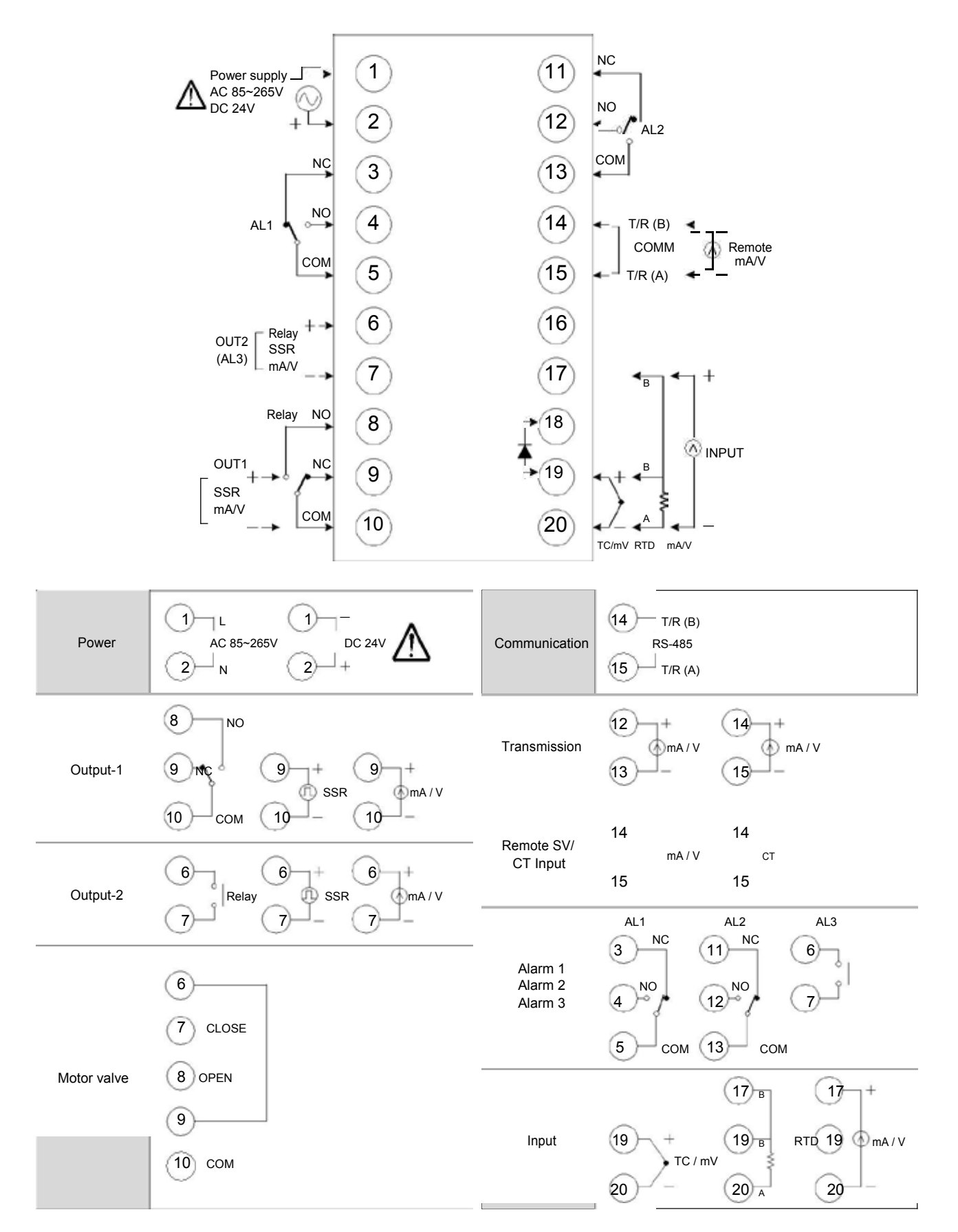

8.5 FY900/FU96 Terminal Arrangement

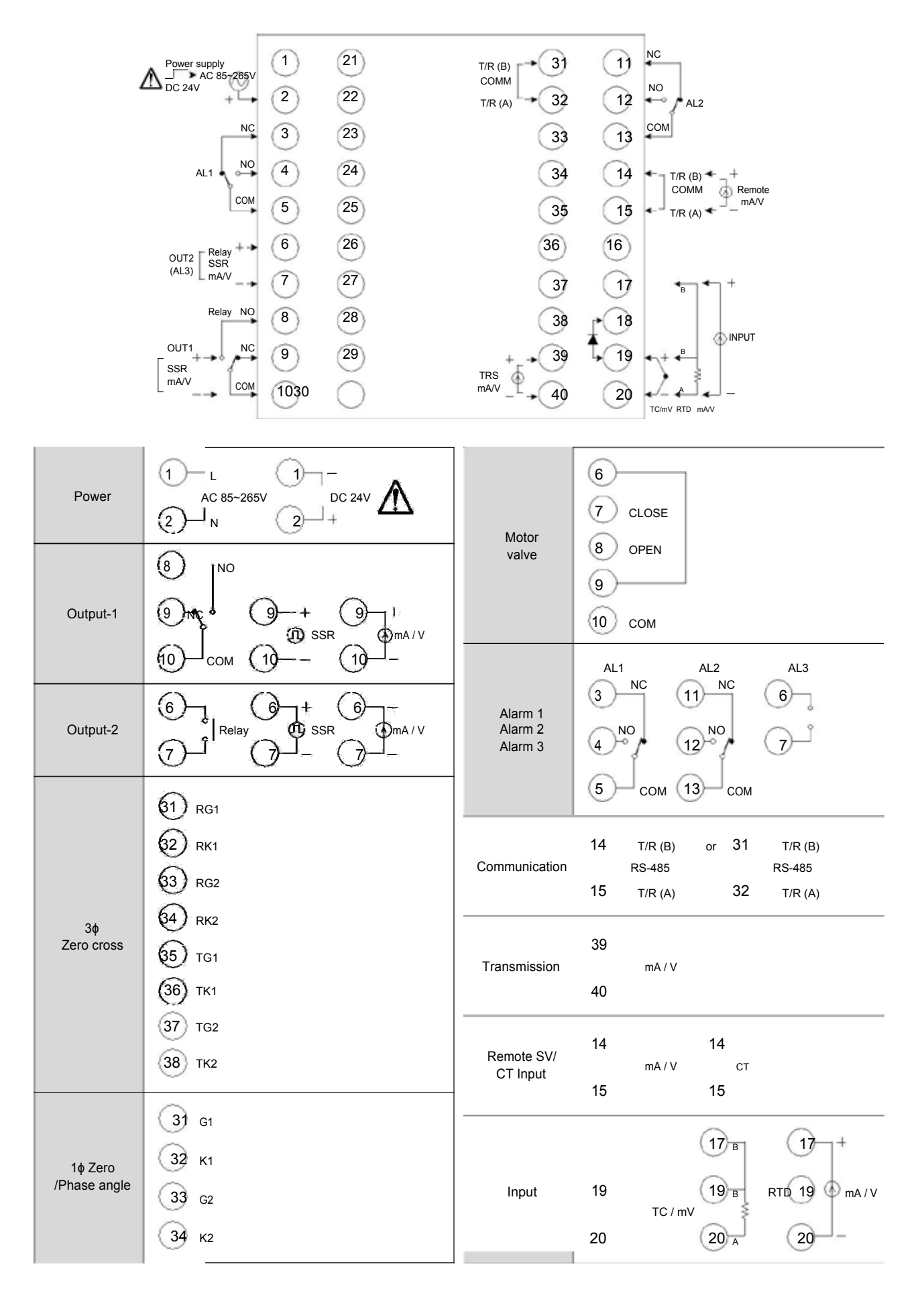

### 9. Basic Function Setting

### 9.1 Input Type Setting

| 1. | PV 886<br>SV 886 | Display after power-on.                   | 2.                 | PV<br>SV                            | 108 1<br>82                                              | Hold SET key + key 3<br>seconds, to enter LEVEL_3<br>upper display showing<br>"INP1" with lower display<br>showing current input type. |
|----|------------------|-------------------------------------------|--------------------|-------------------------------------|----------------------------------------------------------|----------------------------------------------------------------------------------------------------|
| 3. | PV               | Press key the lower display flashes.      | 4.                 | PV<br>SV                            | INP I<br>PE`{                                            | Press key and key and key to enter the intended input type.                                                                            |
| 5. | PV III<br>SV PE  | Press SET key to store new value of INP1. | Moo<br>and<br>Plea | dify input<br>it needs<br>ase refer | type needs to in<br>to recalibration<br>to chapter 15. " | terchange of jumper location,<br>for linear input type change.<br>Input type modification".                                            |

#### 9.2 SV Value Setting

| 1. | PV 25<br>sv 29                   | Display after power-on.                       | 2. | ₽V <i>8825</i><br>sv <i>0000</i> 0 | When key is pressed, the lower display flashes. |
|----|----------------------------------|-----------------------------------------------|----|------------------------------------|-------------------------------------------------|
| 3. | ₽V <i>8825</i><br>sv <i>0350</i> | Press 🗼 key and V<br>key to adjust set value. | 4. | PV 8725<br>SV 8750                 | Press <b>SET</b> key to store new value of SV.  |

### 9.3 Auto Tuning Execution

| 1. | PV <b>8865</b><br>SV <b>8150</b> Display after power-on.                           | 2. PV <b>RES</b> Press <b>ET</b> key until show "AT" •                                                                                                    |
|----|------------------------------------------------------------------------------------|----------------------------------------------------------------------------------------------------|
| 3. | PV <b>ALE</b><br>SV When key is pressed,<br>the lower display flashes.             | 4. PV <b>FIE</b><br>SV <b>FIE</b><br>SV <b>FIE</b> |
| 5. | PV <b>BBEB</b><br>SV <b>BBES</b><br>Press <b>SET</b> key to store new value of AT. | When auto tuning AT LED lamp lit and start to output,<br>through a few circles to get new PID value with the precise<br>control, if finished the AT LED will be lamp off.                                                                                                    |

### 9.4 PID Value Setting

| 1. | PV 8825<br>sv 8158             | Display after power-on.                           | 2.             | PV <b>27</b> 7<br>SV <b>27</b> 1                        | Hold <b>SET</b> key 3 seconds,<br>then entering into LEVEL_2<br>upper display showing "P1",<br>with lower display show<br>current P1 value. |
|----|--------------------------------|---------------------------------------------------|----------------|---------------------------------------------------------|----------------------------------------------------------------------------------------------------|
| 3. | pv <b>F</b><br>sv <b>0030</b>  | When < key is pressed, the lower display flashes. | 4.             | PV <b>999</b><br>sv <b>0500</b>                         | Press key and key and key to set the intended P1 value.                                                                                     |
| 5. | PV <b>F</b> 7<br>SV <b>500</b> | Press <b>SET</b> key to store new value of P1.    | By the<br>valu | e same procedure, use th<br>le(I1) and derivative value | ne same ways to set integral<br>e(D1).                                                                                                    |

### 9.5 ON/OFF Control Setting

| 1. | PV 8825<br>SV 8150                 | Display after power-on.                                              | 2.<br>PV PI Hold set key 3 second<br>then entering into LEV<br>as upper display show<br>with lower display show<br>current P1 value.                               | nds,<br>/EL_2,<br>/s "P1",<br>wing |
|----|------------------------------------|----------------------------------------------------------------------|----------------------------------------------------------------------------------------------------|------------------------------------|
| 3. | PV <b>2013</b> 0<br>SV <b>0030</b> | When key is pressed,<br>the lower display flashes,<br>upper display. | 4. PV Press key until SV Press N key until P1 = $0.0$                                                                                                    |                                    |
| 5. | PV <b>7</b> 78<br>SV <b>00</b>     | Press set key to store new value.                                    | 6. PV <b>H95</b> 7 Press ser key until<br>SV <b>H95</b> 7 "HYS1" •                                                                                                 | show                               |
| 7. | PV <b>H95</b> 1<br>sv <b>H95</b> 1 | When key is pressed, the lower display flashes.                      | 8. PV <b>H95</b> Press key and key to set the intended value.                                                                                                    | V<br>I HYS1                        |
| 9. | PV <i>H551</i><br>sv 880           | Press key to store new value.                                        | Heat mode formula:<br>PV > (SV + HYS1) → OUT1 OFF<br>PV ≤ (SV - HYS1) → OUT1 ON<br>Cool mode formula:<br>PV ≥ (SV + HYS1) → OUT1 ON<br>PV < (SV - HYS1) → OUT1 OFF |                                    |

### 9.6 Alarm Mode Setting

| 1. | PV 8825<br>sv 8880       | Display after power-on.                           | 2. | PV <b>////</b><br>sv <b>////</b> | Hold set key + key 3<br>seconds, then entering into<br>LEVEL_3 upper display<br>showing "INP1" with lower<br>display showing current input<br>type. |
|----|--------------------------|---------------------------------------------------|----|----------------------------------|----------------------------------------------------------------------------------------------------|
| 3. | PV <b>ALC</b><br>SV      | Press <b>SET</b> key until show<br>"ALD1" ∘       | 4. | PV <b>ALA</b><br>sv <u>AAA</u>   | When key is pressed, the lower display flashes                                                                                                    |
| 5. | ₽V <b>8Ldi</b><br>sv 1.2 | Press key and key to set the intended ALD1 value. | 6. | PV <b>8281</b><br>sv 818         | Press <b>BET</b> key to store new value of ALD1.<br>※ Please refer to ch12.1<br>Alarm mode.                                                         |

### 9.7 Alarm Value Setting

| 1. | PV<br>SV | 8.825<br>8880 | Display after power-on.                         | 2.     | PV <b>AL</b> A<br>sv <b>ALA</b> | Press SET key until show "AL1" •                         |
|----|----------|---------------|-------------------------------------------------|--------|---------------------------------|----------------------------------------------------------|
| 3. | PV<br>SV | RL 1<br>0000; | When key is pressed, the lower display flashes. | 4.     | PV <b>HL</b><br>sv <b>DDŽD</b>  | Press key and key and key to set the intended AL1 value. |
| 5. | PV<br>SV | 8127<br>0020  | Press SET key to store new v                    | alue d | of AL1.                         |                                                          |

#### 9.8 Manual Mode Selection

| 1. | PV 8825<br>sv 8358               | Display after power-on.                           | 2.                            | PV <b>DUED</b><br>SV <b>BOD</b> Hold AM 2 seconds.                                                       |
|----|----------------------------------|---------------------------------------------------|-------------------------------|----------------------------------------------------------------------------------------------------|
| 3. | PV <i>8825</i><br>sv <i>0000</i> | When < key is pressed, the lower display flashes. | 4.                            | PV <b>SV Press</b> key and key to set the intended output% value.                                        |
| 5. | PV <b>0000</b><br>sv <b>500</b>  | Press SET key to store new value.                 | In n<br>contii<br>In n<br>con | manual mode OUTL=100.0,output=100.0 %<br>inuously.<br>manual mode OUTL=20.0,output=20.0 %<br>ntinuously. |

#### 10. Flow Chart of Parameter Setting

#### 10.1 Level Operation Mode

- 1. <u>LEVEL 1 enter to the LEVEL 2</u> Hold SET key for 3 seconds then entering into LEVEL 2
- 2. <u>LEVEL 1 enter to the LEVEL 3</u> Hold SET key + SHIFT key for 3 seconds then entering into LEVEL 3
- 3. <u>LEVEL 2 return to the LEVEL 1</u> Hold SET key for 3 seconds then return to LEVEL 1
- 4. <u>LEVEL 2 enter to the LEVEL 3</u> Hold SET key for 3 seconds then entering to LEVEL 3
- <u>LEVEL 2 enter to the LEVEL 4</u> On the LEVEL 2 then press SET key to find parameter "LCK modify LCK value from current value to 1111 after hold SET key + SHIFT key 3 seconds entering into LEVEL 4
- 6. <u>LEVEL 3 return to the LEVEL 1</u> Hold SET key + SHIFT key for 3 seconds then return to LEVEL 1
- 7. <u>LEVEL 3 return to the LEVEL 2</u> Hold SET key for 3 seconds then return to LEVEL 2
- 8. <u>LEVEL 4 return to the LEVEL 1</u> Hold SET key + SHIFT key for 3 seconds then return to LEVEL 1
- 9. <u>LEVEL 4 return to the LEVEL 2</u> Hold SET key for 3 seconds then return to LEVEL 2

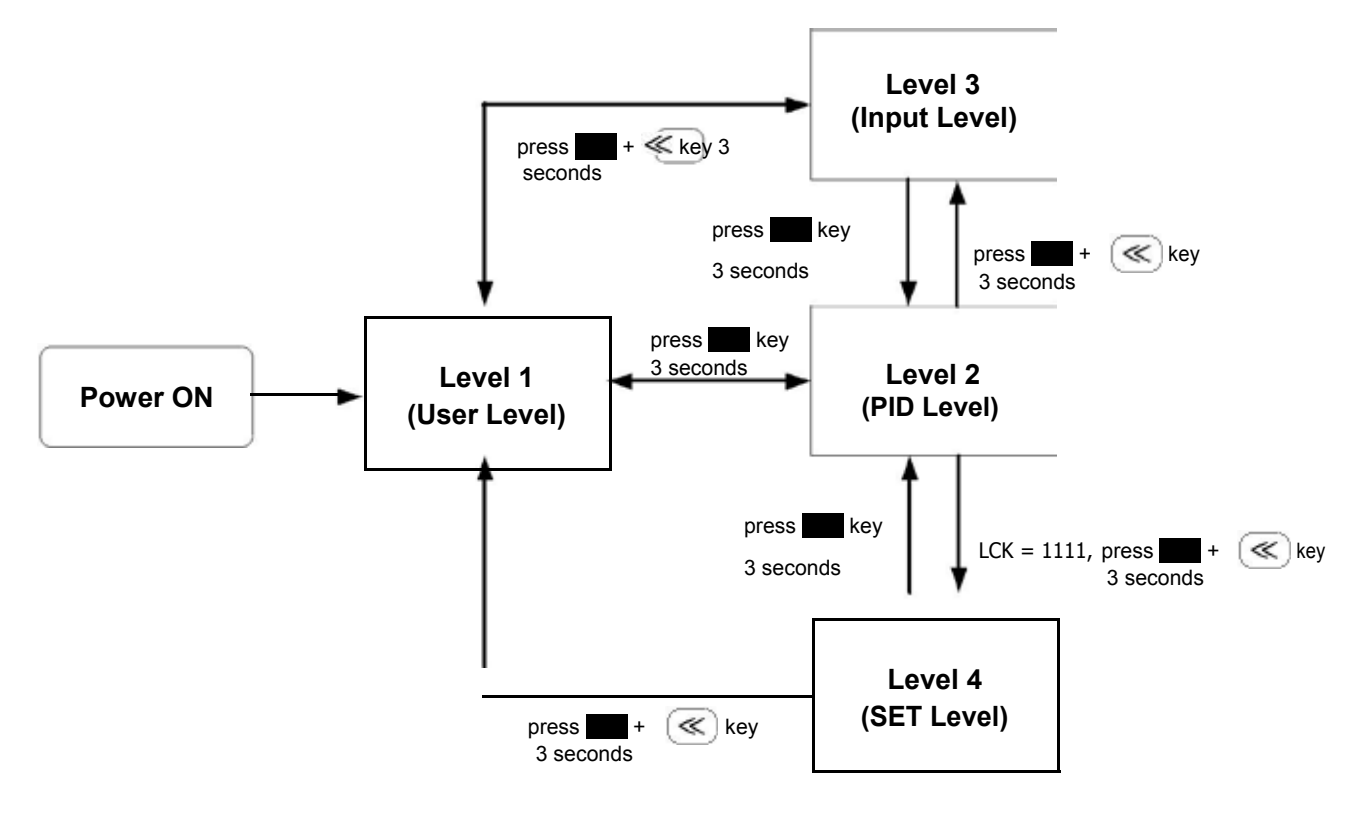

: If no key is pressed within 60 seconds, it will automatically return to LEVEL 1 (user level) and display PV/SV.

#### 10.3 Data Lock Function

LCK provides a parameter protection function to prevent the first line operator from touching or modifying important parameters. Conversely, when the parameter cannot be modified, please make sure that the set value of LCK.

|       |         | LI      | EVEL    |         |                                                                                    |
|-------|---------|---------|---------|---------|------------------------------------------------------------------------------------|
| LCK   | Level_1 | Level_2 | Level_3 | Level_4 | Descriptions                                                                       |
| 0000  | O       | O       | O       | X       | All parameters of Level 1, 2 & 3 are able to be modified (Factory default setting) |
| 1111  | 0       | 0       | х       | 0       | All parameters of Level 1, 2 & 4 are able to be modified                           |
| 0100  | 0       | 0       | х       | Х       | All parameters of Level 1, 2 are able to be modified                               |
| 0110  | 0       | 0       | Х       | Х       | Only parameters of Level 1 and LCK can be modified                                 |
| 0001  | 0       | 0       | х       | Х       | Only SV, LCK can be modified                                                       |
| 0101  | 0       | 0       | х       | Х       | Only LCK can be modified                                                           |
| Other | 0       | 0       | 0       | х       | Once jumping to other levels, LCK will be automatically restored to 0000           |

 $\mathbb{O}$ : able to enter X: unable to enter

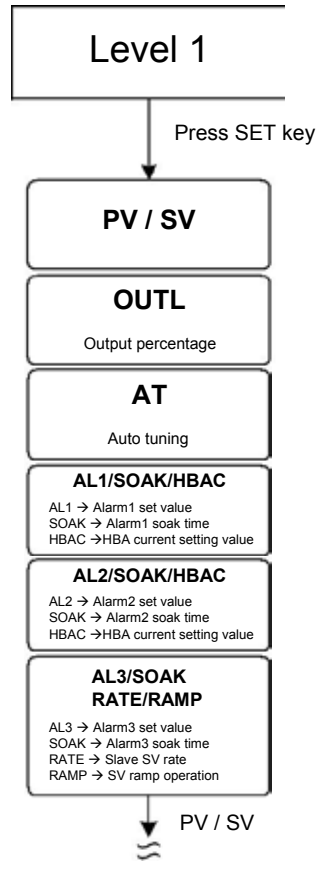

%: If no key is pressed within 60 seconds, it will automatically return to LEVEL 1 (user level) and display PV/SV

| <b>D</b> ( | O wash at     | Content                                                                                                    | Ra    | nge    |         | Hide/                    |
|------------|---------------|----------------------------------------------------------------------------------------------------|-------|--------|---------|--------------------------|
| Parameter  | Symbol        | Content                                                                                                    | MAX   | MIN    | Default | Display                  |
| PV         |               | Process value                                                                                                   | USPL  | LSPL   |         |                          |
| SV         |               | Set value                                                                                                    | USPL  | LSPL   |         |                          |
| OUTL       | BBEE          | High limit setting of manipulated value main<br>output<br>when PID gain > OUTL use OUTL as<br>manipulated value | 100.0 | 0.0    | 100.0   | SET1.1                   |
| AT         | 8 <b>88</b> 8 | Auto-tuning execute selection<br>0 : NO PID control<br>1 : YES execute auto tuning                              | YES   | NO     | NO      | SET1.2                   |
| *AL1       | 8888          | Alarm1 set value<br>(Please refer to Chapter 12)                                                                | 9999  | -1999  | 1.0     | SET1.3                   |
| SOAK       | 5688          | Alarm1 soak time<br>Time format : hr.min                                                                        | 99.59 | 0.00   | 0.10    | ALD1=10<br>or<br>ALD1=19 |
| HBAC       | 868E          | HBA current setting value<br>Upper : heater current display<br>Down : current setting value<br>unit : ampere(A) | 100.0 | 0.0    | 1.0     | INP2=4<br>&<br>ALD1=9    |
| *AL2       | BBB           | Alarm2 set value<br>(Please refer to Chapter 12)                                                                | 9999  | -1999  | 1.0     | SET1.4                   |
| HBAC       | 868E          | HBA current setting value<br>Upper : heater current display<br>Down : current setting value                     | 100.0 | 0.0    | 1.0     | INP2=4<br>&<br>ALD2=9    |
| SOAK       | Sore          | Alarm2 soak time<br>Time format : hr.min                                                                        | 99.59 | 0.00   | 0.10    | ALD2=10<br>or            |
| *AL3       | 863           | Alarm3 set value<br>(Please refer to Chapter 12)                                                                | 9999  | -1999  | 1.0     | SET2.1                   |
| SOAK       | 5088          | Alarm3 soak time<br>Time format : hr.min                                                                        | 99.59 | 0.00   | 0.10    | ALD3=10                  |
| RAMP       | -828          | The rate of change during SV ramp<br>operation<br>format : °C / minute                                          | 99.99 | -19.99 | 10.00   | ALD3=9<br>&<br>SET2.1    |
| RATE       | FBEE          | (Please refer to Chapter 11.7)<br>Slave SV rate<br>RATE SV = SV x (RATE/9999)                                   | 9999  | 0      | 9999    | SET2.1<br>&<br>SET0.2    |

### 10.5 LEVEL\_1 Parameter

\* Automatically display corresponding parameters according to different setting conditions

EX1: When alarm1 is used as HBA function, original AL1 will become HBAC display

EX2: When alarm2 is used as SOAK\_B function(ALDX= 19), original AL2 will become SOAK display

EX3: When alarm3 is used as RAMP function, original AL3 will become RAMP display

#### 10.6 Level 2 (PID Level) All Parameters Display

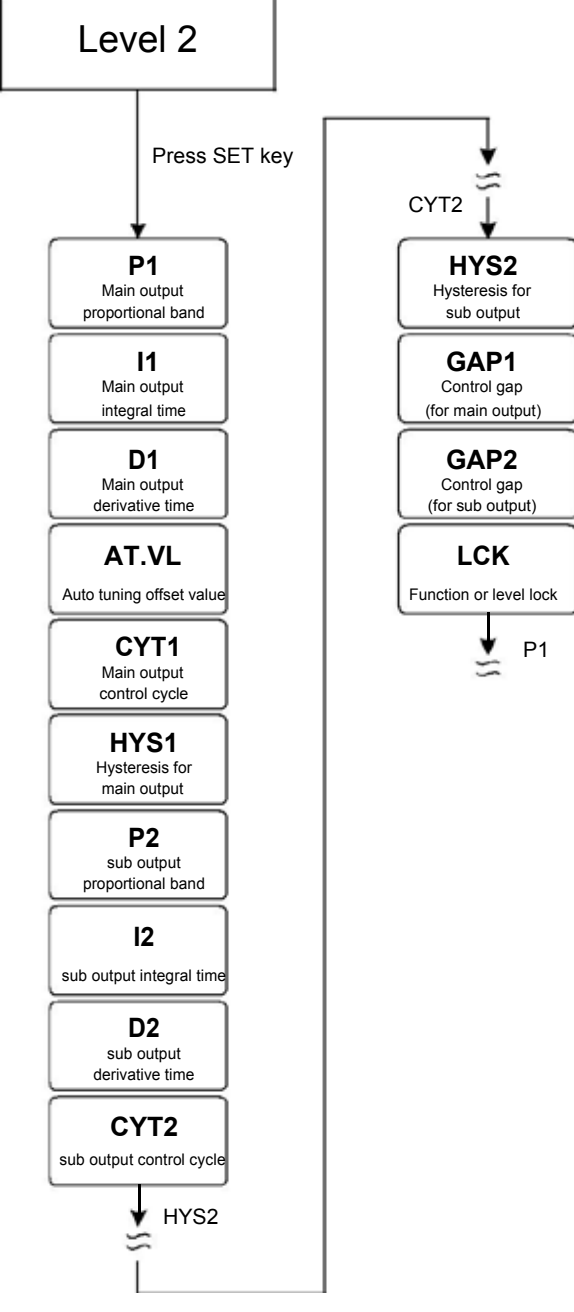

% If no key is pressed within 60 seconds, it will automatically return to LEVEL 1 (user level) and display PV/SV

### 10.7 LEVEL\_2 Parameter

| Deremeter | Symbol         | Content                                                                                                    | Ra    | Range  |         | Hide/    |
|-----------|----------------|----------------------------------------------------------------------------------------------------|-------|--------|---------|----------|
| Parameter | Symbol         |                                                                                                    | MAX   | MIN    | Delault | Display  |
| P1        | 8 <b>8</b> 32  | Main output proportional band<br>0.0 : ON/OFF control<br>Other values : proportional band setting<br>value                                                                                                  | 200.0 | 0.0    | 3.0     |          |
| 11        | 8888.          | Main output integral time<br>0 : disable integral function<br>Other values : integral time setting value                                                                                                    | 3600  | 0      | 240     |          |
| D1        | 8898           | Main output derivative time<br>0 : disable derivative function<br>Other values : derivative time setting value                                                                                              | 900   | 0      | 60      |          |
| AT.VL     | REPE           | Auto tuning offset value execute auto tuning in (SV-ATVL) point                                                                                                    | 100.0 | -100.0 | 0.0     |          |
| CYT1      | EBER           | Main output control cycle<br>0 : Linear signal<br>1 : SSR drive<br>2~150 : Relay                                                                                                    | 150   | 0      | 10      |          |
| HYS1      | <i>8353</i>    | Hysteresis for main output<br>on/off control use(when P1 = 0.0 appear)<br>heating formula :<br>PV ≥ (SV + HYS1) → OUT1=OFF<br>PV ≤ (SV - HYS1) → OUT1=ON<br>cooling formula :<br>PV ≥ (SV + HYS1) → OUT1=ON | 100.0 | -100.0 | 1.0     | P1 = 0.0 |
| P2        | 8828           | PV ≤ (SV - HYS1) → OUT1=OFF<br>Sub output proportional band<br>0.0 : ON/OFF control<br>Other values : proportional band setting<br>value                                                                    | 200.0 | 0.0    | 3.0     | OUTY = 1 |
| 12        | 88 <b>2</b> 8. | Sub output integral time<br>0 : disable integral function<br>Other values : integral time setting value                                                                                                    | 3600  | 0      | 240     | OUTY = 1 |
| D2        | 8828           | Sub output derivative time<br>0 : disable derivative function<br>Other values : derivative time setting value                                                                                               | 900   | 0      | 60      | OUTY = 1 |
| CYT2      | 8988           | Sub output control cycle<br>0 : Linear signal<br>1 : SSR drive<br>2~150 : Relay                                                                                                    | 150   | 0      | 10      | OUTY = 1 |
| HYS2      | 8952           | Hysteresis for sub output<br>on/off control use(when P2 = 0.0 appear)                                                                                                    | 100.0 | -100.0 | 1.0     | P2 = 0.0 |
| GAP1      | SRP 1          | Control gap (for main output)                                                                                                    | 1000  | -1000  | 0       | OUTY = 1 |
| GAP2      | SRP2           | Control gap (for sub output)                                                                                                    | 1000  | -1000  | 0       | OUTY = 1 |
| LCK       | 8888           | Function or level lock<br>(Please refer to Chapter 10.3 Data Lock<br>Function)                                                                                                    | 1111  | 0000   | 0000    |          |

#### 10.8 Level 3 (Input Level) All Parameters Display

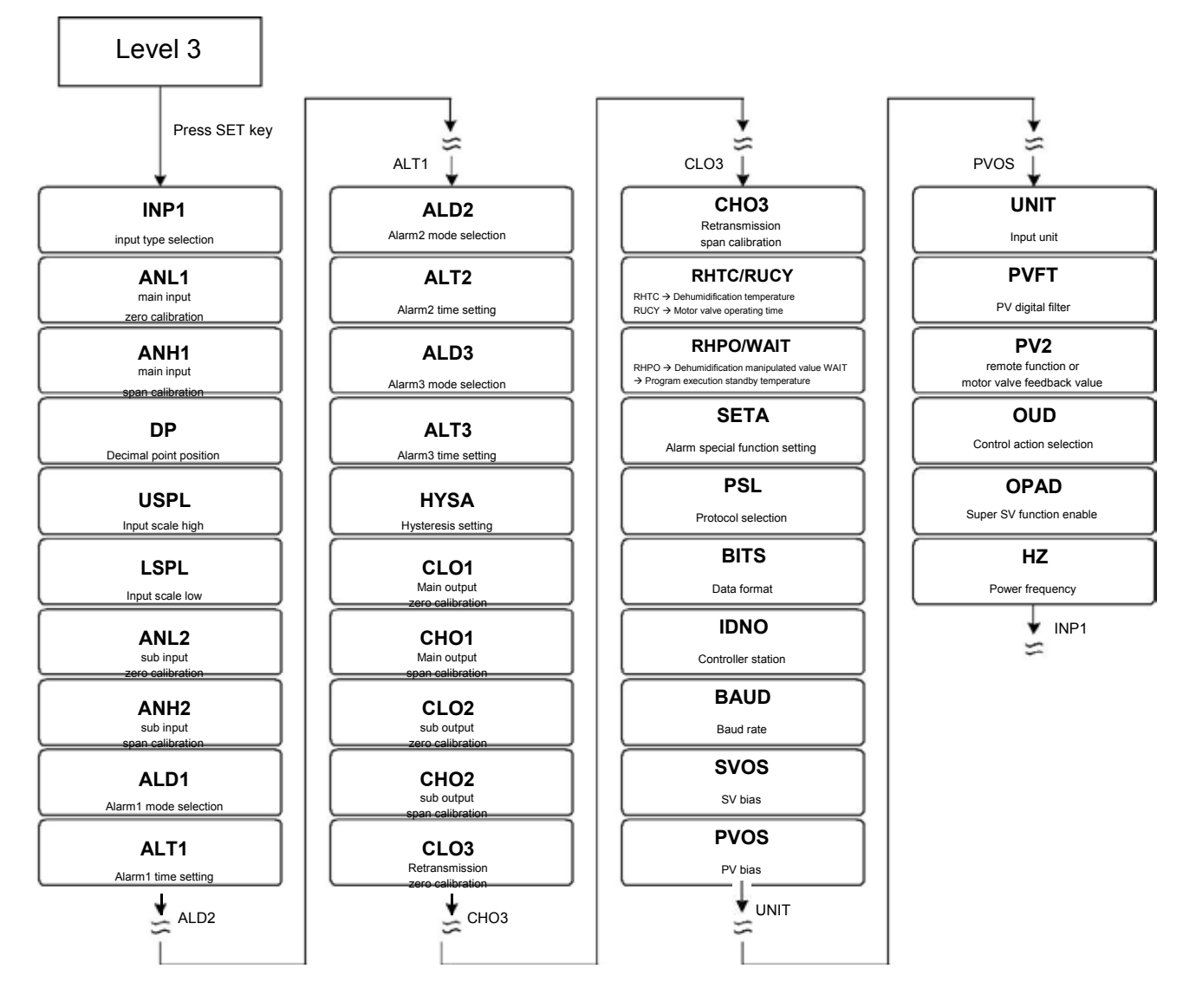

× If no key is pressed within 60 seconds, it will automatically return to LEVEL 1 (user level) and display PV/SV

### 10.9 LEVEL\_3 Parameter

| Parameter | Symbol        | Content                                                                                                    | Rai    | nge    | Dofault | Hide/   |
|-----------|---------------|----------------------------------------------------------------------------------------------------|--------|--------|---------|---------|
|           | Symbol        | Content                                                                                                    | MAX    | MIN    | Delault | Display |
| INP1      | 3083<br>      | Main input type selection<br>Change this parameter USPL&LSPL<br>will be reset<br>(please refer to Chapter 4 Input Type<br>Glossary) | AN4    | K1     | К1      |         |
| ANL1      | RABA          | Main input zero calibration (please refer to chapter 15.4)                                                                          | 9999   | -1999  | 0       | SET2.2  |
| ANH1      | RART          | Main input span calibration (please refer to chapter 15.4) (hex display)                                                            | 0x7FFF | 0x0000 | 0x5FFF  | SET2.2  |
| DP        | 8 <b>88</b> 8 | Decimal point position (only available in<br>linear signal input AN1~AN4)<br>0 : 0000<br>1 : 000.0<br>2 : 0.00<br>3 : 0.000         | 0.000  | 0000   | 000.0   | SET2.2  |

#### 10.9 LEVEL\_3 Parameter

| Dererseter | -<br>Cymah al | Content                                                                                                    | Rai    | nge    | Defeuit | Hide/   |
|------------|---------------|----------------------------------------------------------------------------------------------------|--------|--------|---------|---------|
| Parameter  | Symbol        | Content                                                                                                    | MAX    | MIN    | Derault | Display |
| LSPL       | ESPE          | Input scale low                                                                                                    | 9999   | -1999  |         | SET2.3  |
| USPL       | USPL          | Input scale high                                                                                                    | 9999   | -1999  |         | SET2.3  |
| ANL2       | RAL2          | Sub input zero calibration                                                                                                    | 9999   | -1999  | 0       | SET2.4  |
| ANH2       | RAR2          | Sub input span calibration (hex display)                                                                                                    | 0x7FFF | 0x0000 | 0x5FFF  | SET2.4  |
| ALD1       | RL 8 1        | Alarm1 mode selection<br>(Please refer to Chapter 12.1 Alarm Mode)                                                                                                    | 19     | 0      | 11      | SET3.1  |
| ALT1       | REE I         | Alarm1 time setting<br>0.00 : Flicker<br>99.59 : Continued ON<br>0.01~99.58 : delay time<br>Time format : min . sec                                                                                                    | 99.59  | 0.00   | 99.59   | SET3.2  |
| ALD2       | <i>RL 82</i>  | Alarm2 mode selection<br>(Please refer to Chapter 12.1 Alarm Mode)                                                                                                    | 19     | 0      | 0       | SET3.3  |
| ALT2       | REE2          | Alarm2 time setting<br>0.00 : Flicker<br>99.59 : Continued ON<br>0.01~99.58 : delay time<br>Time format : min . sec                                                                                                    | 99.59  | 0.00   | 99.59   | SET3.4  |
| ALD3       | RE 83         | Alarm3 mode selection<br>(Please refer to Chapter 12.1 Alarm Mode)                                                                                                    | 18     | 0      | 0       | SET4.1  |
| ALT3       | REE3          | Alarm3 time setting<br>0.00 : Flicker<br>99.59 : Continued ON<br>0.01~99.58 : delay time<br>Time format : min . sec                                                                                                    | 99.59  | 0.00   | 99.59   | SET4.2  |
| HYSA       | <i>R958</i>   | Hysteresis setting for alarm1~3                                                                                                    | 100.0  | -100.0 | 1.0     | SET4.3  |
| CLO1       | <i>EL81</i>   | Main output zero calibration<br>only for linear signal<br>(Please refer to Chapter 14.5)                                                                                                    | 9999   | 0      | 0       | SET4.4  |
| CHO1       | <i>8883</i>   | Main output span calibration<br>only for linear signal<br>(Please refer to Chapter 14.5)                                                                                                    | 9999   | 0      | 3600    | SET4.4  |
| CLO2       | 8882          | Sub output zero calibration only for linear signal                                                                                                    | 9999   | 0      | 0       | SET5.1  |
| CHO2       | <i>ER82</i>   | Sub output span calibration only for linear signal                                                                                                    | 9999   | 0      | 3600    | SET5.1  |
| CLO3       | 8883          | Retransmission zero calibration                                                                                                    | 9999   | 0      | 0       | SET5.2  |
| СНОЗ       | <i>E883</i>   | Retransmission span calibration                                                                                                    | 9999   | 0      | 3600    | SET5.2  |
| *RHTC      | EBEE          | Dehumidification temperature<br>If PV less than RHTC manipulated value =<br>RHPO<br>(Please refer to Chapter 11.5)                                                                                                    | 200.0  | 0.0    | 0.5     | SET5.3  |
| RUCY       | <i>F8E9</i>   | Motor valve operating time<br>Time unit : second<br>(Please refer to Chapter 11.6)                                                                                                    | 150    | 5      | 5       | SET5.3  |
| *RHPO      | 28 <b>2</b> 8 | Dehumidification manipulated value<br>0 : OFF disable dehumidification function<br>Other values : 0.1~100.0 manipulated value<br>(Please refer to Chapter 11.5)                                                                | 100.0  | OFF    | OFF     | SET5.3  |
| WAIT       | <u>anae</u>   | Program execution standby temperature<br>0 : when program executed reach SV do not<br>waiting for PV temperature<br>Other values : when PV= (target SV-WAIT),<br>program entering next segment<br>(Please refer to Chapter 13) | 100.0  | 0      | 0       | SET5.3  |

\* Automatically display corresponding parameters according to different setting conditions

EX1: when OUTY= 3(motor valve drive) original RHTC will become RUCY display EX2: when PROG= ON(program type) original RHPO will become WAIT display

| Deveneter | Cumela al     | Content                                                                                                    | Rai                                                                                                    | nge     | Defeuilt | Hide/  |
|-----------|---------------|----------------------------------------------------------------------------------------------------|----------------------------------------------------------------------------------------------------|---------|----------|--------|
| Parameter | Symbol        | Content                                                                                                    | Range         Default           MAX         MIN         Default           1111         0000         0000           RTU         TAIE         RTU           N_82         O_81         O_81           V         254         0         1           1152         24         384           1100.0         -100.0         0           100.0         -100.0         0           2         0            2         0            5.00         0.01         0.10           5.00         0.01         0.10           COOL         HEAT         HEAT | Display |          |        |
| SETA      | SEER          | Alarm special function setting<br>(Please refer to Chapter 12.2)                                                                                                    | 1111                                                                                                    | 0000    | 0000     | SET5.3 |
| PSL       | 8 <b>85</b> 8 | Protocol selection<br>0 : TAIE<br>1 : RTU<br>(Please refer to communication manual)                                                                                                    | RTU                                                                                                    | TAIE    | RTU      | SET5.4 |
| BITS      | <i>83ES</i>   | Data format<br>0 : O_81<br>(parity bit=odd, stop bit=1)<br>1 : O_82<br>(parity bit=odd, stop bit=2)<br>2 : E_81<br>(parity bit=even, stop bit=1)<br>3 : E_82<br>(parity bit=even, stop bit=2)<br>4 : N_81<br>(parity bit=none, stop bit=1)<br>5 : N_82<br>(parity bit=none, stop bit=2) | N_82                                                                                                    | O_81    | O_81     | SET5.4 |
| IDNO      | 8888          | Controller station                                                                                                    | 254                                                                                                    | 0       | 1        | SET5.4 |
| BAUD      | 6808          | Baud rate<br>0 : 24(2400)<br>1 : 48(4800)<br>2 : 96(9600)<br>3 : 192(19200)<br>4 : 384(38400)<br>5 : 576(57600)<br>6 : 1152(115200) bps                                                                                                    | 1152                                                                                                    | 24      | 384      | SET5.4 |
| SVOS      | 5985          | SV bias                                                                                                    | 100.0                                                                                                    | -100.0  | 0        | SET6.1 |
| PVOS      | 8985          | PV bias<br>PV = PV + PVOS                                                                                                    | 100.0                                                                                                    | -100.0  | 0        | SET6.2 |
| UNIT      | BBBE          | Unit<br>Change this parameter USPL&LSPL<br>will be reset<br>0 : °C<br>1 : °F<br>2 : U (Linear signal)                                                                                                    | 2                                                                                                    | 0       |          | SET6.3 |
| PVFT      | 898E          | PV digital filter<br>The PV filter is used to eliminate noise<br>against the measured input<br>Unit : second                                                                                                    | 5.00                                                                                                    | 0.01    | 0.10     | SET6.4 |
| PV2       | 8892          | Use for motor valve feedback value                                                                                                    |                                                                                                    |         |          | SET7.1 |
| OUD       | 8888          | Control action selection<br>0 : HEAT reverse action<br>1 : COOL direct action                                                                                                    | COOL                                                                                                    | HEAT    | HEAT     | SET7.2 |
| OPAD      | 8888          | Super SV function enable<br>0 : OFF<br>1 : ON                                                                                                    | ON                                                                                                    | OFF     | ON       | SET7.3 |
| HZ        | 8 <b>8</b> 88 | Power frequency<br>0 : 50HZ<br>1 : 60HZ                                                                                                    | 50HZ                                                                                                    | 60HZ    | 60HZ     | SET7.4 |

#### 10.9 LEVEL\_3 Parameter

#### 10.10 Level 4 (Setting Level) All Parameters Display

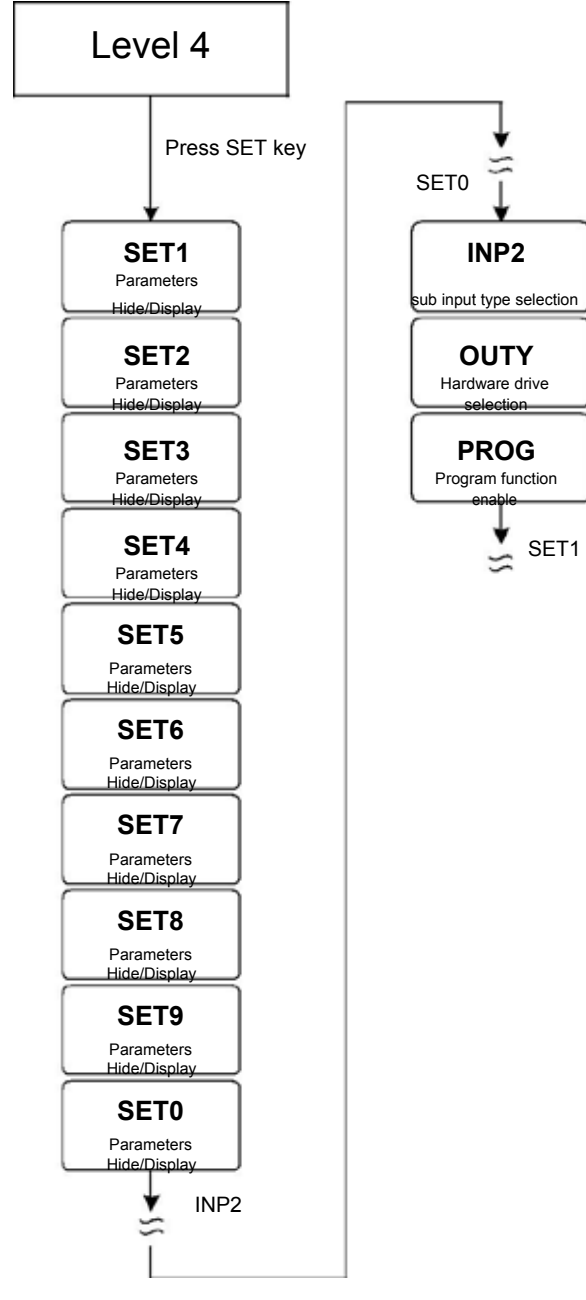

% If no key is pressed within 60 seconds, it will automatically return to LEVEL 1 (user level) and display PV/SV

#### 10.11 LEVEL\_4 Parameter

| Parameter  | Symbol | Content                 | Range |      | Range   |         | Default | Hide/ |
|------------|--------|-------------------------|-------|------|---------|---------|---------|-------|
| i arameter | Symbol | Content                 | MAX   | MIN  | Delault | Display |         |       |
| SET1       | SEER   | Parameters Hide/Display | 1111  | 0000 |         |         |         |       |
| SET2       | SEE2   | Parameters Hide/Display | 1111  | 0000 |         |         |         |       |
| SET3       | SEE3   | Parameters Hide/Display | 1111  | 0000 |         |         |         |       |
| SET4       | SEER   | Parameters Hide/Display | 1111  | 0000 |         |         |         |       |
| SET5       | SEES   | Parameters Hide/Display | 1111  | 0000 |         |         |         |       |
| SET6       | SEEB   | Parameters Hide/Display | 1111  | 0000 |         |         |         |       |
| SET7       | SEER   | Parameters Hide/Display | 1111  | 0000 |         |         |         |       |
| SET8       | SEE8   | Parameters Hide/Display | 1111  | 0000 |         |         |         |       |
| SET9       | SEES   | Parameters Hide/Display | 1111  | 0000 |         |         |         |       |

### 10.11 LEVEL\_4 Parameter

| Devenueter | Symbol        | Content                                                                                                    | Rar  | nge  | Default | Hide/   |
|------------|---------------|----------------------------------------------------------------------------------------------------|------|------|---------|---------|
| Parameter  | Symbol        | Content                                                                                                    | MAX  | MIN  | Delault | Display |
| SET0       | SEEO          | Function enable/disable                                                                                                    | 1111 | 0000 |         |         |
| INP2       | <i>3092</i> , | Sub input type selection<br>0 : none<br>1 : 10~50mV / 4~20mA / 1~5V / 2~10V<br>(remote SV use)<br>2 : 0~50mV / 0~20mA / 0~5V / 0~10V<br>(remote SV use)<br>3 : valve feedback<br>4 : CT input   | 4    | 0    | 0       |         |
| OUTY       | <i>886</i> 9  | Hardware drive selection<br>0 : single output control<br>1 : dual output control<br>2 : valve control with feedback<br>3 : valve control without feedback selection<br>4 : single phase control | 4    | 0    | 0       |         |
| PROG       | <u>Hini</u>   | Program function enable<br>0 : OFF , SV source from keypad or<br>communication<br>1 : ON , SV source from program                                                                               | ON   | OFF  | OFF     |         |

# 10.12 Parameters Hide/Display Table on Level 4

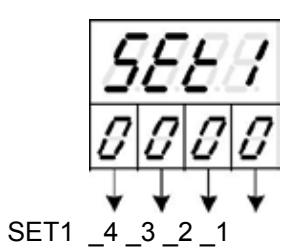

|      | 0574 4          | 0 | Hide    | OUTL         |
|------|-----------------|---|---------|--------------|
|      | SEI1_1          | 1 | Display | OUTL         |
|      | OFT4 0          | 0 | Hide    | AT           |
| 0000 | SETT_2          | 1 | Display | AT           |
| 0000 | OFT4 2          | 0 | Hide    | AL1          |
|      | SEII_S          | 1 | Display | AL1          |
|      |                 | 0 | Hide    | AL2          |
|      | SET1_4          | 1 | Display | AL2          |
|      |                 |   |         |              |
|      | SET2 1          | 0 | Hide    | AL3          |
|      | 3L12_1          | 1 | Display | AL3          |
|      | о <b>г</b> та а | 0 | Hide    | ANL1 ANH1 DP |
| 0000 | SEIZ_Z          | 1 | Display | ANL1 ANH1 DP |
| 0000 | 0570.0          | 0 | Hide    | LSPL USPL    |
|      | SEI2_3          | 1 | Display | LSPL USPL    |
|      |                 | 0 | Hide    | ANL2 ANH2    |
|      | SE12_4          | 1 | Display | ANL2 ANH2    |

|      |        | 0 | Hide    | ALD1      |
|------|--------|---|---------|-----------|
|      | SEI3_I | 1 | Display | ALD1      |
| 1    | 0570.0 | 0 | Hide    | ALT1      |
| 0000 | SEI3_2 | 1 | Display | ALT1      |
| 2000 | 0570.0 | 0 | Hide    | ALD2      |
|      | SE13_3 | 1 | Display | ALD2      |
|      |        | 0 | Hide    | ALT2      |
|      | SE13_4 | 1 | Display | ALT2      |
|      |        |   |         |           |
|      | 0574.4 | 0 | Hide    | ALD3      |
|      | SE14_1 | 1 | Display | ALD3      |
|      | 0574.0 | 0 | Hide    | ALT3      |
| 0000 | SE14_2 | 1 | Display | ALT3      |
| 2005 | 0574.0 | 0 | Hide    | HYSA      |
|      | SE14_3 | 1 | Display | HYSA      |
|      |        | 0 | Hide    | CLO1 CHO1 |
|      | SE14_4 | 1 | Display | CLO1 CHO1 |

|              |                                                                                                    | 0                                                                                                    | Hide                                                                                                    | CLO2 CHO2                                                                                                    |  |  |  |  |
|--------------|----------------------------------------------------------------------------------------------------|----------------------------------------------------------------------------------------------------|----------------------------------------------------------------------------------------------------|----------------------------------------------------------------------------------------------------|--|--|--|--|
|              | SE15_1                                                                                                    | 1                                                                                                    | Display                                                                                                    | CLO2 CHO2                                                                                                    |  |  |  |  |
| 1 1          | 0                                                                                                    | 0                                                                                                    | Hide                                                                                                    | CLO3 CHO3                                                                                                    |  |  |  |  |
| 0000         | SE15_2                                                                                                    | 1                                                                                                    | Display                                                                                                    | CLO3 CHO3                                                                                                    |  |  |  |  |
| 0000         |                                                                                                    | 0                                                                                                    | Hide                                                                                                    | RUCY WAIT SETA                                                                                                    |  |  |  |  |
|              | SET5_3                                                                                                    | 1                                                                                                    | Display                                                                                                    | RUCY WAIT SETA                                                                                                    |  |  |  |  |
|              |                                                                                                    | 0                                                                                                    | Hide                                                                                                    | PSI BITS IDNO BAUD                                                                                                    |  |  |  |  |
|              | SET5_4                                                                                                    | 1                                                                                                    | Display                                                                                                    |                                                                                                    |  |  |  |  |
|              |                                                                                                    |                                                                                                    | Display                                                                                                    |                                                                                                    |  |  |  |  |
|              |                                                                                                    | 0                                                                                                    | Hide                                                                                                    | SVOS                                                                                                    |  |  |  |  |
|              | SET6_1                                                                                                    | 1                                                                                                    | Display                                                                                                    | SVOS                                                                                                    |  |  |  |  |
| 1 1          |                                                                                                    | 0                                                                                                    | Hide                                                                                                    | PVOS                                                                                                    |  |  |  |  |
| 0000         | SET6_2                                                                                                    | 1                                                                                                    | Display                                                                                                    | PVOS                                                                                                    |  |  |  |  |
| 5666         |                                                                                                    | 0                                                                                                    | Hide                                                                                                    | UNIT                                                                                                    |  |  |  |  |
|              | SET6_3                                                                                                    | 1                                                                                                    | Display                                                                                                    | UNIT                                                                                                    |  |  |  |  |
|              |                                                                                                    | 0                                                                                                    | Hide                                                                                                    | PVFT                                                                                                    |  |  |  |  |
|              | SET6_4                                                                                                    | 1                                                                                                    | Display                                                                                                    | D/FT                                                                                                    |  |  |  |  |
|              |                                                                                                    |                                                                                                    | Display                                                                                                    |                                                                                                    |  |  |  |  |
|              |                                                                                                    | 0                                                                                                    | Hide                                                                                                    | PV2                                                                                                    |  |  |  |  |
|              | SET7_1                                                                                                    | 1                                                                                                    | Display                                                                                                    | PV2                                                                                                    |  |  |  |  |
| 1 1          |                                                                                                    | 0                                                                                                    | Hide                                                                                                    | OUD                                                                                                    |  |  |  |  |
|              | SET7_2                                                                                                    | 1                                                                                                    | Display                                                                                                    | OUD                                                                                                    |  |  |  |  |
| 5668         |                                                                                                    | 0                                                                                                    | Hide                                                                                                    | OPAD                                                                                                    |  |  |  |  |
|              | SET7_3                                                                                                    | 1                                                                                                    | Display                                                                                                    | OPAD                                                                                                    |  |  |  |  |
|              | SET7_4                                                                                                    | 0                                                                                                    | Hide                                                                                                    | HZ                                                                                                    |  |  |  |  |
|              |                                                                                                    | 1                                                                                                    | Display                                                                                                    | HZ                                                                                                    |  |  |  |  |
|              |                                                                                                    |                                                                                                    |                                                                                                    |                                                                                                    |  |  |  |  |
|              |                                                                                                    |                                                                                                    |                                                                                                    |                                                                                                    |  |  |  |  |
|              | 0570 (                                                                                                    | 0                                                                                                    | Program i                                                                                                    | not repeat                                                                                                    |  |  |  |  |
|              | SET8_1                                                                                                    | 0                                                                                                    | Program                                                                                                    | not repeat<br>repeat                                                                                                    |  |  |  |  |
|              | SET8_1                                                                                                    | 0<br>1<br>0                                                                                                    | Program Program                                                                                                    | not repeat<br>repeat<br>failure option                                                                                                    |  |  |  |  |
|              | SET8_1<br>SET8_2                                                                                                    | 0<br>1<br>0<br>1                                                                                                    | Program<br>Program<br>No power<br>With power                                                                                                    | not repeat<br>repeat<br>failure option<br>er failure option                                                                                                    |  |  |  |  |
| L.E.E.E.     | SET8_1<br>SET8_2                                                                                                    | 0<br>1<br>0<br>1<br>0                                                                                                    | Program<br>Program<br>No power<br>With power<br>Program                                                                                                    | not repeat<br>repeat<br>failure option<br>er failure option<br>starts from 0                                                                                                    |  |  |  |  |
| <u>EEEE</u>  | SET8_1<br>SET8_2<br>SET8_3                                                                                           | 0<br>1<br>0<br>1<br>0<br>1                                                                                                    | Program I<br>Program I<br>No power<br>With power<br>Program s                                                                                                    | not repeat<br>repeat<br>failure option<br>er failure option<br>starts from 0<br>starts from PV                                                                                                    |  |  |  |  |
| <u>LEEU</u>  | SET8_1<br>SET8_2<br>SET8_3                                                                                           | 0<br>1<br>0<br>1<br>0<br>1<br>0<br>1<br>0                                                                                                    | Program I<br>Program I<br>No power<br>With power<br>Program s<br>Program s<br>reserve                                                                                                    | not repeat<br>repeat<br>failure option<br>er failure option<br>starts from 0<br>starts from PV                                                                                                    |  |  |  |  |
| <u>LEE</u> E | SET8_1<br>SET8_2<br>SET8_3<br>SET8_4                                                                                 | 0<br>1<br>0<br>1<br>0<br>1<br>0<br>1<br>0                                                                                                    | Program<br>Program<br>No power<br>With power<br>Program<br>Program<br>reserve<br>reserve                                                                                                    | not repeat<br>repeat<br>failure option<br>er failure option<br>starts from 0<br>starts from PV                                                                                                    |  |  |  |  |
| <u>LEEU</u>  | SET8_1<br>SET8_2<br>SET8_3<br>SET8_4                                                                                 | 0<br>1<br>0<br>1<br>0<br>1<br>0<br>1<br>1                                                                                                    | Program I<br>Program I<br>No power<br>With power<br>Program s<br>Program s<br>reserve<br>reserve                                                                                                    | not repeat<br>repeat<br>failure option<br>er failure option<br>starts from 0<br>starts from PV                                                                                                    |  |  |  |  |
| <u>EEE</u>   | SET8_1<br>SET8_2<br>SET8_3<br>SET8_4                                                                                 | 0<br>1<br>0<br>1<br>0<br>1<br>0<br>1<br>0                                                                                                    | Program i<br>Program i<br>No power<br>With power<br>Program s<br>Program s<br>reserve<br>reserve<br>reserve                                                                                                    | not repeat<br>repeat<br>failure option<br>er failure option<br>starts from 0<br>starts from PV                                                                                                    |  |  |  |  |
| 5ē£Ē         | SET8_1<br>SET8_2<br>SET8_3<br>SET8_4<br>SET9_1                                                                       | 0<br>1<br>0<br>1<br>0<br>1<br>0<br>1<br>0<br>1                                                                                                    | Program i<br>Program i<br>No power<br>With power<br>Program s<br>reserve<br>reserve<br>reserve                                                                                                    | not repeat<br>repeat<br>failure option<br>er failure option<br>starts from 0<br>starts from PV                                                                                                    |  |  |  |  |
| ĒĒĒĒ         | SET8_1<br>SET8_2<br>SET8_3<br>SET8_4<br>SET9_1<br>SET9_2                                                             | 0<br>1<br>0<br>1<br>0<br>1<br>0<br>1<br>0<br>1<br>0<br>1<br>0                                                                                                    | Program i<br>Program i<br>No power<br>With power<br>Program s<br>reserve<br>reserve<br>reserve<br>reserve<br>Program                                                                                                    | not repeat<br>repeat<br>failure option<br>er failure option<br>starts from 0<br>starts from PV<br>Timer Unit = "Hour : Minute"                                                                                                    |  |  |  |  |
| <u>Sēbē</u>  | SET8_1<br>SET8_2<br>SET8_3<br>SET8_4<br>SET9_1<br>SET9_2                                                             | 0<br>1<br>0<br>1<br>0<br>1<br>0<br>1<br>0<br>1<br>0<br>1<br>0<br>1<br>0<br>1                                                                                                    | Program i<br>Program i<br>No power<br>With power<br>Program s<br>reserve<br>reserve<br>reserve<br>reserve<br>Program<br>Program                                                                                                    | not repeat<br>repeat<br>failure option<br>er failure option<br>starts from 0<br>starts from PV<br>Timer Unit = "Hour : Minute"<br>Timer Unit = "Minute : Second"                                                                                                    |  |  |  |  |
| SEE<br>SEES  | SET8_1<br>SET8_2<br>SET8_3<br>SET8_4<br>SET9_1<br>SET9_2                                                             | 0<br>1<br>0<br>1<br>0<br>1<br>0<br>1<br>0<br>1<br>0<br>1<br>0<br>1<br>0<br>1<br>0                                                                                                    | Program i<br>Program i<br>No power<br>With power<br>Program s<br>reserve<br>reserve<br>reserve<br>Program<br>Program<br>Program<br>Disable tr                                                                                                    | not repeat<br>repeat<br>failure option<br>er failure option<br>starts from 0<br>starts from PV                                                                                                    |  |  |  |  |
| SEEE         | SET8_1<br>SET8_2<br>SET8_3<br>SET8_4<br>SET9_1<br>SET9_2<br>SET9_3                                                   | 0<br>1<br>0<br>1<br>0<br>1<br>0<br>1<br>0<br>1<br>0<br>1<br>0<br>1<br>0<br>1<br>0<br>1                                                                                                    | Program i<br>Program i<br>No power<br>With power<br>Program s<br>reserve<br>reserve<br>Program i<br>Program i<br>Program i<br>Program i<br>Disable tr                                                                                                    | not repeat<br>repeat<br>failure option<br>er failure option<br>starts from 0<br>starts from PV                                                                                                    |  |  |  |  |
| SEEE         | SET8_1<br>SET8_2<br>SET8_3<br>SET8_4<br>SET9_1<br>SET9_2<br>SET9_3                                                   | 0<br>1<br>0<br>1<br>0<br>1<br>0<br>1<br>0<br>1<br>0<br>1<br>0<br>1<br>0<br>1<br>0<br>1<br>0<br>0                                                                                                    | Program i<br>Program i<br>No power<br>With power<br>Program s<br>reserve<br>reserve<br>Program i<br>Program i<br>Program i<br>Disable tr<br>Disable tr                                                                                                    | not repeat<br>repeat<br>failure option<br>er failure option<br>starts from 0<br>starts from PV                                                                                                    |  |  |  |  |
| SEEE         | SET8_1<br>SET8_2<br>SET8_3<br>SET8_4<br>SET9_1<br>SET9_2<br>SET9_3<br>SET9_4                                         | 0<br>1<br>0<br>1<br>0<br>1<br>0<br>1<br>0<br>1<br>0<br>1<br>0<br>1<br>0<br>0<br>1<br>1<br>0<br>0<br>1                                                                                                    | Program i<br>Program i<br>No power<br>With power<br>Program s<br>reserve<br>reserve<br>Program i<br>Program<br>Program<br>Disable tr<br>Disable tr<br>Enable tra                                                                                                   | not repeat<br>repeat<br>failure option<br>er failure option<br>starts from 0<br>starts from PV                                                                                                    |  |  |  |  |
| SEEE         | SET8_1<br>SET8_2<br>SET8_3<br>SET8_4<br>SET9_1<br>SET9_2<br>SET9_3<br>SET9_4                                         | 0<br>1<br>0<br>1<br>1<br>0<br>1<br>1<br>0<br>1<br>1<br>0<br>1<br>1<br>0<br>1<br>1<br>0<br>1<br>1<br>0<br>1<br>1<br>1<br>0<br>1<br>1<br>0<br>1<br>1<br>1<br>1<br>1<br>1<br>1<br>1<br>1<br>1<br>1<br>1<br>1                                                                                                    | Program i<br>Program i<br>No power<br>With power<br>Program s<br>reserve<br>reserve<br>reserve<br>Program<br>Program<br>Disable tr<br>Disable tr<br>Enable tra                                                                                                    | not repeat<br>repeat<br>failure option<br>er failure option<br>starts from 0<br>starts from PV<br>Timer Unit = "Hour : Minute"<br>Timer Unit = "Minute : Second"<br>ansmission SV<br>ansmission SV<br>ansmission PV<br>ansmission PV                                                                                                    |  |  |  |  |
| SEE          | SET8_1<br>SET8_2<br>SET8_3<br>SET8_4<br>SET9_1<br>SET9_2<br>SET9_3<br>SET9_4                                         | 0<br>1<br>0<br>1<br>0<br>1<br>0<br>1<br>0<br>1<br>0<br>1<br>0<br>1<br>0<br>1<br>0<br>1<br>0<br>1<br>0<br>1<br>0<br>1<br>0<br>1<br>0<br>1<br>0<br>1<br>0<br>1<br>0<br>1<br>0<br>1<br>0<br>1<br>0<br>1<br>0<br>0<br>1<br>0<br>0<br>1<br>0<br>0<br>1<br>0<br>0<br>1<br>0<br>0<br>1<br>0<br>0<br>1<br>0<br>0<br>1<br>0<br>0<br>1<br>0<br>0<br>1<br>0<br>0<br>1<br>0<br>0<br>1<br>0<br>0<br>1<br>0<br>0<br>1<br>0<br>0<br>1<br>0<br>0<br>1<br>0<br>0<br>1<br>0<br>0<br>0<br>1<br>0<br>0<br>0<br>1<br>0<br>0<br>0<br>0<br>1<br>0<br>0<br>0<br>0<br>0<br>0<br>0<br>0<br>0<br>0<br>0<br>0<br>0                                                                                                    | Program i<br>Program i<br>No power<br>With power<br>Program s<br>reserve<br>reserve<br>Program<br>Program<br>Program<br>Disable tr<br>Disable tr<br>Enable tra<br>Disable tra                                                                                      | not repeat<br>repeat<br>failure option<br>er failure option<br>starts from 0<br>starts from PV<br>Timer Unit = "Hour : Minute"<br>Timer Unit = "Minute : Second"<br>ansmission SV<br>ansmission SV<br>ansmission PV<br>ansmission PV<br>ansmission PV<br>ansmission PV<br>ansmission PV                                                                                                    |  |  |  |  |
| SEEE         | SET8_1<br>SET8_2<br>SET8_3<br>SET8_4<br>SET9_1<br>SET9_2<br>SET9_3<br>SET9_4<br>SET0_1                               | 0<br>1<br>0<br>1<br>0<br>1<br>0<br>1<br>0<br>1<br>0<br>1<br>0<br>1<br>0<br>1<br>0<br>1<br>0<br>1<br>0<br>1<br>0<br>1<br>0<br>1<br>0<br>1<br>0<br>1<br>0<br>1<br>0<br>1<br>0<br>1<br>0<br>1<br>0<br>1<br>0<br>1<br>0<br>0<br>1<br>0<br>0<br>1<br>0<br>0<br>1<br>0<br>0<br>1<br>0<br>0<br>1<br>0<br>0<br>1<br>0<br>0<br>1<br>0<br>0<br>1<br>0<br>0<br>1<br>0<br>0<br>1<br>0<br>0<br>1<br>0<br>0<br>1<br>0<br>0<br>1<br>0<br>0<br>1<br>0<br>0<br>1<br>0<br>0<br>1<br>0<br>0<br>0<br>1<br>0<br>0<br>0<br>1<br>0<br>0<br>0<br>1<br>0<br>0<br>0<br>0<br>1<br>0<br>0<br>0<br>0<br>0<br>1<br>0<br>0<br>0<br>0<br>0<br>0<br>0<br>0<br>0<br>0<br>0<br>0<br>0                                                                                                    | Program i<br>Program i<br>No power<br>With power<br>Program s<br>reserve<br>reserve<br>Program i<br>Program<br>Program<br>Disable tr<br>Disable tr<br>Disable tr<br>Enable tra<br>Disable tr<br>TTL Com                                                            | not repeat<br>repeat<br>failure option<br>er failure option<br>starts from 0<br>starts from PV<br>Timer Unit = "Hour : Minute"<br>Timer Unit = "Minute : Second"<br>ansmission SV<br>ansmission SV<br>ansmission SV<br>ansmission PV<br>ansmission PV<br>ansmission PV<br>ansmission PV<br>ansmission PV<br>ansmission PV                                                                                   |  |  |  |  |
| SEE<br>SEES  | SET8_1<br>SET8_2<br>SET8_3<br>SET8_4<br>SET9_1<br>SET9_2<br>SET9_3<br>SET9_4<br>SET0_1<br>SET0_2                     | 0<br>1<br>0<br>1<br>0<br>1<br>0<br>1<br>0<br>1<br>0<br>1<br>0<br>1<br>0<br>1<br>0<br>1<br>0<br>1<br>0<br>1<br>0<br>1<br>0<br>1<br>0<br>1<br>0<br>1<br>0<br>1<br>0<br>1<br>0<br>1<br>0<br>1<br>0<br>1<br>0<br>0<br>1<br>0<br>0<br>1<br>0<br>0<br>1<br>0<br>0<br>1<br>0<br>0<br>1<br>0<br>0<br>1<br>0<br>0<br>1<br>0<br>0<br>1<br>0<br>0<br>1<br>0<br>0<br>0<br>1<br>0<br>0<br>0<br>1<br>0<br>0<br>0<br>1<br>0<br>0<br>0<br>0<br>0<br>0<br>0<br>0<br>0<br>0<br>0<br>0<br>0                                                                                                    | Program i<br>Program i<br>No power<br>With power<br>Program s<br>reserve<br>reserve<br>Program i<br>Program i<br>Program i<br>Disable tr<br>Disable tr<br>Disable tr<br>TTL Com<br>TTL Com                                                                         | not repeat<br>repeat<br>failure option<br>er failure option<br>starts from 0<br>starts from PV                                                                                                    |  |  |  |  |
| SEE<br>SEES  | SET8_1<br>SET8_2<br>SET8_3<br>SET8_4<br>SET9_1<br>SET9_2<br>SET9_3<br>SET9_4<br>SET0_1<br>SET0_2                     | 0<br>1<br>0<br>1<br>0<br>1<br>0<br>1<br>0<br>1<br>0<br>1<br>0<br>1<br>0<br>1<br>0<br>1<br>0<br>1<br>0<br>1<br>0<br>1<br>0<br>1<br>0<br>1<br>0<br>1<br>0<br>1<br>0<br>1<br>0<br>1<br>0<br>1<br>0<br>1<br>0<br>0<br>1<br>0<br>0<br>1<br>0<br>0<br>1<br>0<br>0<br>1<br>0<br>0<br>1<br>0<br>0<br>1<br>0<br>0<br>1<br>0<br>0<br>1<br>0<br>0<br>1<br>0<br>0<br>1<br>0<br>0<br>1<br>0<br>0<br>0<br>1<br>0<br>0<br>0<br>1<br>0<br>0<br>0<br>1<br>0<br>0<br>0<br>1<br>0<br>0<br>0<br>1<br>0<br>0<br>0<br>1<br>0<br>0<br>0<br>1<br>0<br>0<br>0<br>1<br>0<br>0<br>0<br>1<br>0<br>0<br>0<br>1<br>0<br>0<br>0<br>1<br>0<br>0<br>0<br>1<br>0<br>0<br>0<br>1<br>0<br>0<br>1<br>0<br>0<br>0<br>1<br>0<br>0<br>0<br>1<br>0<br>0<br>0<br>1<br>0<br>0<br>1<br>0<br>1<br>0<br>0<br>1<br>1<br>0<br>0<br>1<br>1<br>0<br>0<br>1<br>1<br>1<br>1<br>1<br>1<br>1<br>1<br>1<br>1<br>1<br>1<br>1 | Program i<br>Program i<br>No power<br>With powy<br>Program s<br>reserve<br>reserve<br>Program i<br>Program i<br>Program i<br>Disable tr<br>Disable tr<br>Disable tr<br>TTL Com<br>TTL Com<br>Hide<br>Display                                                       | not repeat<br>repeat<br>failure option<br>er failure option<br>starts from 0<br>starts from PV                                                                                                    |  |  |  |  |
| EEEE<br>EEEE | SET8_1<br>SET8_2<br>SET8_3<br>SET8_4<br>SET9_1<br>SET9_2<br>SET9_3<br>SET9_4<br>SET0_1<br>SET0_2                     | 0<br>1<br>0<br>1<br>0<br>1<br>0<br>1<br>0<br>1<br>0<br>1<br>0<br>1<br>0<br>1<br>0<br>1<br>0<br>1<br>0<br>1<br>0<br>1<br>0<br>1<br>0<br>1<br>0<br>1<br>0<br>1<br>0<br>1<br>0<br>1<br>0<br>1<br>0<br>0<br>1<br>0<br>0<br>1<br>0<br>0<br>0<br>1<br>0<br>0<br>0<br>1<br>0<br>0<br>0<br>1<br>0<br>0<br>0<br>0<br>1<br>0<br>0<br>0<br>0<br>0<br>0<br>0<br>0<br>0<br>0<br>0<br>0<br>0                                                                                                    | Program i<br>Program i<br>No power<br>With power<br>Program s<br>reserve<br>reserve<br>Program i<br>Program i<br>Program i<br>Disable tr<br>Disable tr<br>Enable tra<br>Disable tra<br>TTL Com<br>TTL Com<br>Hide<br>Display<br>Disable R                          | not repeat<br>repeat<br>failure option<br>er failure option<br>starts from 0<br>starts from PV                                                                                                    |  |  |  |  |
| EEEE<br>SEEE | SET8_1<br>SET8_2<br>SET8_3<br>SET8_4<br>SET9_1<br>SET9_2<br>SET9_3<br>SET9_4<br>SET0_1<br>SET0_2<br>SET0_2<br>SET0_3 | 0<br>1<br>0<br>1<br>1<br>0<br>1<br>1<br>0<br>1<br>1<br>0<br>1<br>1<br>1<br>1<br>1<br>1<br>1<br>1<br>1<br>1<br>1<br>1<br>1                | Program i<br>Program i<br>Program s<br>Program s<br>reserve<br>reserve<br>Program i<br>Program i<br>Program i<br>Disable tr<br>Disable tr<br>Disable tr<br>Disable tr<br>Disable tr<br>Disable tr<br>Disable tr<br>Disable tr<br>Enable tra                        | not repeat<br>repeat<br>failure option<br>er failure option<br>starts from 0<br>starts from PV<br>Timer Unit = "Hour : Minute"<br>Timer Unit = "Minute : Second"<br>ansmission SV<br>ansmission SV<br>ansmission SV<br>ansmission PV<br>ansmission PV<br>munication (Slave)<br>munication (Master)<br>RATE<br>RATE<br>emote SV function<br>emote SV function                                                |  |  |  |  |
| EEEE<br>EEEE | SET8_1<br>SET8_2<br>SET8_3<br>SET8_4<br>SET9_1<br>SET9_2<br>SET9_3<br>SET9_4<br>SET0_1<br>SET0_2<br>SET0_3           | 0<br>1<br>0<br>1<br>0<br>0<br>1<br>0<br>0<br>1<br>0<br>0<br>0<br>1<br>0<br>0<br>0<br>1<br>0<br>0<br>0<br>1<br>0<br>0<br>0<br>1<br>0<br>0<br>0<br>0<br>0<br>0<br>0<br>0<br>0<br>0<br>0<br>0<br>0                                                                                                | Program i<br>No power<br>With power<br>Program s<br>reserve<br>reserve<br>Program i<br>Program i<br>Program i<br>Program i<br>Disable tr<br>Disable tr<br>Disable tr<br>Disable tr<br>TTL Com<br>TTL Com<br>Hide<br>Display<br>Disable R<br>Enable R<br>use output | not repeat<br>repeat<br>failure option<br>er failure option<br>starts from 0<br>starts from PV<br>Timer Unit = "Hour : Minute"<br>Timer Unit = "Minute : Second"<br>ansmission SV<br>ansmission SV<br>ansmission SV<br>ansmission PV<br>ansmission PV<br>munication (Slave)<br>munication (Master)<br>RATE<br>RATE<br>emote SV function<br>emote SV function<br>t relay "b" contact when motor valve closed |  |  |  |  |

#### 10.13 Fast Parameter Access

FY controller provides a fast parameter access operation, easy for users to quickly access communication group, program group, motor valve group related parameters

Enter fast parameter access operation: press down key for 3 seconds at any level

Leave fast parameter access operation: press down key for 3 seconds at fast parameter access operation

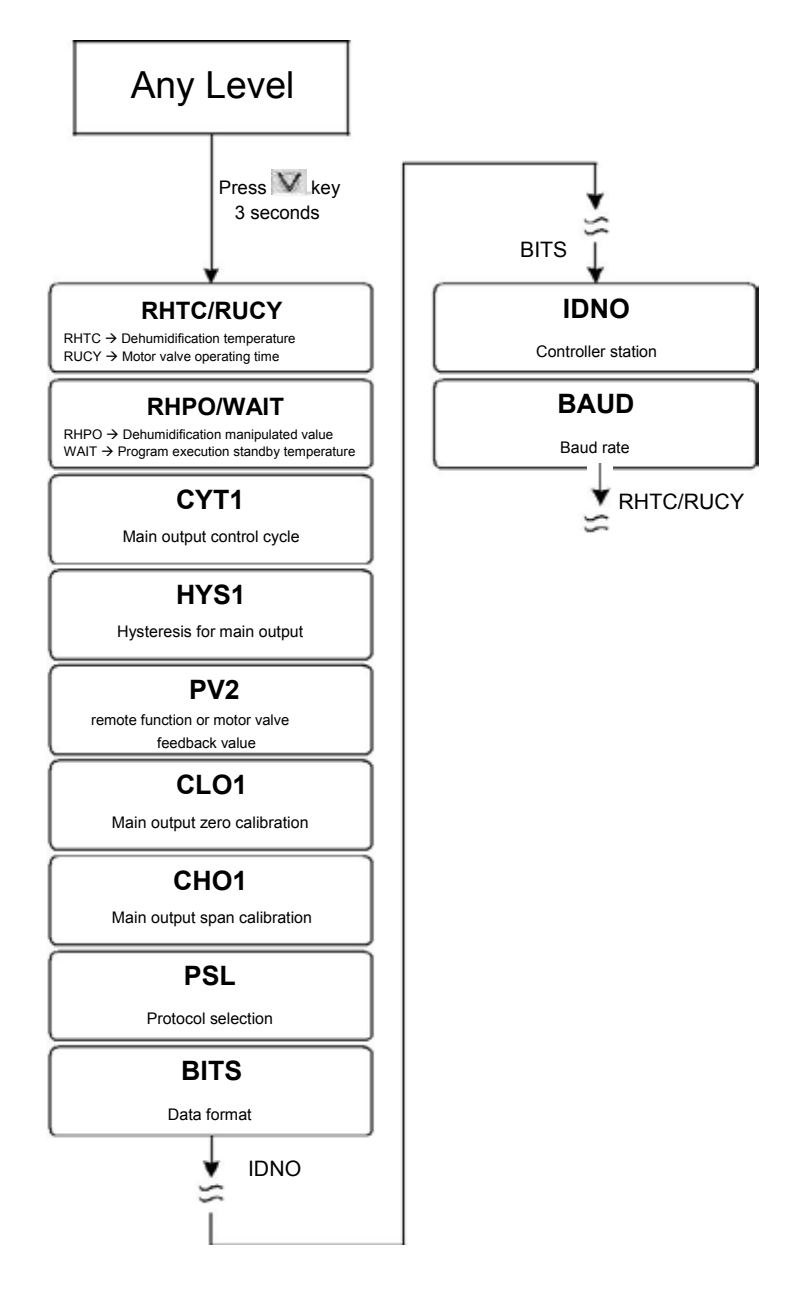

### 11. Functional Descriptions

### 11.1 PV bias

#### Description

The FY series controller offers PV bias for input calibration, PV bias functions correct the deviation of each sensor, as well as PV difference between controllers.

Function Diagram

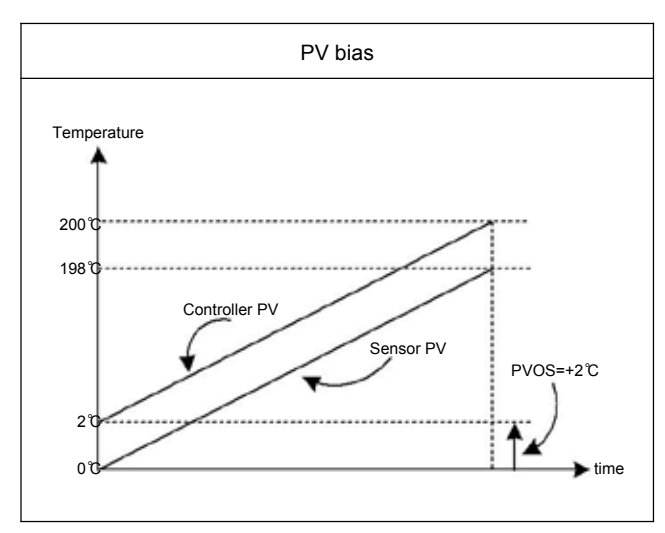

Parameter

| Doromotor | Symbol | Contont                   | Range |        | Default | Loval   | Hide/   |
|-----------|--------|---------------------------|-------|--------|---------|---------|---------|
| Parameter |        | Content                   | MAX   | MIN    | Delault | Levei   | Display |
| PVOS      | 8205   | PV bias<br>PV = PV + PVOS | 100.0 | -100.0 | 0       | Level 3 | SET6.2  |

Examples

PV bias (PV.OS) adds bias to the Measured value(PV):

When two controllers measure the temperature of the same type of load, the measured values of the respective characteristics of the sensors are displayed as Controller A : 200°C Controller B : 195°C

As shown above, Controller B is compensated by PV offset (PV.OS) The PV.OS parameter value must be corrected by +5°C. The display value will be changed to 200°C, Same as Controller A, but Controller B will show 5°C at 0°C.

| Level | Parameter | Set value | Description  |
|-------|-----------|-----------|--------------|
| 4     | SET6.2    | 1         | Display PVOS |
| 3     | PVOS      | 5         | PV adds +5°C |

#### 11.2 Retransmission

#### Description

The retransmission function of the FY series controller can provide digital values for parameters such as SV or PV etc. Analog signals are transmitted to external devices according to the set range (EX: PLC AI module, inverter, etc.). transmission output signal selectable: 4~20mA, 0~20mA, 0~5V, 0~10V, 1~5V, 2~10V

Function Diagram

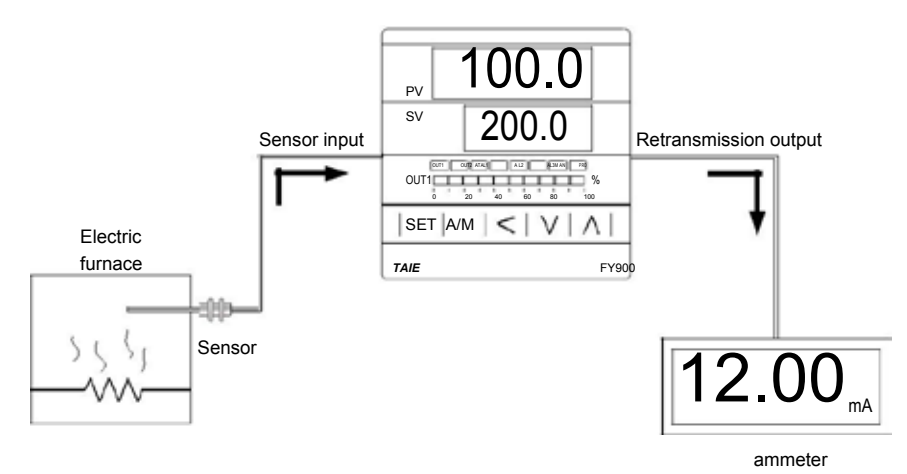

#### Parameter

| Paramotor       | Cumbol                       | Contont                         | Rai  | nge      | Default |         | Hide/   |
|-----------------|------------------------------|---------------------------------|------|----------|---------|---------|---------|
| Farameter       | Symbol                       | Content                         | MAX  | MIN      | Delault | Level   | Display |
| SETO 2 CCCO 0:H |                              | 0 : Retransmission SV disable   | 1    | 0        | 0       | Level 4 |         |
| JE19.3 JELD 1   | 1 : Retransmission SV enable | I                               | 0    | 0        | Level 4 |         |         |
| SETO 4 CCLO     |                              | 0 : Retransmission PV disable   | 1    | 0        | 0       |         |         |
| 5L19.4          | DEED                         | 1 : Retransmission PV enable    | 1    | 0        | 0       | Level 4 |         |
| CI 03           | 0000                         | Retransmission zero calibration | 9999 | 0        | 0       | Level 3 | SET5 2  |
|                 |                              |                                 |      | <u> </u> |         | 201010  | 02.0.2  |
| сноз            | 0000                         | Retransmission span calibration | 9999 | 0        | 3600    | Level 3 | SET5.2  |
|                 | 21100                        |                                 |      | -        |         |         |         |

#### Examples

Assume the input range (LSPL & USPL) = -50.0~600.0 retransmit PV

When the PV value is between -50.0 and 600.0, the retransmission signal is based on the PV value,

and the linear output analog signal is presented.

When the PV is less than -50.0, the retransmission signal remains at 4mA

When the PV value is greater than 600.0, the retransmission signal remains at 20mA

#### Parameter setting

| Level | Parameter | er Set value Description |                                                                                                    |  |
|-------|-----------|--------------------------|----------------------------------------------------------------------------------------------------|--|
| 3     | SET9.4    | 1                        | Retransmission PV                                                                                    |  |
| 3     | CLO3      | 3133                     | Retransmission signal low point calibration value<br>(each controller calibrate value is different)  |  |
| 3     | CHO3      | 3508                     | Retransmission signal high point calibration value<br>(each controller calibrate value is different) |  |

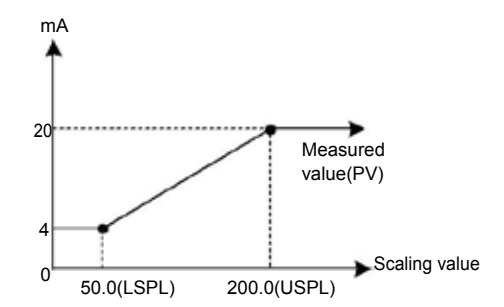

#### Notes

- 1. To order TRS function, please confirm the type of retransmission output signal and retransmit signal range.
- 2. The user can select the source to be transmitted according to the parameter SET9.4 or SET9.3. The factory default is to retransmit the PV.
- 3. Modify the parameter INP1/UNIT will reset the retransmission range.
- CLO3 & CHO3 are the calibration parameters of the re-transmission signal. It has been calibrated before leaving the factory. Do not change this parameter value.
- 5. The user only needs to set SET9.4 or SET9.3, the rest of the parameters will be set & calibrated at the factory.

#### 11.3 Remote SV

#### Description

Remote SV functions as an analog signal (4~20mA or 0~10V) generated by external devices (EX: PLC AO module, transmitter) to the Remote SV terminal of the controller, to change the SV with a preset range. Remote SV signal selection: 4~20mA, 0~20mA, 0~5V, 0~10V, 1~5V, 2~10V

#### Function Diagram

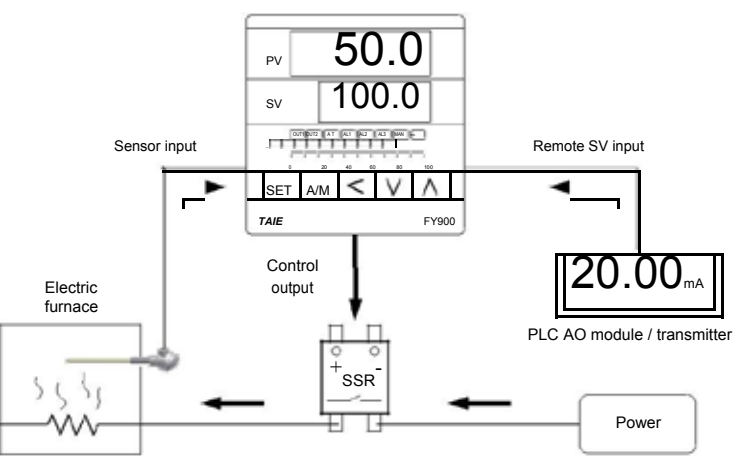

#### Parameter

| Deremeter        | Symbol                                   | Contont                                                                                                    | Range  |        | Default |         | Hide/   |
|------------------|------------------------------------------|----------------------------------------------------------------------------------------------------|--------|--------|---------|---------|---------|
| Parameter Symbol |                                          | Content                                                                                                    | MAX    | MIN    | Delault | Level   | Display |
| SET0.3           | 5888                                     | 0 : Remote SV disable<br>1 : Remote SV enable                                                                                                    | 1      | 0      | 0       | Level 4 |         |
| INP2             | anpe                                     | Sub input type selection<br>0 : none<br>1 : 10~50mV / 4~20mA / 1~5V /<br>2~10V (remote SV use)<br>2 : 0~50mV / 0~20mA / 0~5V /<br>0~10V (remote SV use)<br>3 : valve feedback<br>4 : CT input | 4      | 0      | 0       | Level 4 |         |
| ANL2             | RAL2                                     | Sub input zero calibration                                                                                                    | 9999   | -1999  | 0       | Level 3 | SET2.4  |
| ANH2             | Sub input span calibration (hex display) |                                                                                                    | 0x7FFF | 0x0000 | 0x5FFF  | Level 3 | SET2.4  |

#### Examples

Input signal is K1 and its range is -50.0~600.0. When an external analog signal is input to the Remote

SV terminal, the signal will be based on the range presents linear display of SV parameters

When the signal input value is less than 4mA, the PV position shows nnn2, indicating that the signal of Remote SV is lower than the lower limit value

When the signal input value is greater than 20mA, the PV position shows uuu2, indicating that the signal of Remote SV is higher than the upper limit value

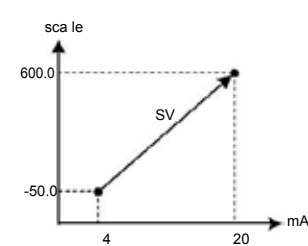

Parameter setting

| Parame | ler selling |           |                                                                                                 |
|--------|-------------|-----------|-------------------------------------------------------------------------------------------------|
| Level  | Parameter   | Set value | Description                                                                                     |
| 4      | SET0.3      | 1         | Enable Remote SV function                                                                       |
| 4      | INP2        | 1         | Remote SV signal=4~20mA                                                                         |
| 3      | ANL2        | 744       | Remote SV signal low point calibration value<br>(each controller calibrate value is different)  |
| 3      | ANH2        | 0x657C    | Remote SV signal high point calibration value<br>(each controller calibrate value is different) |
| Notes  | \$          |           |                                                                                                 |

1. To order Remote SV function, please confirm signal type and Remote SV input range first.

- 2. Modify the parameter INP1 & UNIT will reset the input range
- 3. The ANL2 and ANH2 are the calibration parameters of Remote SV. It has been calibrated before leaving the factory. Please do not change this parameter.

#### 11.4 Heater Break Alarm

be immediately output to notify the user.

#### Description

The HBA (Heater-Break-Alarm) function measures the heater current and displays the measured current value on the parameter HBAC upper area so that the heater status can be monitored at any time. When it is detected that the heater is disconnected or the heater current is abnormally reduced, an alarm message may

Function Diagram

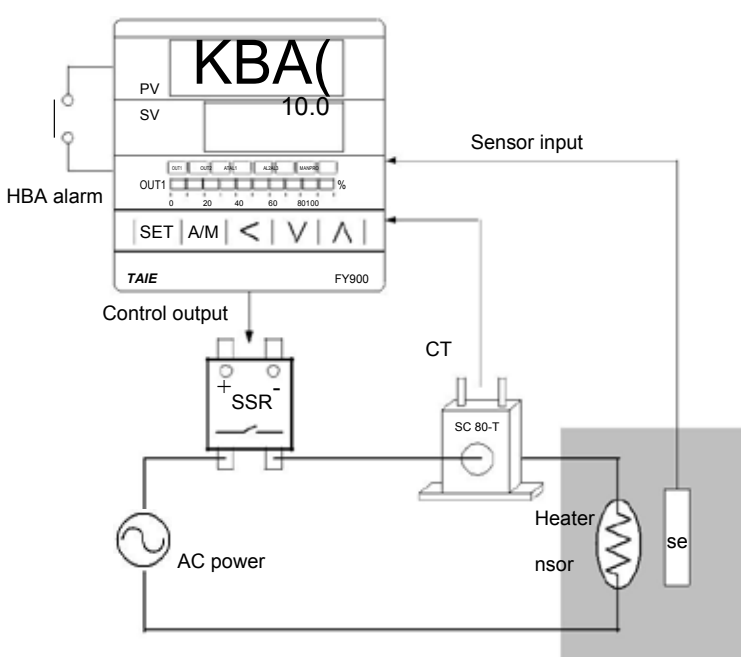

Electric furnace

#### Parameter

| Doromotor        | Symbol | Contont                                                                                     | Rai   | nge | Default | Loval   | Hide/       |
|------------------|--------|---------------------------------------------------------------------------------------------|-------|-----|---------|---------|-------------|
| Parameter Symbol |        | Content                                                                                     | MAX   | MIN | Delault | Level   | Display     |
| *HBAC            |        | HBA current setting value<br>Upper : heater current display<br>Down : current setting value | 100.0 | 0.0 | 1.0     | Level 1 | INP2=4<br>& |
|                  |        | unit : ampere(A)                                                                            |       |     |         |         | ALD 1-9     |

\* when ALD1=9, original AL1 become HBAC display

HBA operating conditions

1. Heater current is less than the setting of HBAC

- 2. OUT1 output exceeds 90%
- 3. The conditions of 1 & 2 above are established and continue to exceed 20 seconds

#### Examples

Heating system with SSR as control element, set HBAC=1.0(down area)

1.

The heater current display value HBAC = 0.0(upper area), when a heater disconnection occurs → The heater current is less than the set value of HBAC=1.0. At this point, the operating condition 1 is satisfied.

2. The heater no longer heats when the heater disconnection occurs, and the gap between the PV and SV will become larger and larger.

→ The manipulated value of OUT1 is also getting larger and larger, and eventually exceeds 90%. At this point, action condition 2 is satisfied.

3. The AL1 alarm will be activated when both 1 & 2 conditions are met and continue for more than 20 seconds.

| - 12 |       | <u> </u>  |           |                                                |  |  |
|------|-------|-----------|-----------|------------------------------------------------|--|--|
|      | Level | Parameter | Set value | Description                                    |  |  |
|      | 1     | HBAC      | 1.0       | HBA Action Current Set Value (Unit: A)         |  |  |
|      | 4     | INP2      | 4         | CT current input                               |  |  |
|      | 3     | ALD1      | 9         | HBA Alarm                                      |  |  |
|      | 2     |           | 10        | Current low-point calibration value            |  |  |
|      | 3     | ANL2      | -12       | (each controller calibrate value is different) |  |  |
|      | 2     |           | 0×4527    | Current High-point calibration value           |  |  |
|      | 3     | ANHZ      | 0X4527    | (each controller calibrate value is different) |  |  |

#### Notes

- ANL2 & ANH2 is the current signal calibration parameters. It has been calibrated before leaving the factory. Do not change this parameter value.
   The user only needs to set HBAC, the rest of the parameters will be set & calibrated at the factory.
   CT has two specifications: SC 80-T & SC 100-T. Please check heater wire diameter and specify required CT.

**CT** Specifications

| Item                                    | Specifications             |                     |  |
|-----------------------------------------|----------------------------|---------------------|--|
| Model number                            | SC 80-T                    | SC 100-T            |  |
| Max. continuous current                 | 80A                        | 100A                |  |
| Accuracy                                | 3%                         | 5%                  |  |
| Aperture                                | 5.9mm                      | 12.6mm              |  |
| Dieiectric Withstanding Voltage(Hi-pot) | 2500Vrms / 1 minute        | 4000Vrms / 1 minute |  |
| Vibration resistance                    | 50 HZ, 98 m/s <sup>2</sup> |                     |  |
| Weight                                  | Approx. 12 g               | Approx. 30 g        |  |

Dimensions (UNIT : mm)

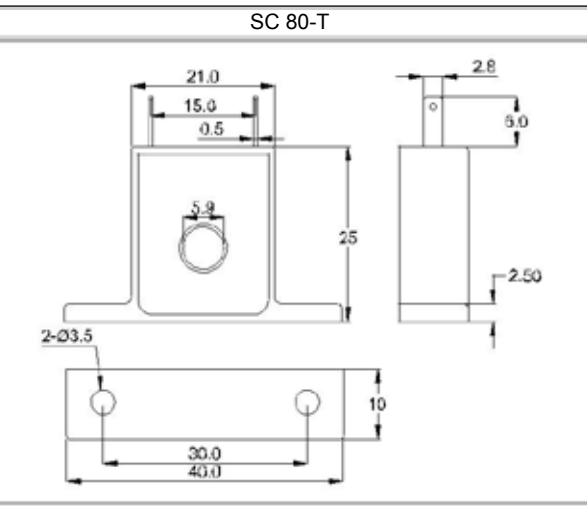

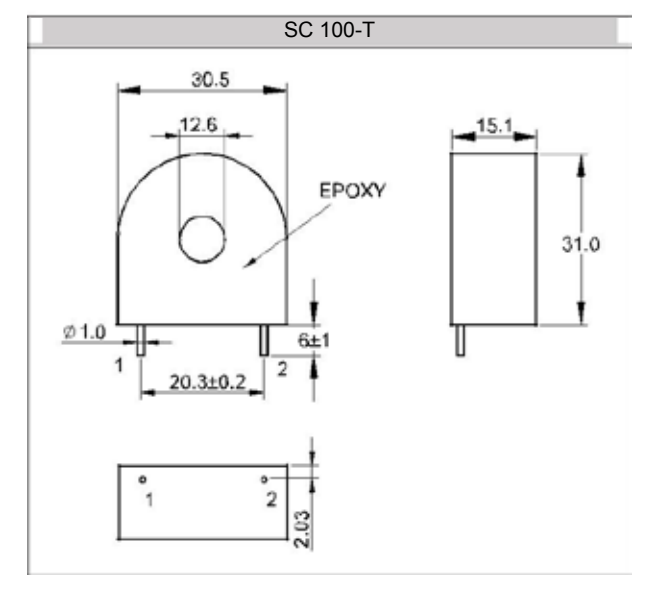

#### 11.5 Dehumidification Function

#### Description

The FY controller provides dehumidification function to protect the heater. When the power is turned on, the heater is dehumidified with low power. When the dehumidification is completed, the normal power is output to the heater.

Function Diagram

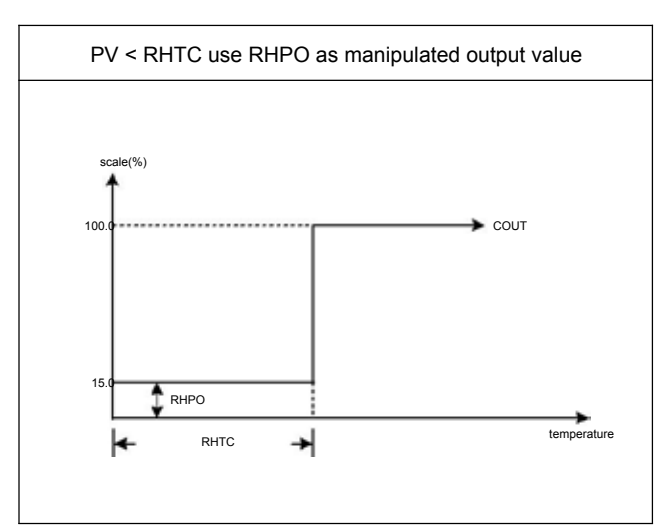

#### Parameter

| Paramotor        | Symbol            | Contont                                                                                                    | Range |     | Dofault | Lovol   | Hide/   |
|------------------|-------------------|----------------------------------------------------------------------------------------------------|-------|-----|---------|---------|---------|
| Parameter Symbol |                   | Content                                                                                                    | MAX   | MIN | Delault | Levei   | Display |
| *RHTC            | FHEE              | Dehumidification temperature<br>If PV less than RHTC manipulated<br>value = RHPO<br>(Please refer to Chapter 11.5)                                                    | 200.0 | 0.0 | 0.5     | Level 3 | SET5.3  |
| *RHPO            | E886              | Dehumidification manipulated value<br>0 : OFF disable dehumidification<br>function<br>Other values : 0.1~100.0<br>manipulated value<br>(Please refer to Chapter 11.5) | 100.0 | OFF | OFF     | Level 3 | SET5.3  |
| * This parame    | eter is multi-dis | play, wnen OUTY≠3 display RHTC                                                                                                    |       |     |         |         | -       |

\* This parameter is multi-display, wnen PROG=OFF display RHPO

#### Example

After the controller is turned on, when the PV does not reach 50°C, output will be 20% of the operation time. When the time exceeds 15 minutes or the PV is greater than 50°C, the controller will produce output of normal PID gain.

| Parameter se | etting    |           |                                                                           |
|--------------|-----------|-----------|---------------------------------------------------------------------------|
| Level        | Parameter | Set value | Description                                                               |
| 4            | SET5.3    | 1         | Display parameter RHTC  < RHPO                                            |
| 1            | SV        | 100.0     | Target temperature                                                        |
| 3            | RHTC      | 50.0      | Execute de-humidifying function when PV is<br>lower than this temperature |
| 3            | RHPO      | 20.0      | 20% operation output when executing<br>de-humidifying function            |

#### 11.6 Motor Valve Control

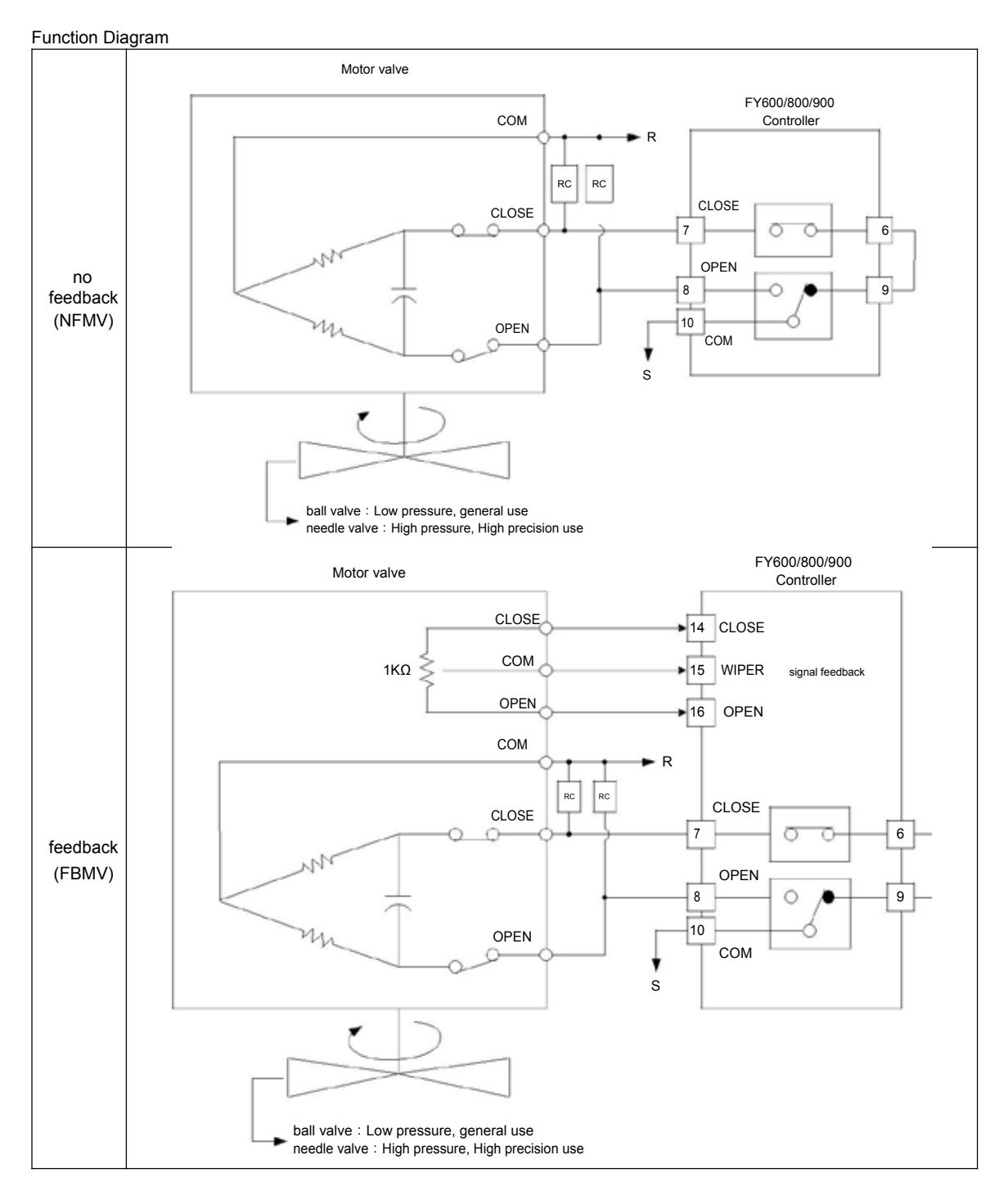

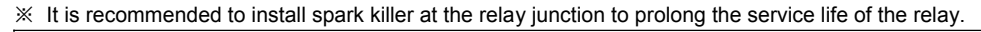

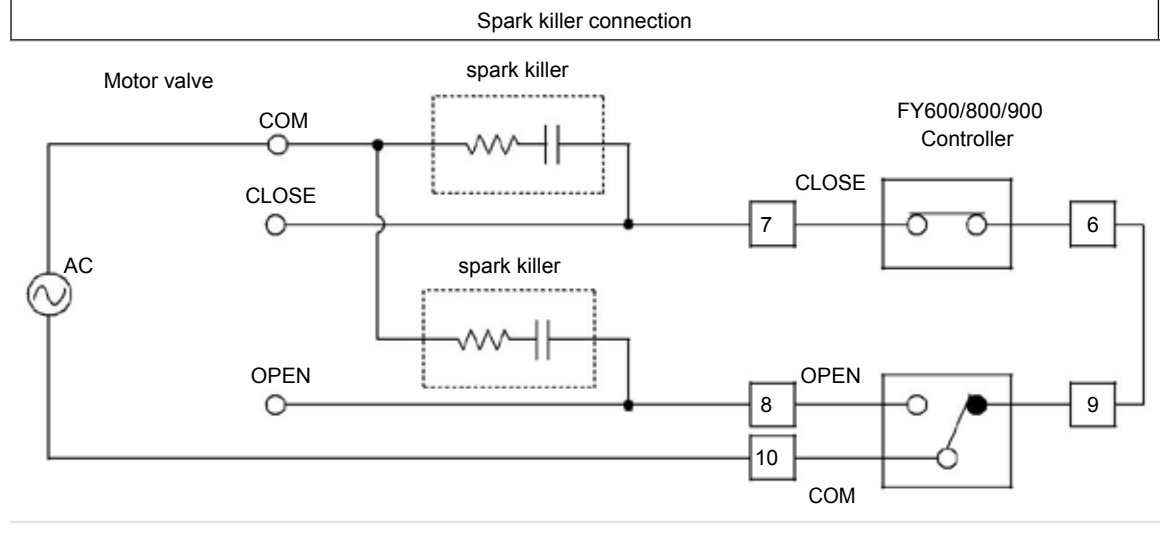

| Parameter Setting |           |                               |                                                                                                    |                            |             |  |  |
|-------------------|-----------|-------------------------------|----------------------------------------------------------------------------------------------------|----------------------------|-------------|--|--|
| Level             | Parameter | Set value                     | value Description                                                                                                    |                            |             |  |  |
| 4                 |           | 3                             | Valve cor                                                                                                    | Valve control, no feedback |             |  |  |
| 4                 | OUTY      | 2                             | Valve control, feedback                                                                                                    |                            |             |  |  |
| 4                 | INP2      | 2                             | Valve control, feedback                                                                                                    |                            |             |  |  |
| 4                 | *RUCY     | 5                             | Motor valve operating time<br>(set the operating time according to the connected valve)<br>※Set runtime whether there is feedback or no feedback |                            |             |  |  |
| 4                 | CYT1      | YT1 1.5 Motor valve switching |                                                                                                    | no<br>feedback             | 1.5         |  |  |
|                   |           |                               | nysteresis aujustment                                                                                                    | feedback                   | 1.5 or more |  |  |
| 4                 | SET0.4    | 0 or 1                        | 0 : use output relay "b" contact when motor valve closed<br>1 : use output relay "a" contact when motor valve closed                             |                            |             |  |  |

\* when OUTY=3, original RHTC become RUCY display

#### 11.7 RAMP & SOAK

#### Description

The FY general- purpose controller provides a single ramp and soak function, after booting completed, the SV starts to increase according to the set value of RAMP. when the soak condition is met the SOAK function will be executed according to the set value of SOAK, and driving the output and alarm to ON or OFF after the SOAK time is executed finish.

#### Parameter

| - di di notor    |      |                                   |       |        |         |         |         |
|------------------|------|-----------------------------------|-------|--------|---------|---------|---------|
| Parameter Symbol |      | Contant                           | Range |        | Dofault | Loval   | Hide/   |
|                  |      | Content                           | MAX   | MIN    | Delault | Level   | Display |
| SOAK             | 0000 | Alarm1 soak time                  |       |        |         |         | ALD1=10 |
| (AL1)            | 2000 | Time format : hr.min              | 99.59 | 0.00   | 0.10    | Level 1 | or      |
| SOAK             | 9999 | Alarm2 soak time                  |       |        |         |         | ALD2=10 |
|                  |      | The formula have been determined  | 99.59 | 0.00   | 0.10    | Level 1 | or      |
| (ALZ)            | 0000 | lime format : nr.min              |       |        |         |         | ALD2=19 |
| SOAK             | 0000 | Alarm3 soak time                  |       |        |         |         |         |
| (AL3)            | 0000 | Time format : hr.min              | 99.59 | 0.00   | 0.10    | Level 1 | ALD3=10 |
| RAMP             | 0020 | The rate of change during SV ramp |       |        |         |         |         |
| (AL3)            |      | operation                         | 99.99 | -19.99 | 99.99   | Level 1 | ALD3=9  |

format : °C / minute

※ when ALD1=10 or 19, original AL1 become SOAK display when ALD2=10 or 19, original AL2 become SOAK display when ALD3=10, original AL3 become SOAK display when ALD3=9, original AL3 become RAMP display

| Parameter | Set value                          | Description                                                                                                    |
|-----------|------------------------------------|----------------------------------------------------------------------------------------------------|
|           | 10<br>( <sup>SOAK_A</sup> )        | Boot completed, the alarm1 is ON, when PV≥SV start the timer,<br>alarm and control function are turned OFF in timed out.<br>(In this mode, the time format is fixed to "hour.minute")             |
| ALDX      | <b>19</b><br>( <sub>SOAK_B</sub> ) | Boot completed, the alarm is ON, when PV≥SV start the timer,<br>alarm is turned ON and the control function keep ON in timed<br>out.<br>(In this mode, the time format is fixed to "hour.minute") |
|           |                                    | (In this mode, the time format is fixed to "hour.minute")                                                                                                    |

X : 1 / 2(SOAK function available in alarm1 or alarm2)

Example(1) Single RAMP+SOAK\_A (ALD3=9 + ALD1=10) Boot completed, the alarm1 is ON, SV rise 5.00°C per minute. when the PV reaches 100 °C, the temperature is kept for 10 minutes. after 10 minutes alarm1 and control function are turned OFF

| Level | Parameter | Set value | Description                    |
|-------|-----------|-----------|--------------------------------|
| 1     | SV        | 100.0     | Target temperature             |
| 4     | SET2.1    | 1         | Display AL3                    |
| 4     | SET4.1    | 1         | Display ALD3                   |
| 3     | ALD1      | 10        | AL1 as soak alarm              |
| 3     | ALD3      | 9         | Enable RAMP function           |
| 1     | SOAK(AL1) | 0.10      | 10 minute temperature maintain |
| 1     | RAMP(AL3) | 5.00      | 5.00°C rise per minute         |

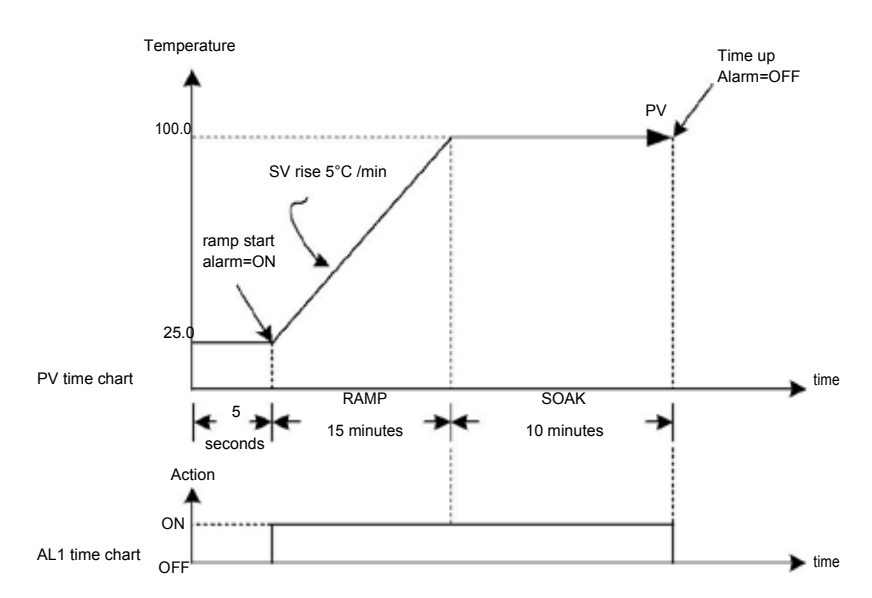

Example(2) Single RAMP+SOAK\_B (ALD3=9 + ALD1=19) Boot completed, the alarm1 is OFF, SV rise 5.00°C rise per minute. when the PV reaches 100 °C, the temperature is kept for 10 minutes. after 10 minutes alarm is turned ON and the control function keep ON

#### Parameter setting

| Level | Parameter | Set value | Description                    |
|-------|-----------|-----------|--------------------------------|
| 1     | SV        | 100.0     | Target temperature             |
| 4     | SET2.1    | 1         | Display AL3                    |
| 4     | SET4.1    | 1         | Display ALD3                   |
| 3     | ALD1      | 19        | AL1 as soak alarm              |
| 3     | ALD3      | 9         | Enable RAMP function           |
| 1     | SOAK(AL1) | 0.10      | 10 minute temperature maintain |
| 1     | RAMP(AL3) | 5 00      | 5 00°C rise per minute         |

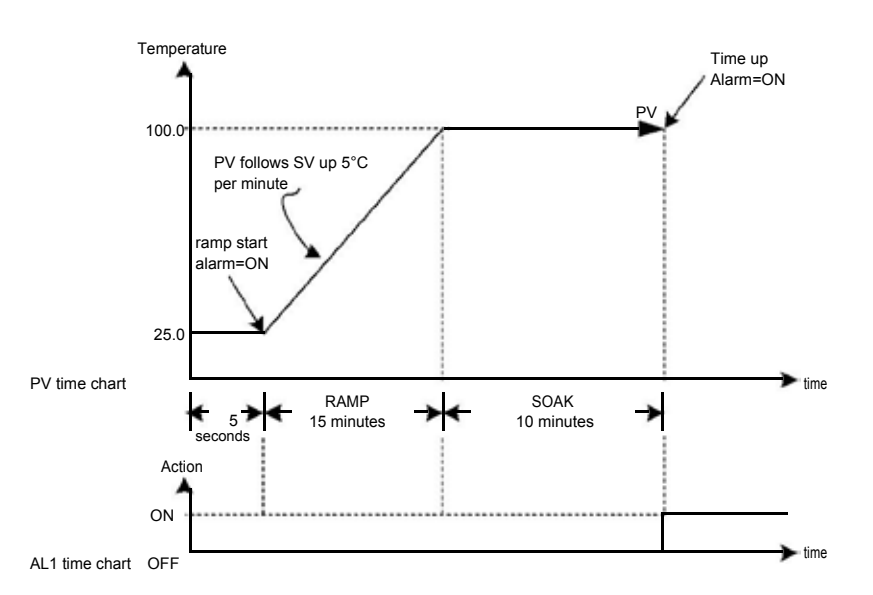

Example(3) use only SOAK\_A (ALD1=10) Boot completed, the alarm1 is ON, and the PV is directly controlled at 100 °C. when the PV reaches 100 °C, the temperature is kept for 10 minutes. after 10 minutes alarm1 and control function are turned OFF

|       | Journa    |           |                                |
|-------|-----------|-----------|--------------------------------|
| Level | Parameter | Set value | Description                    |
| 1     | SV        | 100.0     | Target temperature             |
| 3     | ALD1      | 10        | AL1 as soak alarm              |
| 1     | SOAK(AL1) | 00.10     | 10 minute temperature maintain |

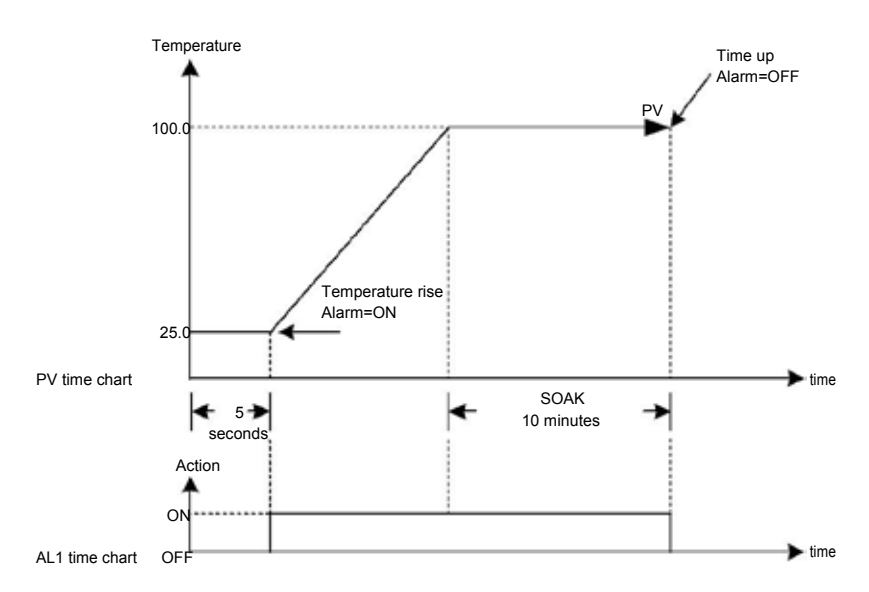

Example(4) use only SOAK\_B (ALD1=19) Boot completed, the alarm1 is OFF, and the PV is directly controlled at 100 °C. when the PV reaches 100 °C, the temperature is kept for 10 minutes. after 10 minutes alarm is turned ON and the control function keep ON

| Level | Parameter | Set value | Description                    |
|-------|-----------|-----------|--------------------------------|
| 1     | SV        | 100.0     | Target temperature             |
| 3     | ALD1      | 10        | AL1 as soak alarm              |
| 1     | SOAK(AL1) | 00.10     | 10 minute temperature maintain |

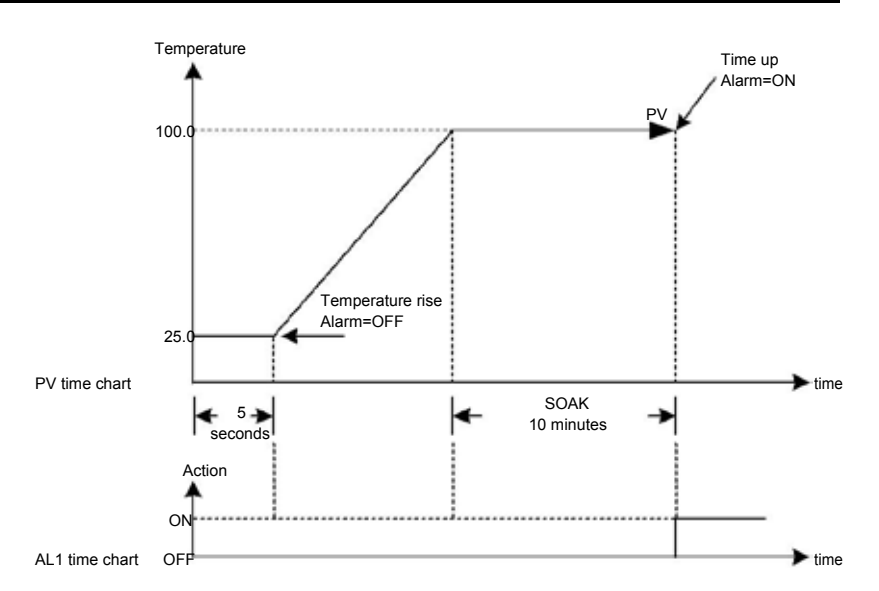

### 12. Alarm Action

Description The FY controller can support up to three sets of alarm functions. Each set of alarms has 19 mode. Users can choose the most suitable alarm mode according to their needs for system protection or application.

Function Diagram

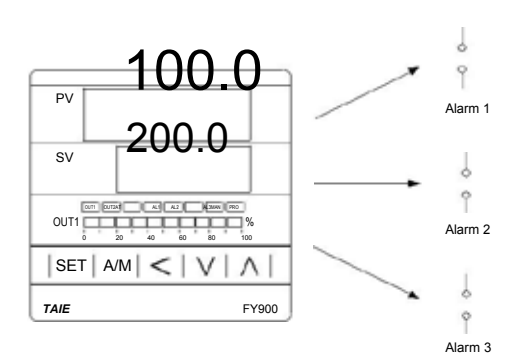

| Parameter | Symbol                                                                                                    | Content                                                                                                    | Content Range MIN |        | Default | Level   | Hide/<br>Display |
|-----------|----------------------------------------------------------------------------------------------------|----------------------------------------------------------------------------------------------------|-------------------|--------|---------|---------|------------------|
| AL1       | RL I                                                                                                    | Alarm1 set value                                                                                                 | 9999              | -1999  | 1.0     | Level 1 | SET1.3           |
| AL2       | 8882.                                                                                                    | Alarm2 set value                                                                                                 | 9999              | -1999  | 1.0     | Level 1 | SET1.4           |
| AL3       | 8L3                                                                                                    | Alarm3 set value                                                                                                 | 9999              | -1999  | 1.0     | Level 1 | SET2.1           |
| ALD1      | REBT                                                                                                    | Alarm1 mode selection<br>(Please refer to Chapter 12.1 Alarm<br>Mode)                                            | 19                | 0      | 11      | Level 3 | SET3.1           |
| ALT1      | REE3                                                                                                    | Alarm1 time setting<br>0 : Flicker<br>99.59 : Continued ON<br>0.01~99.58 : delay time<br>Time format : min . sec |                   | 0.00   | 99.59   | Level 3 | SET3.2           |
| ALD2      | Alarm2 mode selection<br>(Please refer to Chapter 12.1 Alarm<br>Mode)                                            |                                                                                                    | 19                | 0      | 11      | Level 3 | SET3.3           |
| ALT2      | Alarm2 time setting<br>0 : Flicker<br>99.59 : Continued ON<br>0.01~99.58 : delay time<br>Time format : min . sec |                                                                                                    | 99.59             | 0.00   | 99.59   | Level 3 | SET3.4           |
| ALD3      | Alarm3 mode selection<br>(Please refer to Chapter 12.1 Alarm<br>Mode)                                            |                                                                                                    | 18                | 0      | 11      | Level 3 | SET4.1           |
| ALT3      | ALT3 ALT3 ALT3 ALT3 ALT3 ALT3 ALT3 ALT3                                                                          |                                                                                                    | 99.59             | 0.00   | 99.59   | Level 3 | SET4.2           |
| HYSA      | 8958                                                                                                    | Hysteresis setting for alarm1~3                                                                                  | 100.0             | -100.0 | 1.0     | Level 3 | SET4.3           |
| SETA      | SEER                                                                                                    | Alarm special function setting<br>(Please refer to Chapter 12.2)                                                 | 1111              | 0000   | 0000    | Level 3 | SET5.3           |

#### 12.1 Alarm Mode

| 🔺 : SV       | 🖄 : Alarm set value                      | X : 1 / 2 / 3 (There are up to 3 sets of alarms)                                                                                                    |  |  |  |
|--------------|------------------------------------------|----------------------------------------------------------------------------------------------------|--|--|--|
| ALD <b>X</b> | Alarm mode                               | Description                                                                                                    |  |  |  |
| 0            | No alarm function                        | Not drive any alarm relays and the corresponding LED lamp.                                                                                                    |  |  |  |
| 1            | Deviation high<br>(With hold action)     | $Formula \begin{array}{c} PV \geq (SV+ALX) \rightarrow Alarm \ ON \\ PV \leq (SV+ALX-HYSA) \rightarrow Alarm \ OFF \end{array}$                                                                                                    |  |  |  |
| 2            | Deviation low<br>(With hold action)      | $\begin{tabular}{ c c c c c } \hline & & & & & & & \\ \hline & & & & & & \\ \hline & & & &$                                                                                                    |  |  |  |
| 3            | Deviation high/low<br>(With hold action) | $\begin{tabular}{ c c c c c c c c c c c c c c c c c c c$                                                                                                    |  |  |  |
| 4            | Band<br>(With hold action)               | $\begin{tabular}{ c c c c c } \hline & ON & OFF & OFF & OFF & OFF & OFF & OFF & OFF & OFF & OFF & OFF & OFF & ON & ON$                                                                                                    |  |  |  |
| 5            | Process high<br>(With hold action)       | $\begin{array}{c c} \hline & & & \\ \hline & & & \\ \hline \end{array} \\ \hline & & & \\ \hline \hline & & & \\ \hline \end{array} \\ \hline & & & \\ \hline \hline \\ \hline & & & \\ \hline \end{array} \\ \hline \hline \\ \hline & & & \\ \hline \hline \end{array} \\ \hline \\ \hline \hline \\ \hline \hline \\ \hline \hline \\ \hline \end{array} \\ \hline \hline \end{array} \\ \hline \hline \end{array} \\ \hline \hline \end{array} \\ \hline \hline \end{array} \\ \hline \hline \hline \end{array} \\ \hline \hline \hline \end{array} \\ \hline \hline \hline \hline$ |  |  |  |
| 6            | Process low<br>(With hold action)        | $\begin{tabular}{ c c c c c } \hline & & & & & & & \\ \hline & & & & & & \\ \hline & & & &$                                                                                                    |  |  |  |
| 7            | Segment execute alarm                    | When SEG=ALX alarm ON<br>•This mode only available in program type controller                                                                                                    |  |  |  |
| 8            | System error                             | The Alert action, when PV displays error message                                                                                                    |  |  |  |
| 9            | HBA<br>(Heater Break Alarm)              | Activated conditions :<br>1. Heater current is less the HBAC set value<br>2. OUT1 manipulated value exceed 90%<br>3. Conditions of 1 & 2 above are established and continue to<br>exceed 20 seconds.<br>·Please refer to Chapter 11.4<br>·This mode only available in ALD1 or ALD2                                                                                                    |  |  |  |
|              | Single RAMP                              | Please refer to Chapter 11.7<br>This mode only available in ALD3                                                                                                    |  |  |  |

# 12.1 Alarm Mode

| 🔺 : SV       | 🛆 : Alarm set value | <b>X</b> :1/2/3(                                                                                                    | There are up to 3 sets of alarms)                                                                                                    |  |
|--------------|---------------------|----------------------------------------------------------------------------------------------------|----------------------------------------------------------------------------------------------------|--|
| ALD <b>X</b> | Alarm mode          |                                                                                                    | Descriptio<br>n                                                                                                    |  |
| 10           | SOAK_A              | alarm and control function are turned OFF in timed out.<br>If the RAMP function is used, even if the RAMP SV has not<br>reached the target SV, the timer will start counting as long as the<br>condition PV≥target SV is met.<br>•Please refer to Chapter 11.7 |                                                                                                    |  |
| 11           | Deviation high      | •This mode only available in ALD1 or ALD2     •In this mode, the time format is fixed to "hour.minute"                                                                                                    |                                                                                                    |  |
|              |                     | Formula                                                                                                    | $PV \ge (SV+ALX) \rightarrow Alarm ON$<br>$PV \le (SV+ALX-HYSA) \rightarrow Alarm OFF$                                                                                                    |  |
| 12           | 2 Deviation low     |                                                                                                    | ALX OFF SV<br>ALX OFF SV                                                                                                    |  |
|              |                     | Formula                                                                                                    | $PV \le (SV+ALX) \rightarrow Alarm ON$<br>$PV \ge (SV+ALX+HYSA) \rightarrow Alarm OFF$                                                                                                    |  |
| 13           | Deviation high/low  |                                                                                                    | ON HYSX OFF HYSX ON<br>ALX SV ALX                                                                                                    |  |
| 15           | Deviation highnow   | Formula                                                                                                    | $\begin{array}{l} PV \geq (SV\text{+}ALX) \rightarrow Alarm \; ON \\ PV \leq (SV\text{-}ALX) \rightarrow Alarm \; ON \\ PV \geq (SV\text{-}ALX\text{+}HYSA) \rightarrow Alarm \; OFF \\ PV \leq (SV\text{+}ALX\text{-}HYSA) \rightarrow Alarm \; OFF \end{array}$ |  |
| 14           | Pand                |                                                                                                    |                                                                                                    |  |
| 14           | Ballu               | Formula                                                                                                    | $\begin{array}{l} PV \leq (SV\text{+}ALX) \rightarrow Alarm \ ON \\ PV \geq (SV\text{+}ALX) \rightarrow Alarm \ ON \\ PV \geq (SV\text{+}ALX) \rightarrow Alarm \ OFF \\ PV \leq (SV\text{-}ALX) \rightarrow Alarm \ OFF \end{array}$                             |  |
| 15           | Process high        |                                                                                                    | HYSX ON<br>OFF ALX                                                                                                    |  |
|              |                     | Formula                                                                                                    | $PV \ge ALX \rightarrow Alarm ON$<br>$PV \le (ALXH-HYSA) \rightarrow Alarm OFF$                                                                                                    |  |
| 16           | Process low         | low                                                                                                    |                                                                                                    |  |
|              |                     | Formula                                                                                                    | $PV \ge (ALX+HYSA) \rightarrow Alarm OFF$                                                                                                    |  |
| 17           | Program run         | SETA.4=0<br>SETA.4=1<br>•This mode of                                                                                                    | When program execution, alarm action<br>When program end, alarm action<br>only available in program type controller                                                                                                    |  |
| 18           | System normal       | The Alert act<br>(no-error me                                                                                                    | tion, when system in normal condition<br>essage)                                                                                                    |  |

#### 12.1 Alarm Mode

| ALDX | Alarm mode | Description                                                                                                    |
|------|------------|----------------------------------------------------------------------------------------------------|
| 19   | SOAK_B     | Boot completed, the alarm is OFF, when PV≥SV start the timer,<br>alarm is turned ON and the control function keep ON in timed out.<br>If the RAMP function is used, even if the RAMP SV has not<br>reached the target SV, the timer will start counting as long as the<br>condition PV≥target SV is met. |
|      |            | <ul> <li>Please refer to Chapter 11.7</li> <li>This mode only available in ALD1 or ALD2</li> </ul>                                                                                                    |
|      |            | In this mode, the time format is fixed to "hour.minute"                                                                                                    |

#### 12.2 Alarm Special Setting

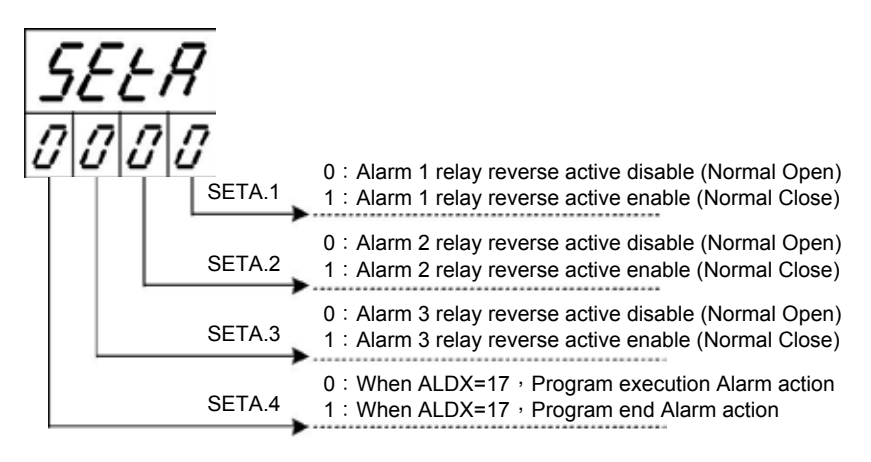

#### 12.3 Alarm Example

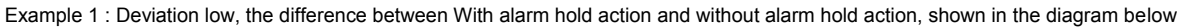

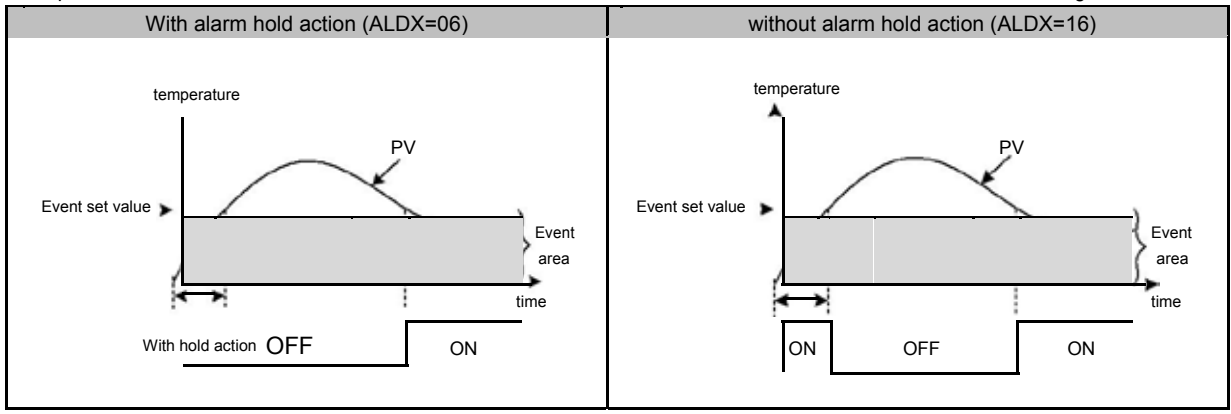

### 13. Programmable

#### Description

Programmable function is SV function that is variable to time, as user can set SV value to their needs according to timebased variation curve, which is called program setting

- 1.
- There are at most 18 sets of pattern setting Every set of pattern can at most have 8 segments 2.
- 3. Every segment include 4 settings such as ramp, soak, step and continue
- 4. Pattern can be randomly linked up, as each pattern of program contains 144 segment, at most.

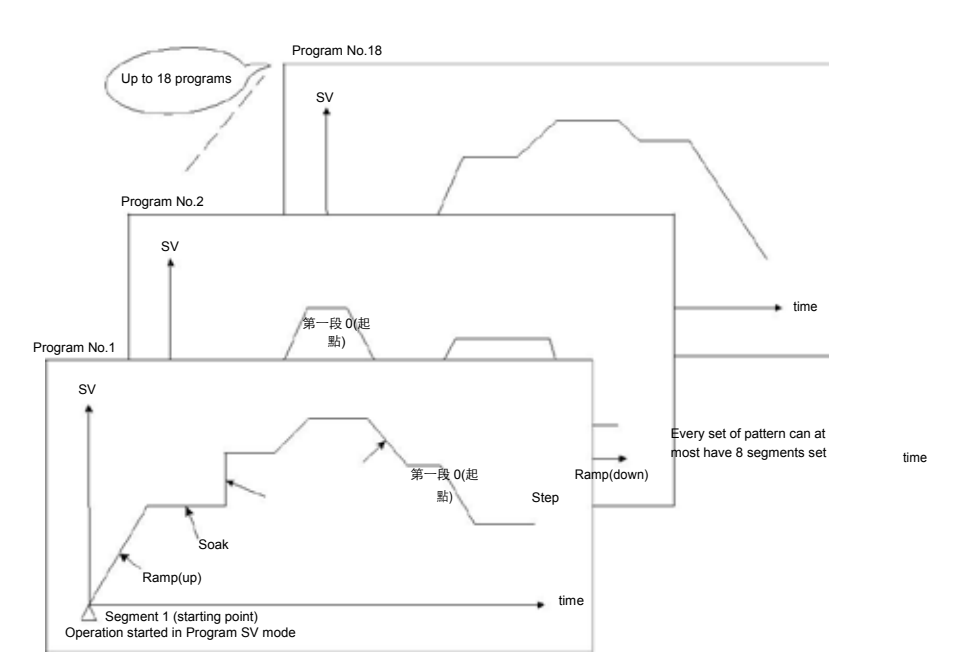

#### 13.1 Parameter Setting

| Parameter         | Symbol      | Content                                                                                                    | Range |      | Default | Level   | Hide/   |
|-------------------|-------------|----------------------------------------------------------------------------------------------------|-------|------|---------|---------|---------|
| Farameter         | Symbol      | Content                                                                                                    | MAX   | MIN  | Delault | Levei   | Display |
| PTN               | 8868        | Program pattern selection 1~18                                                                                                    | 18    | 1    | 1       | Level 1 | PROG=ON |
| SEG               | 8588        | Current program segment display                                                                                                    | 8     | 1    | 1       | Level 1 | PROG=ON |
| timr <i>£ 126</i> |             | Current segment remain time display<br>Upper area : display current<br>segment remain time<br>Down area : display current<br>segment executed time                                                                                                    | 99.59 | 0.00 | 0.00    | Level 1 | PROG=ON |
| SV_1              | 5888        | Segment 1 SV                                                                                                    | USPL  | LSPL | 0.0     | Level 1 | PROG=ON |
| TM_1              | <i>6993</i> | Segment 1 execute time setting,<br>this parameter determines the link<br>between a segment and a segment<br>or pattern and pattern<br>END(-1) : program end in this<br>segment<br>0.00 : program step change in this<br>segment<br>0.01~99.58 : program in this<br>segment execute time<br>99.59 : program continue execute<br>this segment no end | 99.59 | -1   | 0.00    | Level 1 | PROG=ON |
| OUT1              | BBE 3       | Segment 1 output limit                                                                                                    | 100.0 | 0.0  | 100.0   | Level 1 | PROG=ON |
| SV_2              | 5222        | Segment 2 SV                                                                                                    | USPL  | LSPL | 0.0     | Level 1 | PROG=ON |
| TM_2              | 6223        | Segment 2 execute time setting                                                                                                    | 99.59 | -1   | 0.00    | Level 1 | PROG=ON |
| OUT2              | 8882        | Segment 2 output limit                                                                                                    | 100.0 | 0.0  | 100.0   | Level 1 | PROG=ON |
| SV_3              | 5988        | Segment 3 SV                                                                                                    | USPL  | LSPL | 0.0     | Level 1 | PROG=ON |
| TM_3              | <i>E223</i> | Segment 3 execute time setting                                                                                                    | 99.59 | -1   | 0.00    | Level 1 | PROG=ON |
| OUT3              | 8883        | Segment 3 output limit                                                                                                    | 100.0 | 0.0  | 100.0   | Level 1 | PROG=ON |

#### 13.1 Parameter Setting

| Deremeter | Sumbol                                                                                                    | Contont                                                                                                    | Range |      | Default | Loval   | Hide/   |
|-----------|----------------------------------------------------------------------------------------------------|----------------------------------------------------------------------------------------------------|-------|------|---------|---------|---------|
| Parameter | Symbol                                                                                                    | Content                                                                                                    | MAX   | MIN  | Default | Levei   | Display |
| SV_4      | <u>54 </u> 4                                                                                                    | Segment 4 SV                                                                                                    | USPL  | LSPL | 0.0     | Level 1 | PROG=ON |
| TM_4      | 6228                                                                                                    | Segment 4 execute time setting                                                                                                    | 99.59 | -1   | 0.00    | Level 1 | PROG=ON |
| OUT4      | BBES                                                                                                    | Segment 4 output limit                                                                                                    |       | 0.0  | 100.0   | Level 1 | PROG=ON |
| SV_5      | <i>5925</i>                                                                                                    | Segment 5 SV                                                                                                    | USPL  | LSPL | 0.0     | Level 1 | PROG=ON |
| TM_5      | <i>E2_5</i>                                                                                                    | Segment 5 execute time setting                                                                                                    | 99.59 | -1   | 0.00    | Level 1 | PROG=ON |
| OUT5      | 8865                                                                                                    | Segment 5 output limit                                                                                                    | 100.0 | 0.0  | 100.0   | Level 1 | PROG=ON |
| SV_6      | 52.8                                                                                                    | Segment 6 SV                                                                                                    | USPL  | LSPL | 0.0     | Level 1 | PROG=ON |
| TM_6      | E <u>2_</u> 6                                                                                                    | Segment 6 execute time setting                                                                                                    | 99.59 | -1   | 0.00    | Level 1 | PROG=ON |
| OUT6      | 8866                                                                                                    | Segment 6 output limit                                                                                                    | 100.0 | 0.0  | 100.0   | Level 1 | PROG=ON |
| SV_7      | 59_9                                                                                                    | Segment 7 SV                                                                                                    | USPL  | LSPL | 0.0     | Level 1 | PROG=ON |
| TM_7      | <u> E9_9</u>                                                                                                    | Segment 7 execute time setting                                                                                                    | 99.59 | -1   | 0.00    | Level 1 | PROG=ON |
| OUT7      | 00E 7                                                                                                    | Segment 7 output limit                                                                                                    | 100.0 | 0.0  | 100.0   | Level 1 | PROG=ON |
| SV_8      | 52_8                                                                                                    | Segment 8 SV                                                                                                    | USPL  | LSPL | 0.0     | Level 1 | PROG=ON |
| TM_8      | <i>E8</i>                                                                                                    | Segment 8 execute time setting                                                                                                    | 99.59 | -1   | 0.00    | Level 1 | PROG=ON |
| OUT8      | 8868                                                                                                    | Segment 8 output limit                                                                                                    | 100.0 | 0.0  | 100.0   | Level 1 | PROG=ON |
| WAIT      | 686E                                                                                                    | Program execution standby<br>temperature<br>0 : when program execute do not<br>wait for PV temperature<br>Other values : when PV= (target SV-<br>WAIT), program entering next<br>segment | 1000  | 0    | 0       | Level 1 | SET5.3  |
| SET8.1    | 5EE8                                                                                                    | Program execute repeat<br>0 : disable repeat function<br>1 : Program execute repeat                                                                                                    | 1     | 0    | 0       | Level 4 |         |
| SET8.2    | SET8.2 SEEB<br>SET8.2 SEEB<br>SET8.2 SEEB<br>SET8.2 SEEB<br>SET8.2 SEEB<br>SET8.2 SEEB<br>SET8.2 SEEB<br>SEEB<br>SET8.2 SEEB<br>SEEB<br>SEEB<br>SEEB<br>SEEB<br>SEEB<br>SEEB<br>SEEB |                                                                                                    | 1     | 0    | 0       | Level 4 |         |
| SET8.3    | 5888                                                                                                    | Program execute start address<br>0 : execute from zero<br>1 : execute from current PV,cut time                                                                                           | 1     | 0    | 0       | Level 4 |         |
| SET9.2    | SEES                                                                                                    | Program time format<br>0 : hour.minute<br>1 : minute.second                                                                                                    | 1     | 0    | 0       | Level 4 |         |

### 13.2 Key Operation Description

| Functions Keys Description |          | Description                                                                                                    |  |
|----------------------------|----------|----------------------------------------------------------------------------------------------------|--|
| Run                        | $\wedge$ | Eexecuting program, PRO_LED lamp ON, Upper area shows 3 times "RUN" messages.                                                                        |  |
| Halt                       | $\vee$   | Pause executing program, PRO_LED lights remains ON, at this moment upper area will display current temperature value and "HALT" message alternately. |  |
|                            |          | Jump to the next segment, and it can skip segment continuously.                                                                                      |  |
| Segment Jump               | A + SET  | Holding UP key and press SET key 1 time to skip 1 segment, press SET key 2 times to skip 2 segments, so on and so forth.                             |  |
| Reset                      | V + SET  | Stop executing program, PRO_LED lamp OFF, Upper area shows 3 times "REST" messages.                                                                  |  |
| PV/SV monitor              | AM       | Press the A / M key for 2 seconds to jump to the parameter OUTL, then press the A / M button for 2 seconds to jump to PV / SV monitor.               |  |

#### 13.3 Program Initial Setting

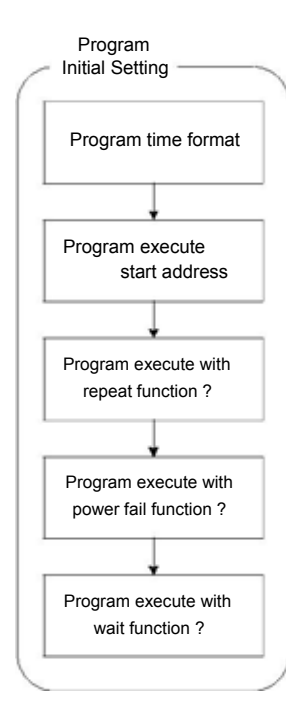

1. Setting program time format

| Parameter | LED display | Description                                                 | Default | Level   |
|-----------|-------------|-------------------------------------------------------------|---------|---------|
| SET9.2    | SEE 9       | Program time format<br>0 : hour.minute<br>1 : minute.second | 0       | Level 4 |

This parameter determines the time format of timer during program execution

When SET9.2 =0, TM\_n=33.23, it indicates that the execution time of this segment is 33 hours and 23 minutes When

SET9.2 =1, TM\_n=33.23, it indicates that the execution time of this segment is 33 minutes and 23 seconds

2. Setting program execute start address

| Parameter                                                                        | LED display | Description                                                                                    | Default | Level   |  |  |
|----------------------------------------------------------------------------------|-------------|------------------------------------------------------------------------------------------------|---------|---------|--|--|
| SET8.3                                                                           | SEEB        | Program execute start address<br>0 : execute from zero<br>1 : execute from current PV,cut time | 1       | Level 4 |  |  |
| Mean program starts, CV initial value will execute according to CET9.2 activalue |             |                                                                                                |         |         |  |  |

When program starts, SV initial value will execute according to SET8.3 set value (1) SET8.3 =0, PTN=1 PV=50.0 SV\_1=100 TM\_1=1.00(1 hour)

When program starts, SV will start to execute from 0.0, and SV shall reach SV\_1 in one hour

(2) SET8.3 =0, PTN=1 PV=50.0 SV\_1=100 TM\_1=1.00(1 hour)

When program starts, SV will start to execute from PV temperature of 50.0, while controller will deduct the time taken to go from 0.0 to 50.0, and SV shall reach SV\_1 in half hour

3. Setting program execute with repeat function

|           | •           |                                                                                     |         |         |
|-----------|-------------|-------------------------------------------------------------------------------------|---------|---------|
| Parameter | LED display | Description                                                                         | Default | Level   |
| SET8.1    | SEE8        | Program execute repeat<br>0 : disable repeat function<br>1 : Program execute repeat | 0       | Level 4 |

When program completes the execution of the final segment, and "END" message is not shown, the program will be executed again.

4. Setting program execute with power failure protection function

| Parameter | LED display | Description                                                                                                    | Default | Level   |
|-----------|-------------|----------------------------------------------------------------------------------------------------|---------|---------|
| SET8.2    | SEE8        | Program execute power fail protection<br>0 : disable power fail protection<br>1 : enable power fail protection | 0       | Level 4 |

power failure during program execution, if there is power failure protection function set,

controller will execute current segment program after booting finish

Assume power failure occurring in the segment\_4, ramp temperature from 100°C to 200°C, and power failure occurring at SV=125, the program will execute from 100°C (segment\_4), after controller booting finish

5. Setting program execute with wait function

| Parameter                                                                                     | LED display | Description                                                                          | Default | Level   |  |
|-----------------------------------------------------------------------------------------------|-------------|--------------------------------------------------------------------------------------|---------|---------|--|
|                                                                                               |             | Program execution standby temperature<br>0 : when program execute do not wait for PV |         |         |  |
| WAIT                                                                                          | nH E        | temperature                                                                          | 0.0     | Level 3 |  |
|                                                                                               |             | Other values : when PV=(target SV-WAIT),                                             |         |         |  |
|                                                                                               |             | program entering next segment                                                        |         |         |  |
| When program executes, if WAIT=0.0, and SV reaches set temperature, whether PV reaches target |             |                                                                                      |         |         |  |

temperature or not, the controller will enter the next segment

When program executes, if WAIT value is not 0.0, and SV reaches set temperature, as PV has not reached target temperature, controller will wait for PV temperature to reach SV-WAIT

- (1) WAIT = 0.0 without wait function set Assume the set temperature of current segment is 100.0°C, and as SV reaches the set temperature of this segment, the controller will enter the next segment
- (2) WAIT = 5.0 with wait function set Assume the set temperature of current segment is 100.0°C, and as SV reaches the set temperature of this segment, PV temperature needs to reach 100.0-5.0 (SV-WAIT)=95.0 then entering the next segment

#### 13.4 Create Program

There are 18 sets PTN to choose and each PTN have 8 segments for setting

Program structure diagram

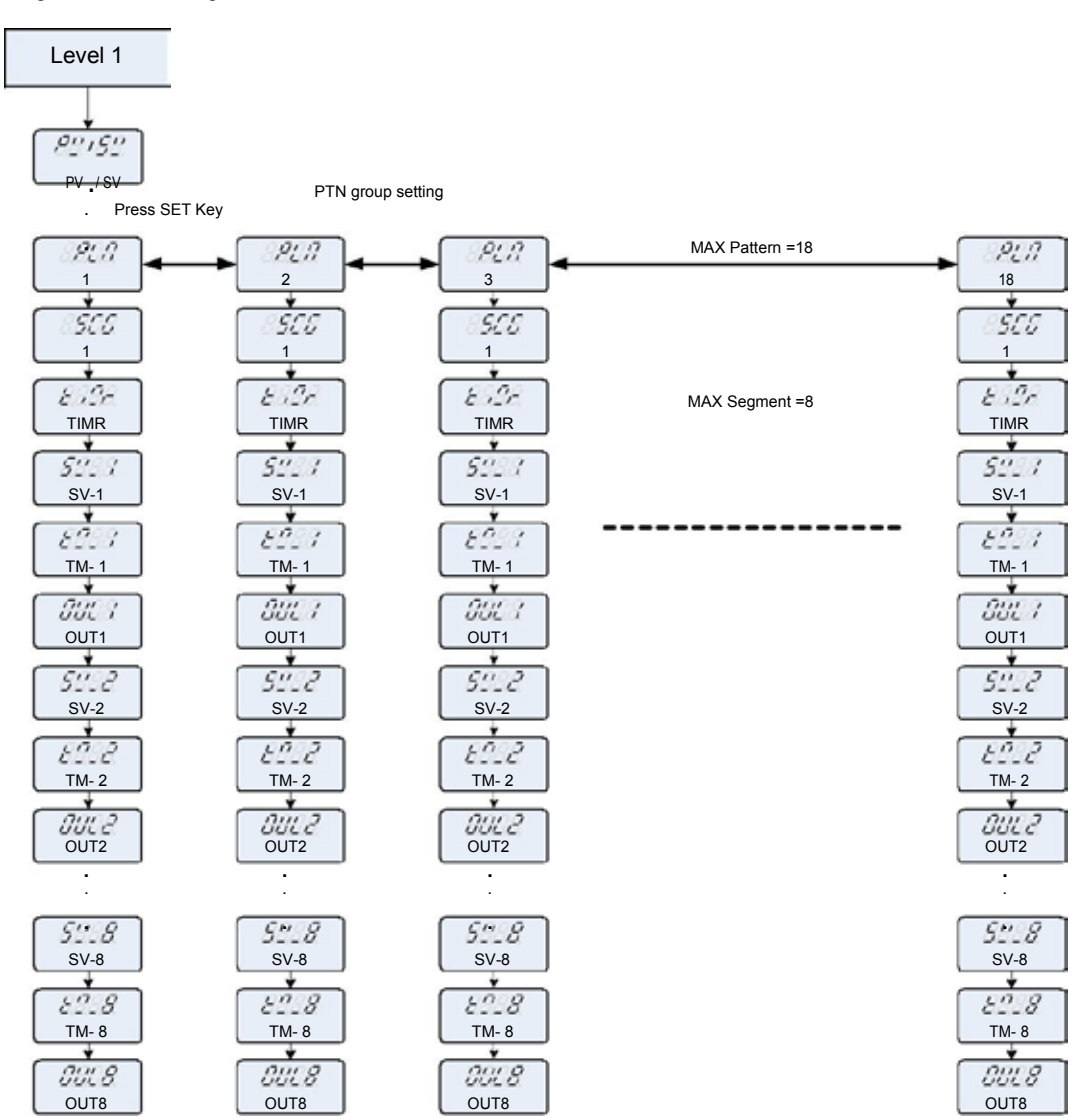

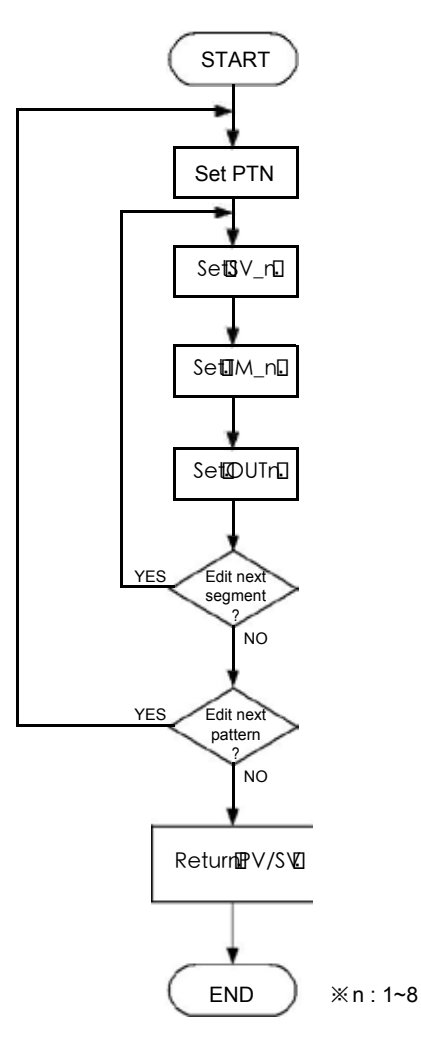

| 1. | Choose program | pattern number               |                                |         |         |
|----|----------------|------------------------------|--------------------------------|---------|---------|
|    | Parameter      | LED <u>d</u> ispl <u>a</u> y | Description                    | Default | Level   |
|    | PTN            | HEII                         | Program pattern selection 1~18 | 1       | Level 1 |

| 2. | Setting segment n target SV |
|----|-----------------------------|
|    |                             |

| - |           |             |                      |         |         |  |  |
|---|-----------|-------------|----------------------|---------|---------|--|--|
|   | Parameter | LED display | Description          | Default | Level   |  |  |
|   | SV_n      | <i>5388</i> | Segment n SV (n=1~8) | 0       | Level 1 |  |  |

#### 3. Setting segment n target TM

| Parameter | LED display | Description                                                                                                    | Default | Level   |
|-----------|-------------|----------------------------------------------------------------------------------------------------|---------|---------|
| TM_n      |             | Segment 1 execute time setting, this parameter<br>determines the link between a segment and a<br>segment or pattern and pattern<br>END(-1) : program end in this segment<br>0.00 : program step change in this segment<br>0.01~99.58 : program in this segment execute<br>time<br>99.59 : program continue execute this segment<br>no end | 0       | Level 1 |

TM setting explain :

| In segment_5(SEG_5) setting TM =END $\rightarrow$ '  | When the program finishes segment_4(SEG_4), program end and display "END" message, can't enter next segment. |
|------------------------------------------------------|----------------------------------------------------------------------------------------------------|
| In segment_5(SEG_5) setting TM =0.00 $\rightarrow$ V | When the program finishes segment_4(SEG_4), enter next segment, SV change suddenly.                          |
| In segment_5(SEG_5) setting TM =10.00 →              | When the program finishes segment_4(SEG_4), enter next segment and executing TM_5 setting value.             |
| In segment_5(SEG_5) setting TM =99.59 →              | When the program finishes ${\tt segment\_4}({\tt SEG\_4})$ , enter next segment and executing continuously.  |
| Setting segment n target OUTn                        |                                                                                                    |

| 4. | Setting segment r | ng segment n target OUTn |                                |         |         |
|----|-------------------|--------------------------|--------------------------------|---------|---------|
|    | Parameter         | LED display              | Description                    | Default | Level   |
|    | OUTn              | BBER                     | Segment n output limit (n=1~8) | 100.0   | Level 1 |

#### 13.5 Program Execution Flow

The program can be up to 18 patterns. If you connect all the patterns, up to 144 segments.

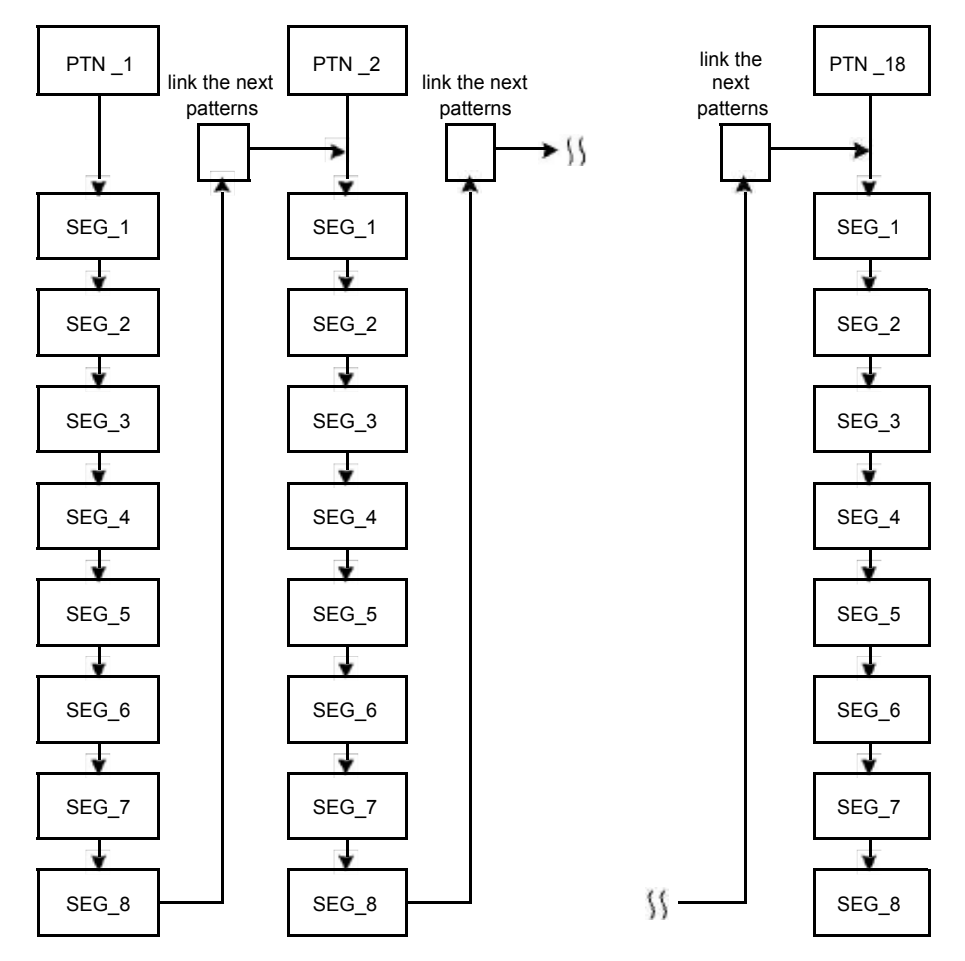

#### 13.6 Program Setting Example

In pattern\_1 edit program ramp, soak, step and continue

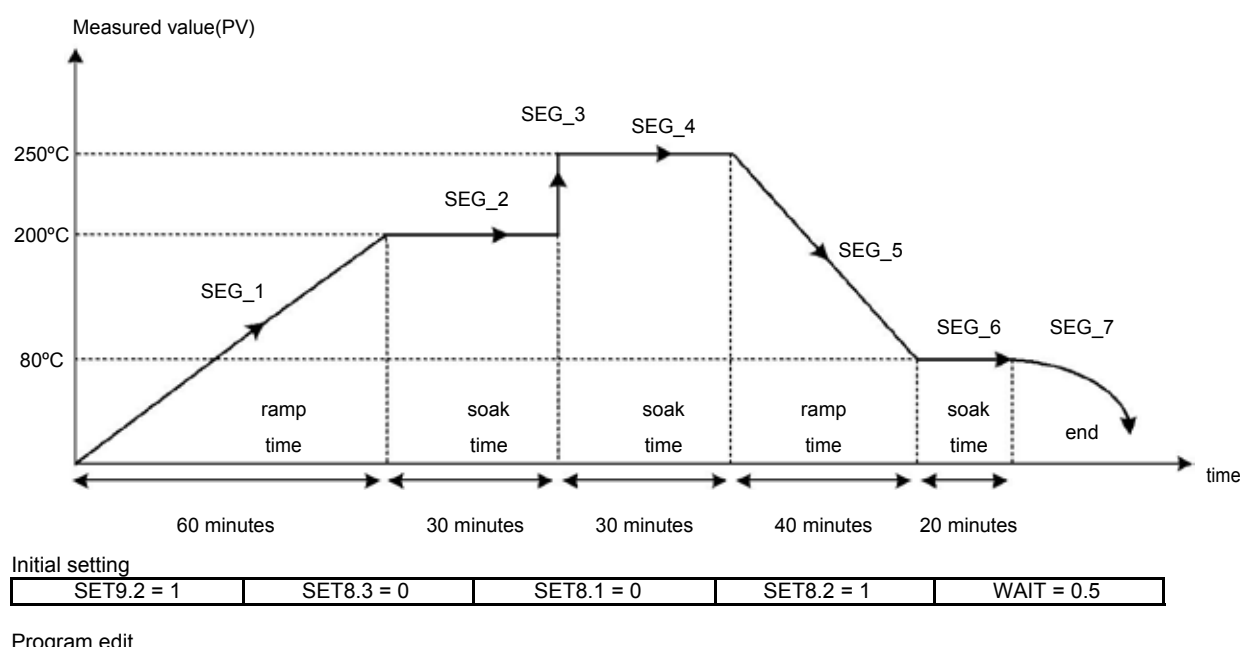

| r iograffi cuit |              |              |              |              |              |              |
|-----------------|--------------|--------------|--------------|--------------|--------------|--------------|
| Segment_1       | Segment_2    | Segment_3    | Segment_4    | Segment_5    | Segment_6    | Segment_7    |
| PTN = 1         | PTN = 1      | PTN = 1      | PTN = 1      | PTN = 1      | PTN = 1      | PTN = 1      |
| SV_1 = 200      | SV_2 = 200   | SV_3 = 250   | SV_4 = 250   | SV_5 = 80    | SV_6 = 80    | SV_7 = 0     |
| TM_1 = 60.00    | TM_2 = 30.00 | TM_3 = 0.00  | TM_4 = 30.00 | TM_5 = 40.00 | TM_6 = 45.00 | $TM_7 = END$ |
| OUT1 = 100.0    | OUT2 = 100.0 | OUT3 = 100.0 | OUT4 = 100.0 | OUT5 = 100.0 | OUT6 = 100.0 | OUT7 = 0.0   |

### 14. Modification of Output Module

### 14.1 Relay Control (1a)

| Side view                   | Bottom view | Software Setting            |
|-----------------------------|-------------|-----------------------------|
| OJE-SS-124LMH<br>250VAC, 8A |             | Parameter set as "CYT1 =10" |

#### 14.2 Relay Control (1c)

| Side view            | Bottom view | Software Setting            |
|----------------------|-------------|-----------------------------|
| JQ1P-24V-F<br>250VAC |             | Parameter set as "CYT1 =10" |

#### 14.3 SSR Control

| Top view    | Bottom view | Software Setting           |
|-------------|-------------|----------------------------|
| Volt module | Volt module | Parameter set as "CYT1 =1" |
|             | •           |                            |

#### 14.4 Linear Control

※ : When modifying mA current module, output signal needs to be calibrated, and for detailed calibration procedure, please refer to Chap. 14.5 Output Calibration Procedure Diagram.

| Top view  | Bottom view | Software Setting           |
|-----------|-------------|----------------------------|
| mA module | MTPBE       | Parameter set as "CYT1 =0" |

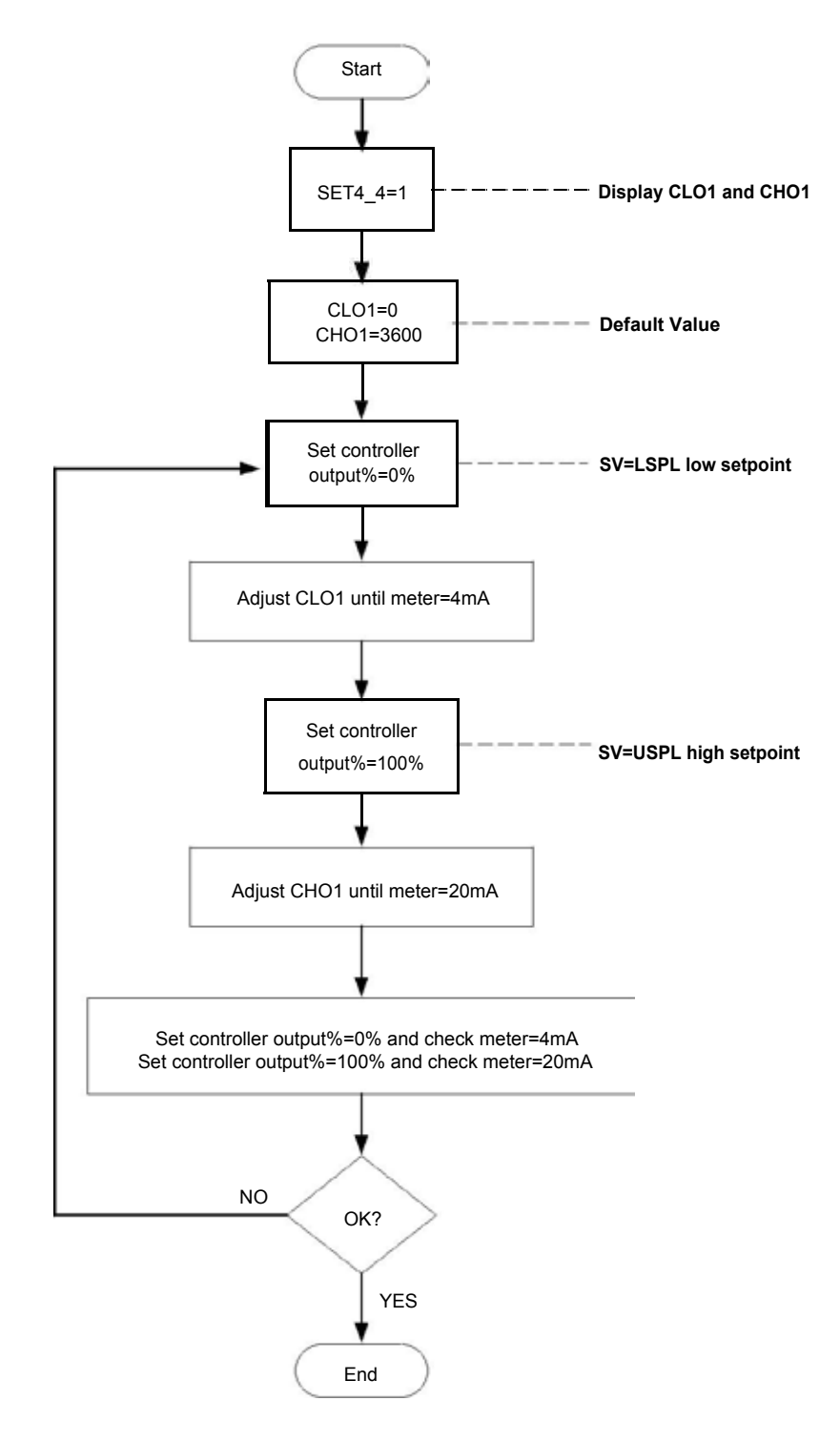

#### Output1 Signal (4mA~20mA) calibration flowchart

#### 14.6 Output Calibration Steps

1. Display CLO1 & CHO1 :

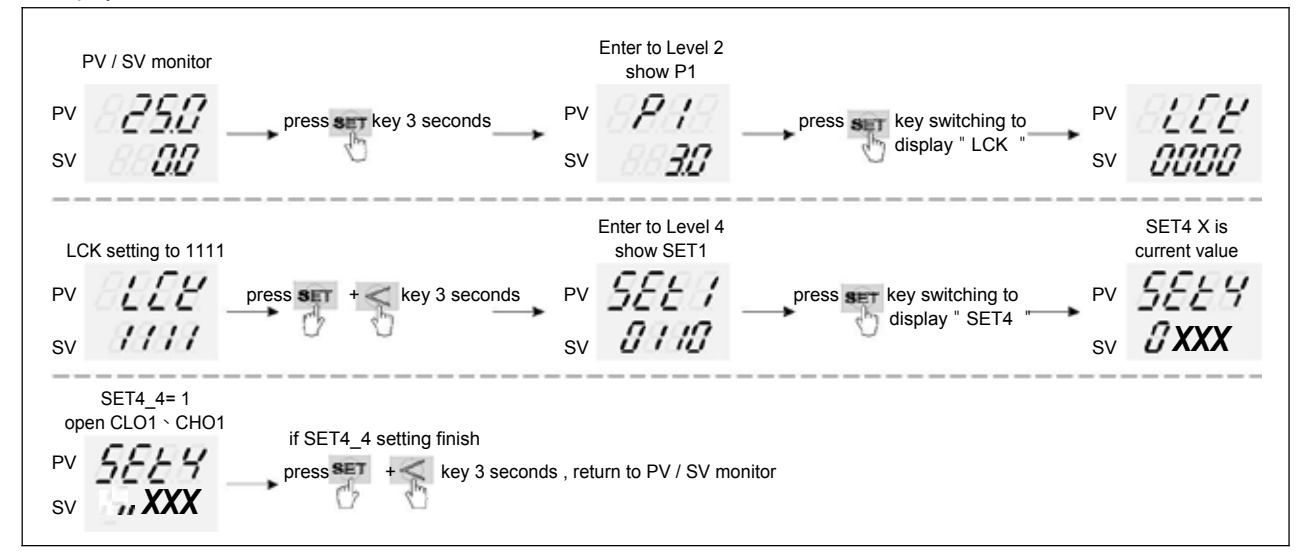

※: X is default value which does not need to be modified

#### 2. Adjust CLO1 low-point calibration value :

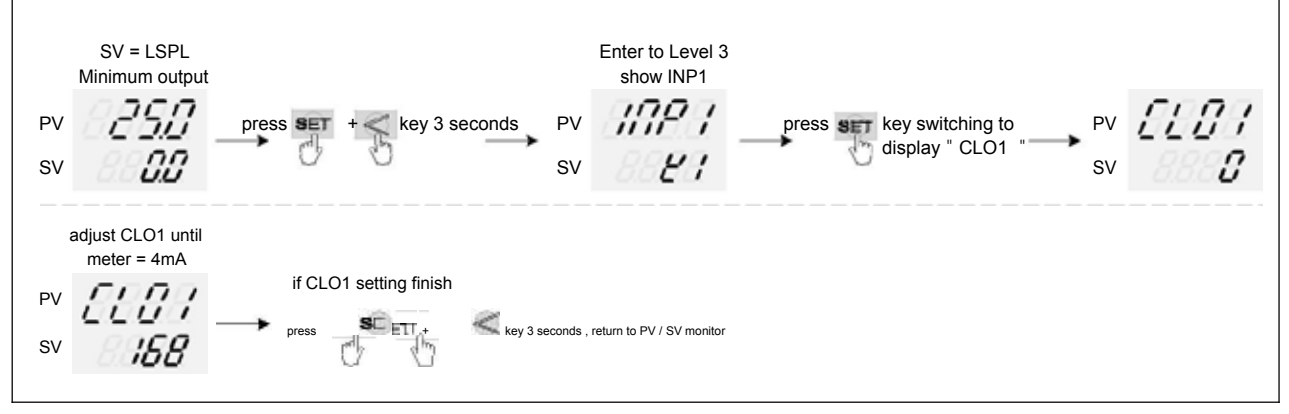

※ : CLO1 calibration value of each controller is different from the other

#### 3. Adjust CHO1 high-point calibration value

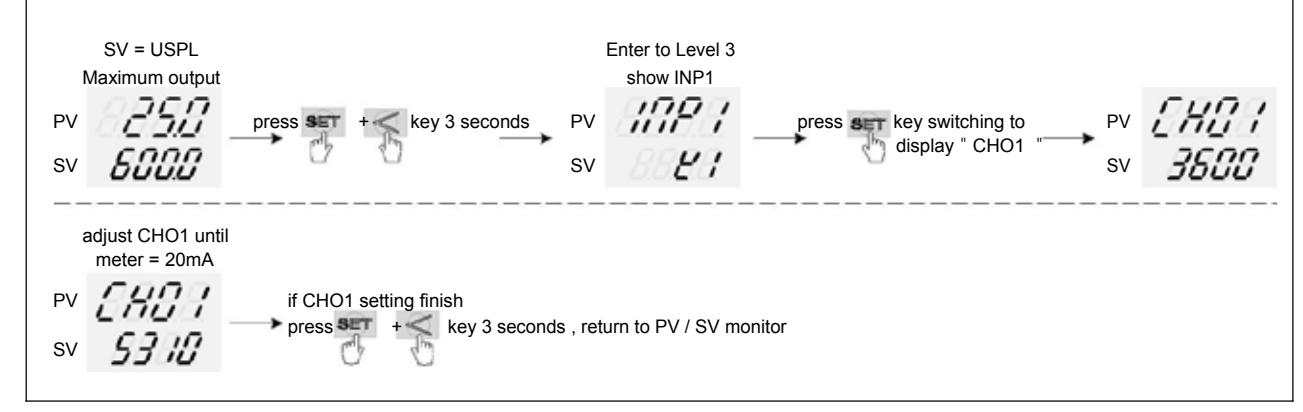

#### X: CHO1 calibration value of each controller is different from the other

### **15. Modification of Input Signal**

#### 15.1 Input modify to thermocouple

| Jumper                    | Position                | Software Setting             |
|---------------------------|-------------------------|------------------------------|
| Plug 2 pcs of Jumper in t | he middle slot as shown | Conware octaining            |
|                           |                         | Parameter set as "INP1=K1~L" |

#### Thermocouple calibration flowchart

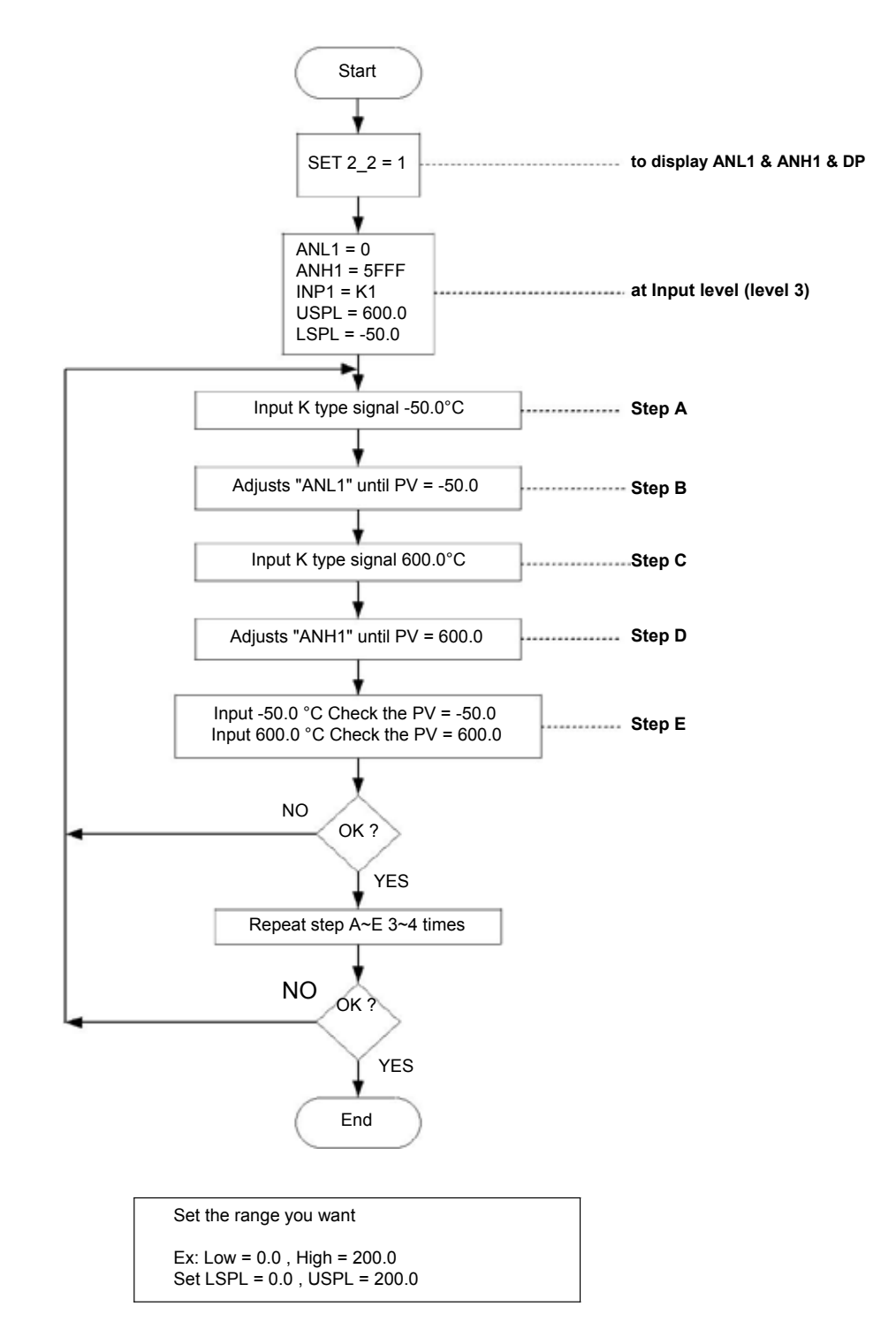

#### 15.2 Input modify to RTD

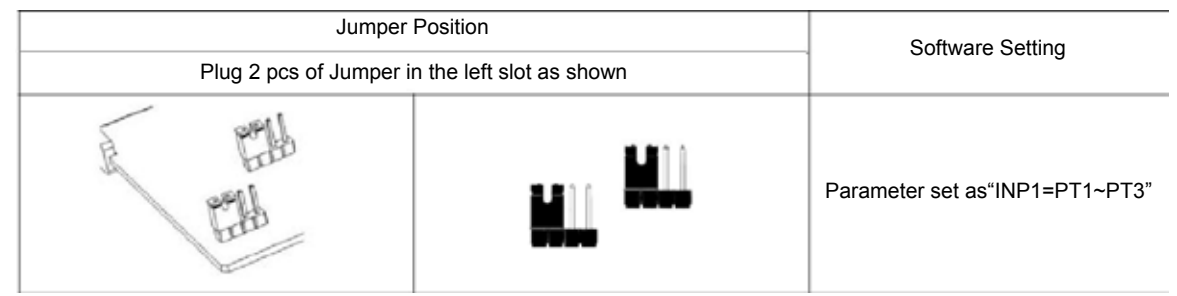

#### **RTD** calibration flowchart

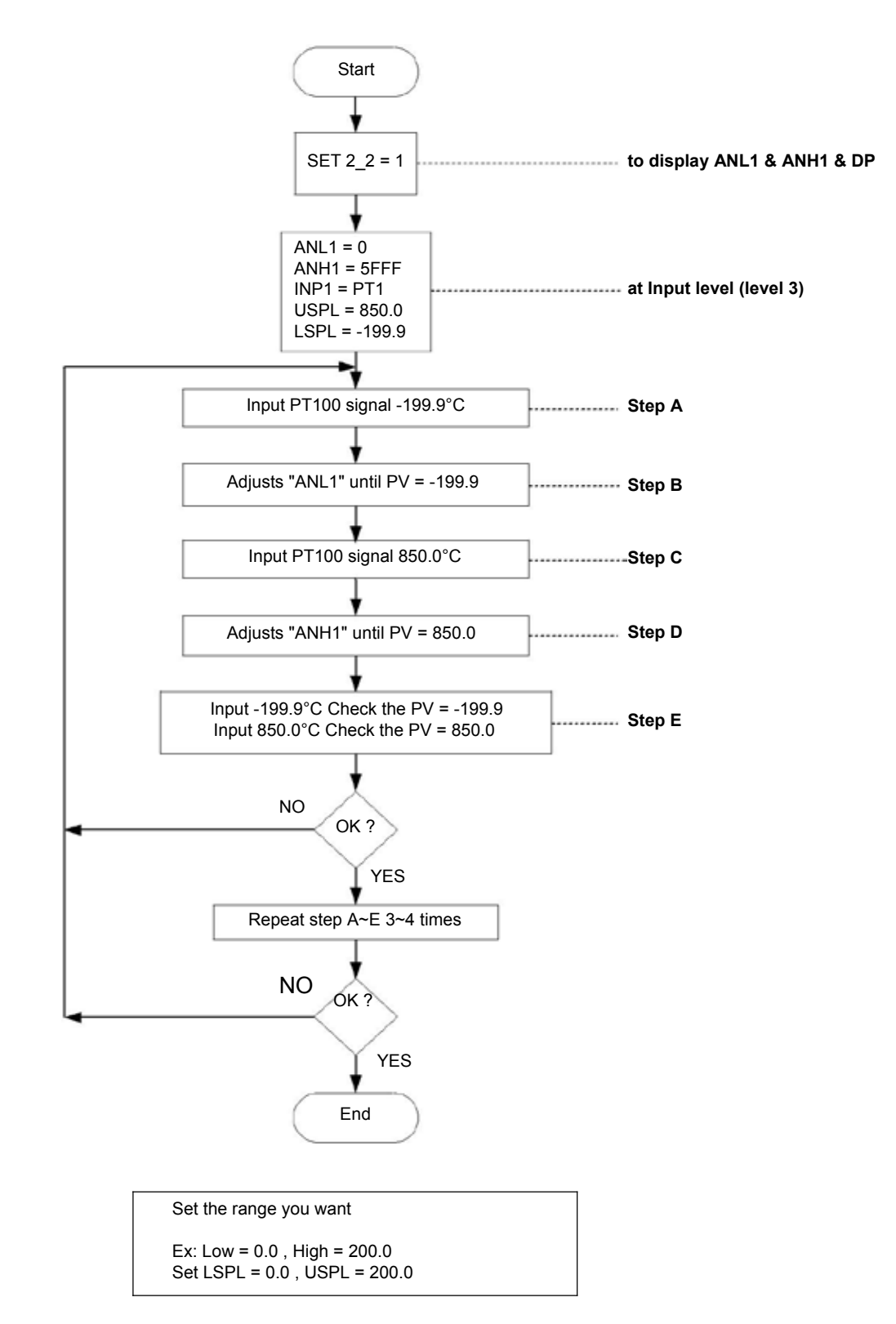

#### 15.3 Input modify to Linear (4~20mA)

| Jumper                  | Position                | Software Setting            |
|-------------------------|-------------------------|-----------------------------|
| Plug 2 pcs of Jumper in | the right slot as shown |                             |
|                         |                         | Parameter set as "INP1=AN4" |

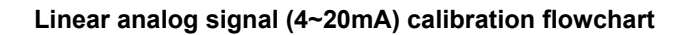

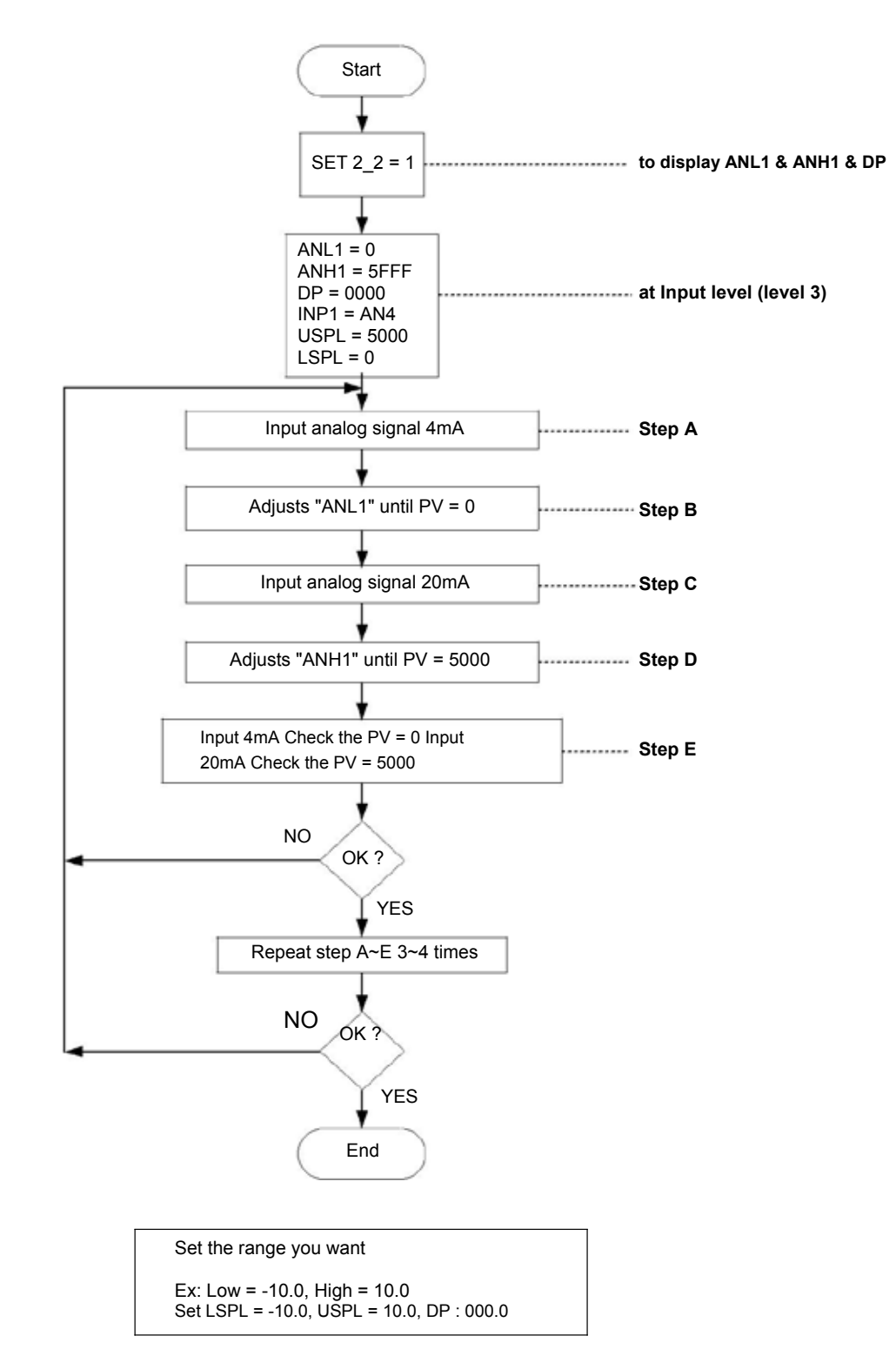

#### 15.4 Steps For Linear Input Calibration

1. Display ANL1 \ ANH1 \ DP :

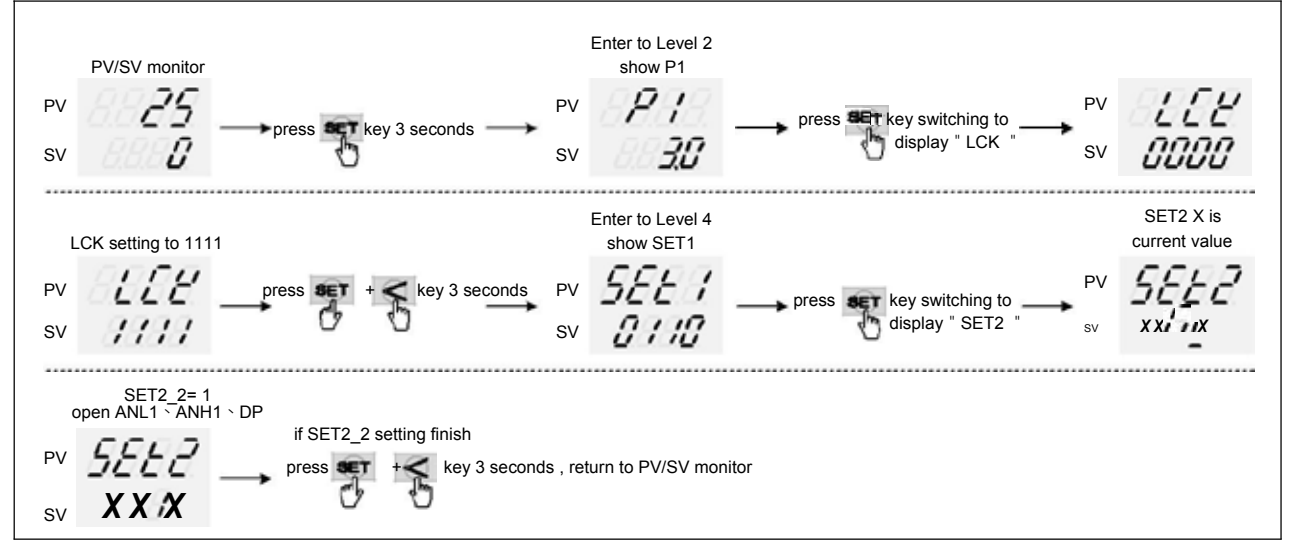

※ X is the default value which doest not require modification

2. input 4mA and djust ANL1 calibration values :

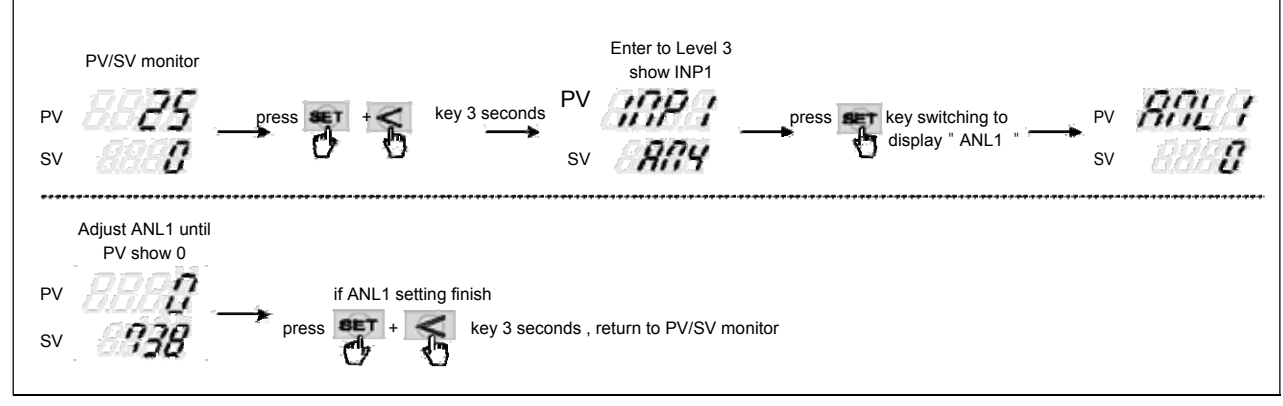

※ ANL1 calibration value of each controller is different from the other

#### 3. input 20mA and djust ANH1 calibration values :

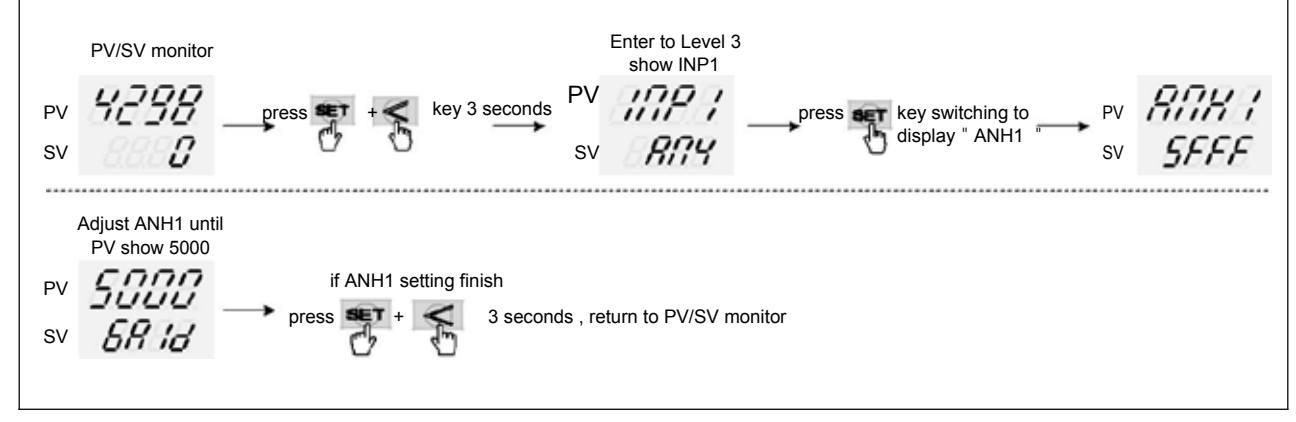

#### ※ ANH1 calibration value of each controller is different from the other

### 16. Zero / Phase Control

#### 16.1 1φ Zero Cross Control (SCR module)

OUT1 : 1Φ SCR zero cross control Parameter setting : OUTY= 0, CYT1= 1 Wiring Setup :

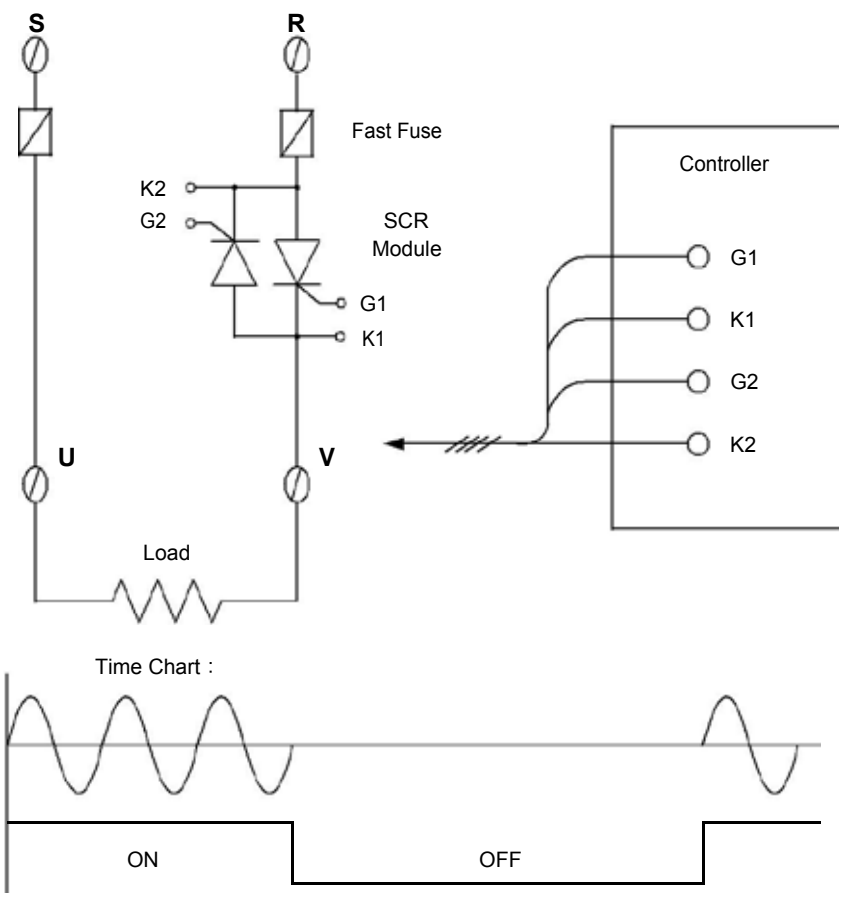

CYCLE TIME = 200ms

#### 16.2 1¢ Zero Cross Control (TRIAC module)

OUT1 : 1Φ SCR zero cross control Parameter setting : OUTY= 0, CYT1= 1 Wiring Setup:

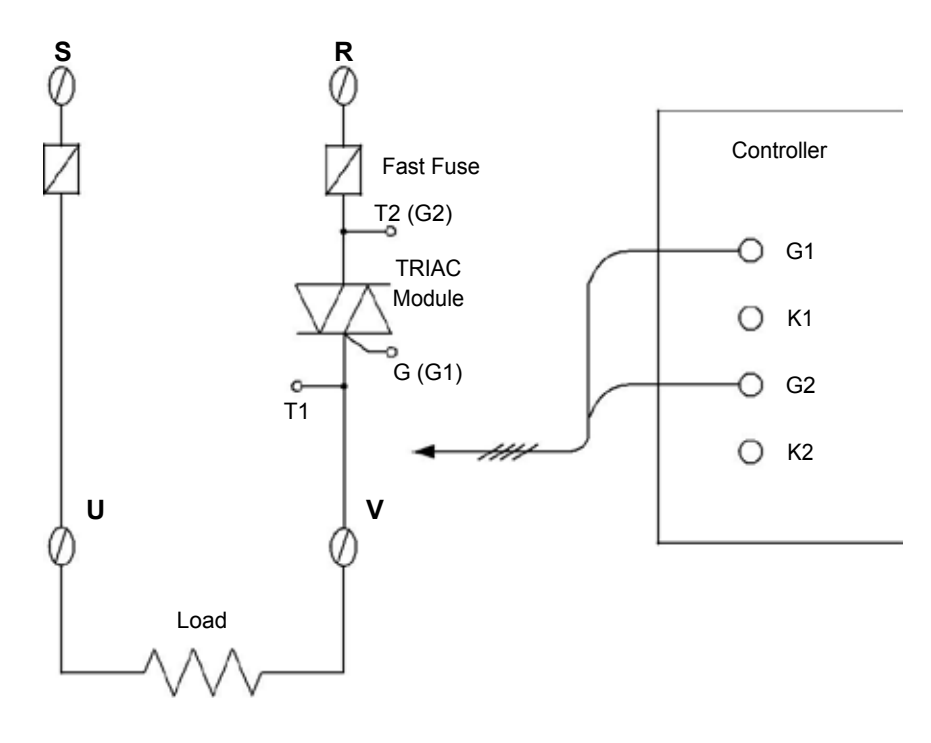

#### 16.3 3¢ Zero Cross Control (SCR module)

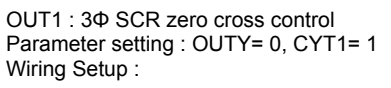

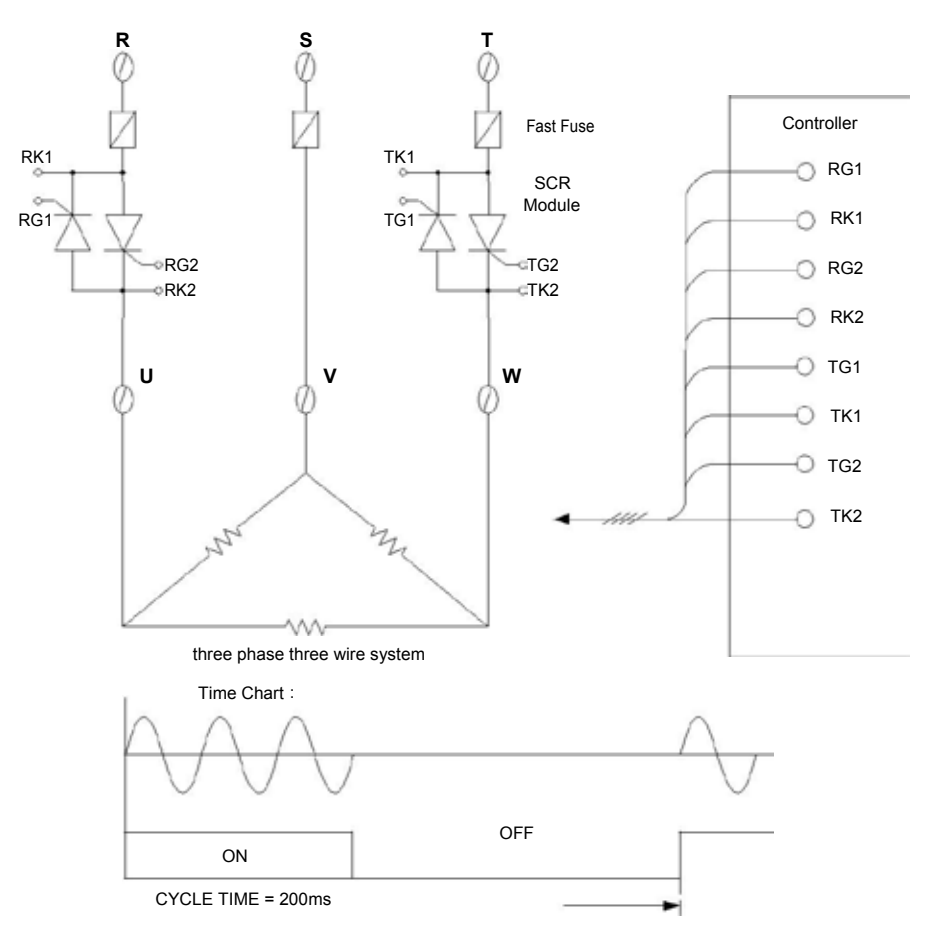

### 16.4 3¢ Zero Cross Control (TRIAC module)

OUT1 : 3Φ SCR zero cross control Parameter setting : OUTY= 0, CYT1= 1 Wiring Setup :

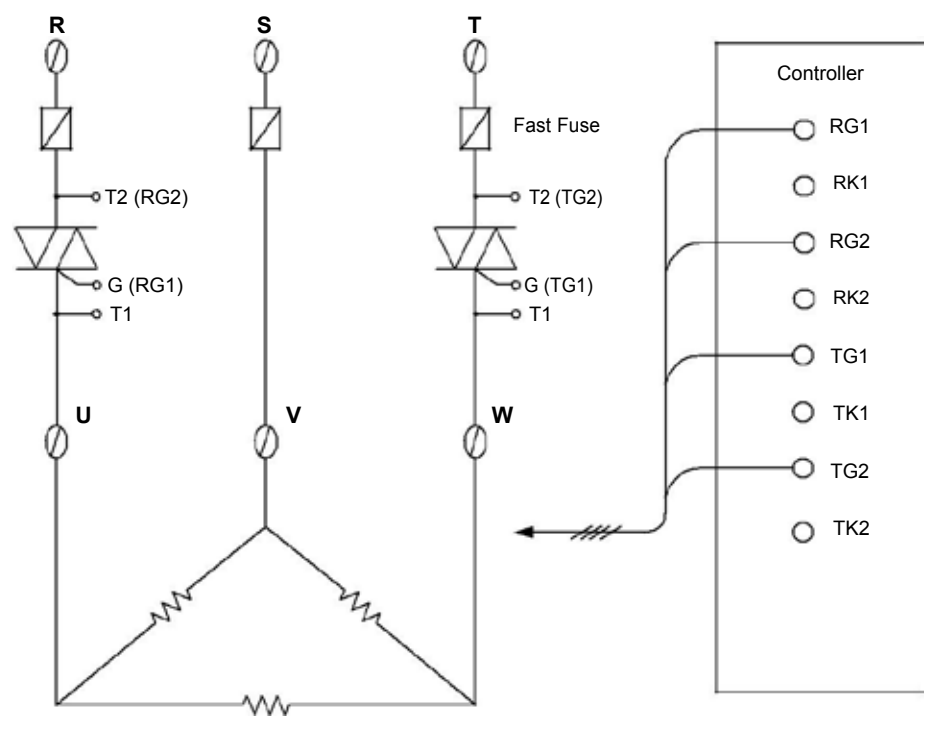

three phase three wire system

#### 16.5 1φ Phase Angle Control (SCR module)

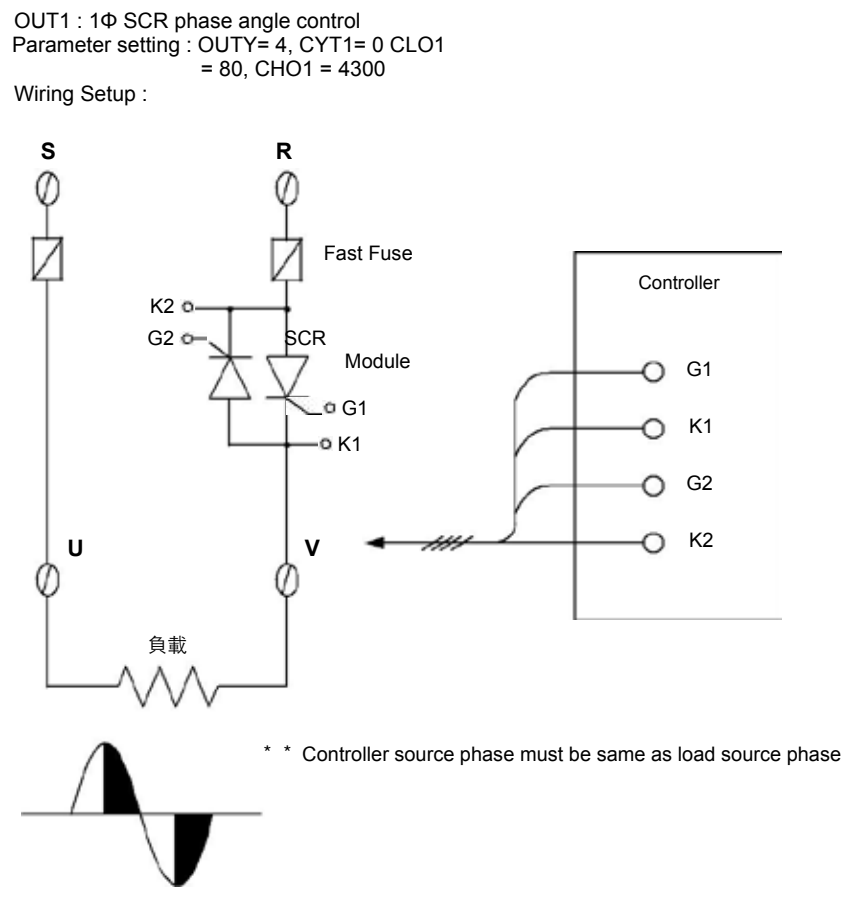

# 16.6 1¢ Phase Angle Control (TRIAC module)

OUT1 : 1Φ SCR phase angle control Parameter setting : OUTY= 4, CYT1= 0 CLO1 = 80, CHO1 = 4300 Wiring Setup :

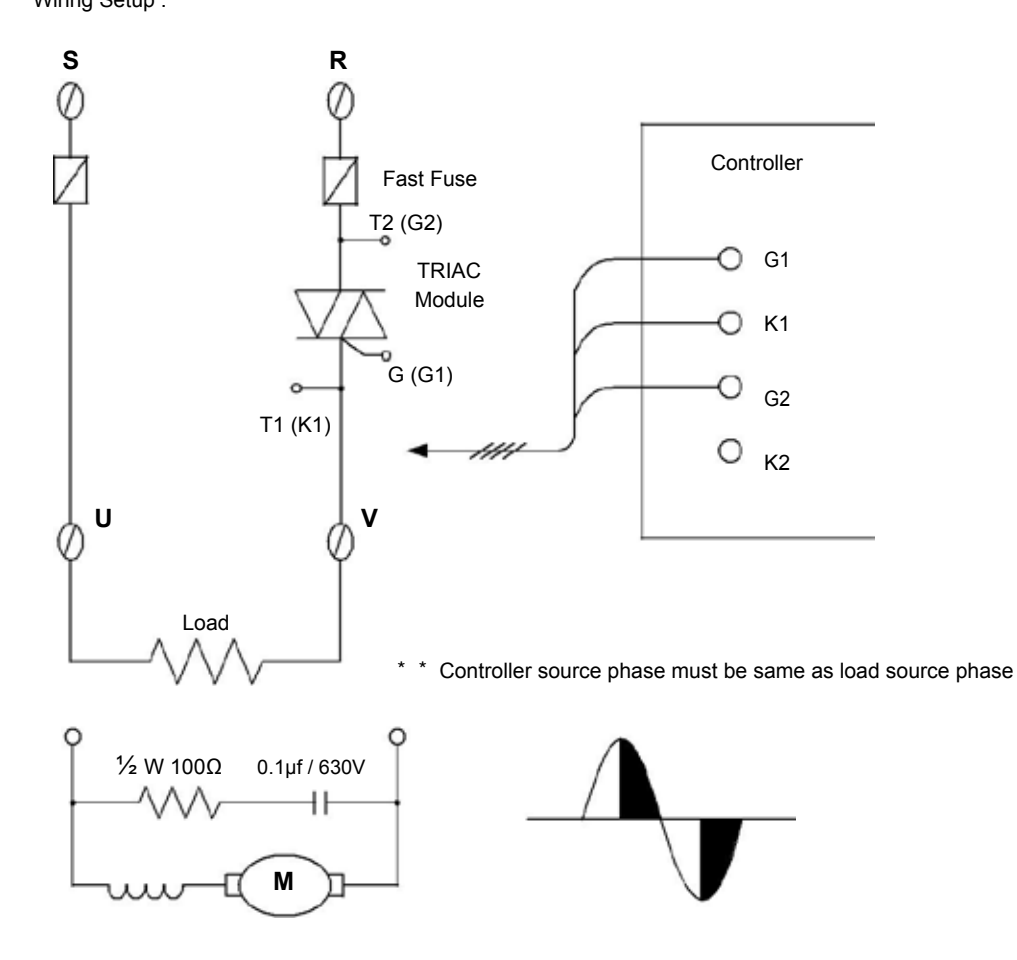

### 17. Troubleshooting

This chapter describes error displays and procedures to follow when problems occur.

| Symbol        | Text | description                              | Solution                                                                              |
|---------------|------|------------------------------------------|---------------------------------------------------------------------------------------|
| in IE         | INLE | Input1 Error                             | Check whether input loop is opened or wiring is incorrect.                            |
| ן טטט         | UUU1 | PV is above USPL                         | Check whether the input value or input type is correct or not.                        |
| nnn í         | NNN1 | PV is below LSPL                         | Check whether the input value or input type is correct or not.                        |
| Elloc         | CJOR | Ambient temperature over<br>range(>50°C) | Decrease ambient temperature                                                          |
| RUEF          | AUTF | Auto-tunning failure                     | Manually set the PID value                                                            |
| RACE          | ADCF | A/D convert failed                       | send for repair.                                                                      |
| FR <u>P</u> F | RAMF | EEPROM failed                            | send for repair.                                                                      |
| EBEE          | CJCE | cold junction diode failure              | send for repair.                                                                      |
| ErSE          | TRSF | transmission hardware failure            | send for repair.                                                                      |
| FBER          | FBER | valve potentiometer feedback error       | <ol> <li>check the potentiometer feedback wiring</li> <li>send for repair.</li> </ol> |

### 18. FY/FU Communication Register Address Table

| Deremeter    | Register Address |     |         |  |
|--------------|------------------|-----|---------|--|
| Parameter    | Hex              | Dec | R/W     |  |
| SV           | 0x00             | 0   | R/W     |  |
| OUTI         | 0x01             | 1   | R/W     |  |
| ΔΤ           | 0x02             | 2   | R/W     |  |
|              | 07.02            | 2   |         |  |
|              | 0,02             | 2   |         |  |
| SUAN         | 0x03             | 3   | R/W     |  |
| HBAC         |                  |     |         |  |
| AL2          |                  |     |         |  |
| SOAK         | 0x04             | 4   | R/W     |  |
| HBAC         |                  |     |         |  |
| AL3          |                  |     |         |  |
| SOAK         |                  |     |         |  |
| DAMD         | 0x05             | 5   | R/W     |  |
|              |                  |     |         |  |
| RATE         |                  | -   |         |  |
| PTN          | 0x06             | 6   | R/W     |  |
| SEG          | 0x07             | 7   | R       |  |
| TIMR         | 0x08             | 8   | R       |  |
| SV 1         | 0x09             | 9   | R/W     |  |
| 1<br>1       |                  | 10  | R/W     |  |
|              | 0,00             | 10  |         |  |
|              | UXUB             | 11  | K/W     |  |
| SV_2         | Ux0C             | 12  | R/W     |  |
| TM_2         | 0x0D             | 13  | R/W     |  |
| OUT2         | 0x0E             | 14  | R/W     |  |
| SV 3         | 0x0F             | 15  | R/W     |  |
| TM 3         | 0v10             | 16  | R / W/  |  |
|              | 0,10             | 17  |         |  |
| 0013         | UX11             | 17  | R/W     |  |
| SV_4         | 0x12             | 18  | R/W     |  |
| TM_4         | 0x13             | 19  | R/W     |  |
| OUT4         | 0x14             | 20  | R/W     |  |
| SV 5         | 0x15             | 21  | R/W     |  |
| 0            | 0x16             | 22  | D / W/  |  |
|              | 0x10             | 22  |         |  |
| 0015         | UX17             | 23  | R/W     |  |
| SV_6         | 0x18             | 24  | R/W     |  |
| TM_6         | 0x19             | 25  | R/W     |  |
| OUT6         | 0x1A             | 26  | R/W     |  |
| SV 7         | 0x1B             | 27  | R/W     |  |
| TM 7         | 0x1C             | 28  | R/W     |  |
|              | 0x10             | 20  |         |  |
| 0017         |                  | 29  | R/W     |  |
| 57_8         | UXTE             | 30  | R/W     |  |
| TM_8         | 0x1F             | 31  | R/W     |  |
| OUT8         | 0x20             | 32  | R/W     |  |
| SV 12        | 0x21             | 33  | R/W     |  |
| TM 12        | 0x22             | 34  | R/W     |  |
| OUT12        | 0v23             | 35  | P/W/    |  |
| <u>SV 22</u> | 0x23             | 35  |         |  |
| <u>SV_22</u> | 0x24             | 30  | R/W     |  |
| TM_22        | 0x25             | 37  | R/W     |  |
| OUT22        | 0x26             | 38  | R/W     |  |
| SV_32        | 0x27             | 39  | R/W     |  |
| TM 32        | 0x28             | 40  | R/W     |  |
| OUT32        | ()x29            | 41  | R/W     |  |
| SV/ 12       | 0v2A             | 12  | R / W/  |  |
| <u> </u>     |                  | 42  |         |  |
| 11/1_42      | UXZB             | 43  | K/W     |  |
| OUT42        | 0x2C             | 44  | R/W     |  |
| SV_52        | 0x2D             | 45  | R/W     |  |
| TM 52        | 0x2E             | 46  | R/W     |  |
| OUT52        | 0x2F             | 47  | R/W     |  |
| SV 62        | 0x30             | 48  | R/W     |  |
| TM 62        | 0.21             | /0  |         |  |
|              | 0x31             | 49  |         |  |
| 00162        | 0x32             | 50  | R/W     |  |
| SV_72        | 0x33             | 51  | R/W     |  |
| TM_72        | 0x34             | 52  | R/W     |  |
| OUT72        | 0x35             | 53  | R/W     |  |
| SV 82        | 0x36             | 54  | R/W     |  |
| TM 00        | 0.07             | 54  | D / \\/ |  |
| 01/7.02      | 0X37             | 50  |         |  |
| 00182        | 0x38             | 56  | R/W     |  |
| P1           | 0x39             | 57  | R/W     |  |
| l1           | 0x3A             | 58  | R/W     |  |
| D1           | 0x3B             | 59  | R/W     |  |
|              | 0x3D             | 61  | R / W/  |  |
|              | 0,00             | 60  |         |  |
|              |                  | 02  |         |  |
| HYS1         | 0x3F             | 63  | K/W     |  |

| Deverseter     | Register / |     |        |  |  |
|----------------|------------|-----|--------|--|--|
| Parameter      | Hex        | Dec |        |  |  |
| P2             | 0x40       | 64  | R/W    |  |  |
| 12             | 0x41       | 65  | R/W    |  |  |
| D2             | 0x42       | 66  | R/W    |  |  |
| CYT2           | 0x43       | 67  | R/W    |  |  |
| HYS2           | 0x44       | 68  | R/W    |  |  |
| GAP1           | 0x45       | 69  | R/W    |  |  |
| GAP2           | 0x46       | 70  | R/W    |  |  |
| LCK            | 0x47       | 71  | R/W    |  |  |
| INP1           | 0x48       | 72  | R/W    |  |  |
| ANL1           | 0x49       | 73  | R/W    |  |  |
| ANH1           | 0x4A       | /4  | R/W    |  |  |
| DP             | 0x4B       | 75  | R/W    |  |  |
| LSPL           | 0x4C       | 76  | R/W    |  |  |
| USPL<br>ANIL 2 | 0x4D       | 70  | R/W    |  |  |
|                | 0x4E       | 70  |        |  |  |
|                | 0x41       | 80  | R/W    |  |  |
|                | 0x50       | 81  | R/W    |  |  |
|                | 0x52       | 82  | R/W    |  |  |
| AI T2          | 0x53       | 83  | R/W    |  |  |
| ALD3           | 0x54       | 84  | R/W    |  |  |
| ALT3           | 0x55       | 85  | R/W    |  |  |
| HYSA           | 0x56       | 86  | R/W    |  |  |
| CLO1           | 0x57       | 87  | R/W    |  |  |
| CHO1           | 0x58       | 88  | R/W    |  |  |
| CLO2           | 0x59       | 89  | R/W    |  |  |
| CHO2           | 0x5A       | 90  | R/W    |  |  |
| CLO3           | 0x5B       | 91  | R/W    |  |  |
| CHO3           | 0x5C       | 92  | R/W    |  |  |
| RHTC           |            | 02  |        |  |  |
| RUCY           | 0X5D       | 93  | R/W    |  |  |
| RHPO           |            | 04  | D / W/ |  |  |
| WAIT           | UXJL       | 94  |        |  |  |
| SETA           | 0x5F       | 95  | R/W    |  |  |
| PSL            | 0x60       | 96  | R      |  |  |
| BITS           | 0x61       | 97  | R      |  |  |
| IDNO           | 0x62       | 98  | R      |  |  |
| BAUD           | 0x63       | 99  | R      |  |  |
| SVUS           | 0x64       | 100 | R/W    |  |  |
| PVUS           | 0x65       | 101 | R/W    |  |  |
|                | 0x00       | 102 |        |  |  |
|                | 0x07       | 103 |        |  |  |
|                | 0x00       | 104 | R/W    |  |  |
| OPAD           | 0x64       | 105 | R/W    |  |  |
| H7             | 0x6B       | 107 | R/W    |  |  |
| SET1           | 0x6C       | 108 | R/W    |  |  |
| SET2           | 0x6D       | 109 | R/W    |  |  |
| SET3           | 0x6E       | 110 | R/W    |  |  |
| SET4           | 0x6F       | 111 | R/W    |  |  |
| SET5           | 0x70       | 112 | R/W    |  |  |
| SET6           | 0x71       | 113 | R/W    |  |  |
| SET7           | 0x72       | 114 | R/W    |  |  |
| SET8           | 0x73       | 115 | R/W    |  |  |
| SET9           | 0x74       | 116 | R/W    |  |  |
| SET0           | 0x75       | 117 | R/W    |  |  |
| INP2           | 0x76       | 118 | R/W    |  |  |
| OUTY           | 0x77       | 119 | K/W    |  |  |
|                | 0x87       | 135 | R      |  |  |
| OBIT           | 0x88       | 136 | ĸ      |  |  |
|                | 0289       | 13/ | ĸ      |  |  |
| ۳۷             | UXOA       | 130 | ĸ      |  |  |
|                |            |     |        |  |  |
|                |            |     |        |  |  |
|                |            |     |        |  |  |
|                |            |     |        |  |  |
|                |            |     |        |  |  |
|                |            |     |        |  |  |
|                |            |     |        |  |  |
|                |            |     |        |  |  |

### 19. Glossary of Characters Used In This Manual

| LED Display | 0 | 8   | 2   | 3  | 7  | 5   | 0  | 1 | 2  | 3 |
|-------------|---|-----|-----|----|----|-----|----|---|----|---|
| Characters  | 0 | 1   | 2   | 3  | 4  | 5   | 6  | 7 | 8  | 9 |
| LED Display | 8 | Ь   | - 8 | 8  | E  | E   | 8  | H | 88 | 8 |
| Characters  | Α | В   | С   | D  | E  | F   | G  | Н | 1  | J |
| LED Display | 2 | - 8 | 9   | 88 | 88 | 8   | 9  | 8 | 8  | E |
| Characters  | K | L   | М   | N  | 0  | Р   | Q  | R | S  | Т |
| LED Display | H | 8   | 8   | 3  | 8  | - 8 | E  |   |    |   |
| Characters  | U | V   | W   | Y  | Z  | °C  | °F |   |    |   |

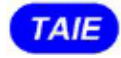

台灣儀控股份有限公司 TAIWAN INSTRUMENT & CONTROL CO., LTD